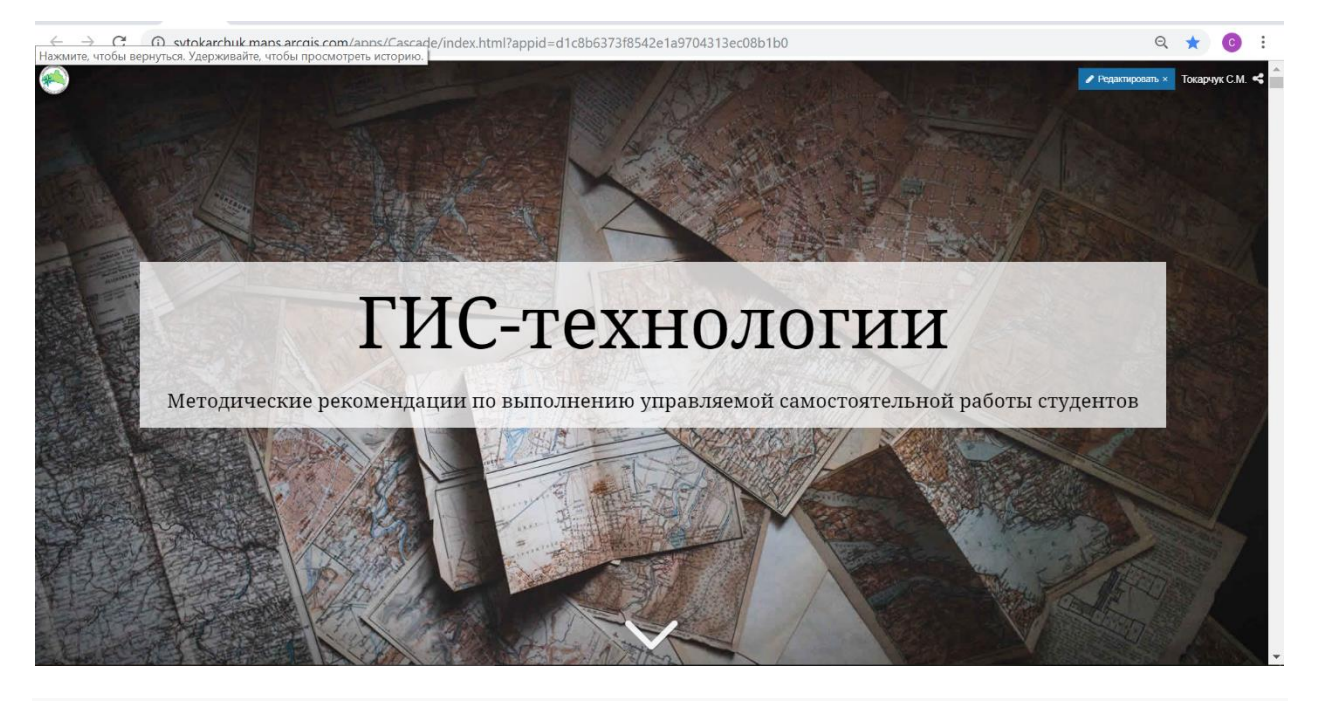

#### Авторы

**Токарчук Светлана Михайловна** - кандидат географических наук, доцент, доцент кафедры географии и природопользования географического факультета Брестского государственного университета имени А.С. Пушкина

*Маевская Анна Николаевна* - магистр географических наук, специалист сектора контроля качества образования Брестского государственного университета имени А.С. Пушкина

## Рецензенты

Шешко Н.Н. - кандидат технических наук, доцент, начальник НИЧ Брестского государственного технического университета

**Грицук Д.В.** - кандидат физико-математических наук, заведующий кафедрой прикладной математики и информатики физико-математического факультета Брестского государственного университета имени А.С. Пушкина

#### Выходные данные

Токарчук С. М. ГИС-технологии. Методические рекомендации по выполнению управляемой самостоятельной работы студентов [Электронный ресурс] / С. М. Токарчук, А. Н. Маевская // Брестский государственный университет имени А.С. Пушкина. – Брест, 2019. – Режим доступа: https://arcg.is/1HHXfi.

# Описание

Рекомендации разработаны для выполнения самостоятельно-управляемой работы по курсу ГИС-технологии для студентов 3 курса специальности "География" географического факультета Брестского государственного университета имени А.С. Пушкина.

Дисциплина изучается студентами дневной формы получения образования на 3 курсе в 5 и 6 семестрах. Программа включает 10 часов самостоятельноуправляемой работы: 2 часа в 5 семестре; 8 часов в 6 семестре.

Рекомендации являются авторской разработкой, составлены на основании выполнения собственных геоинформационных продуктов (веб-приложений, электронных атласов, геопорталов). Ссылки на готовые продукты представлены как в само работе, так в списке литературных источников. Рекомендации могут быть использованы как для выполнения самостоятельноуправляемых работ, так и в научно-исследовательской деятельности студентов (при написании курсовых и дипломных работы, магистерских диссертаций).

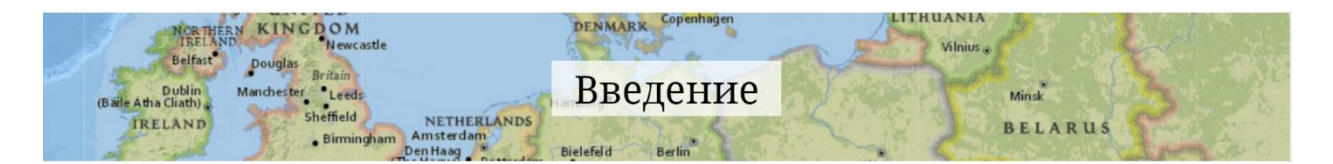

На современном этапе геоинформационные технологии находят применение во всё большем числе различных направлений деятельности человека. Постоянно расширяется спектр решаемых задач и круг прикладных отраслей, где используются средства ГИС. Большое значение ГИС-технологии играют в учебной и научной деятельности.

Круг задач, решаемых при помощи ГИС-технологий, постепенно расширяется. В настоящее время геоинформационные системы являются неотъемлемым инструментом для решения разнообразных географических задач, таких как рационализация природопользования, охрана окружающей среды, внедрение принципов устойчивого развития и др.

В связи с этим встает задача подготовки квалифицированных специалистовгеографов, обладающих в достаточном объеме знаниями и навыками, позволяющими использовать предоставляемые ГИС возможности и подходы в своей работе, а также способными разрабатывать и создавать собственные ГИСпроекты.

Курс «ГИС-технологии» предназначен для студентов специальности 1-31 02 01 География. Данный курс является неотъемлемой частью системы современных географических знаний.

**Цель курса** – формирование системы знаний о технологиях сбора, обработки, хранения, преобразования и анализа пространственно-распределенных данных, развитие способностей их применения для решения учебных и профессиональных задач.

#### Задачи курса:

– формирование системы знаний о современной концепции географических информационных систем;

 – освоение базового понятийно-терминологического аппарата, методологии и методики по формам представления и обработке геоданных в вы-числительной среде;

– изучение структуры данных ГИС и источников данных для ГИС;

– систематизация знаний об основных современных программных средствах ГИС;

– познание важнейших направлений применения технологии географических информационных систем в различных отраслях деятельности человека.

В процессе изучения дисциплины студенты должны знать:

– назначение, состав и классификацию географических информационных систем;

- устройства средств ввода-вывода цифровой картографической информации;

 методики и технологии автоматизации процессов создания и использования картографических данных с применением банков пространственнокоординированной информации;

#### уметь

- работать в среде ArcGIS for Desktop Basic (ArcView);
- выполнять ГИС-анализ в настольных ГИС-вьюверах;
- грамотно использовать понятийно-терминологический аппарат ГИС;
- выполнять элементарную обработку растровых изображений ДДЗ;
- строить основные модели данных в ГИС;
- использовать данные рынка геоинформационных услуг в Беларуси и мире;
- выполнять картографическую визуализацию по запросам в настольных ГИС.
- выполнять компоновки готовых карт.

#### владеть **навыками**

– использования геоинформационных технологий при выполнении учебных и научных работ;

- проектирования баз данных;
- представления пространственных объектов в векторной и растровой формах;
- разработки и создания ГИС-проектов.

Учебная дисциплина «ГИС-технологии» логично связана с другими дисциплинами учебного плана по специальности 1-31 02 01 География. Ее изучение базируется на знаниях, полученных студентами при изучении дисциплин: «Высшая математика с основами информатики», «Геоинформатика», «Топография с основами геодезии», «Картография», «Методы дистанционных исследований» и др.

Основными методами (технологиями) обучения, адекватно отвечающими целям изучения данной дисциплины, являются следующие: работа в группах, проблемное обучение (проблемное изложение, частично-поисковый и исследовательский методы).

С учетом специфики дисциплины и профиля обучения целесообразно использовать такие формы самостоятельной работы, как индивидуальное изучение литературы по основным разделам дисциплины, разработка индивидуальных ГИС-проектов для обеспечения студентов картографическими материалами при написании курсовой работы.

Дисциплина изучается студентами специальности «География» дневной формы получения образования на 3 курсе в 5 и 6 семестрах. Программа рассчитана на 140 часов, из них 70 аудиторных часов: 24 – лекционные, 46 – лабораторные занятия. Аттестация в виде зачета в пятом семестре и экзамена – в шестом.

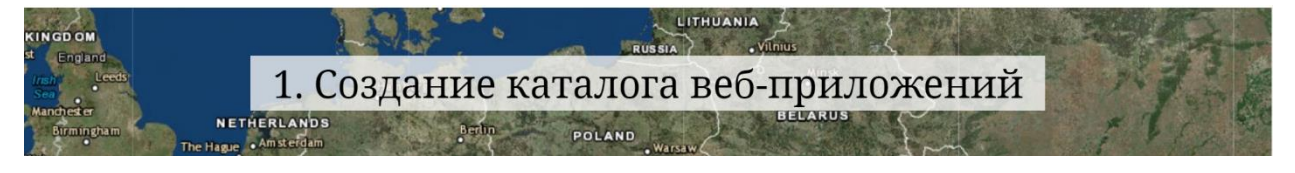

# Цель работы

создать комплексное приложение Story Map Series с набором реализованных в ходе выполнения лабораторного практикума за 5 семестр 3 курса картографических веб-приложений.

# Примеры выполненных приложений

1. Голикова Мария 2019

Изучить

# 2. Дубинко Юлия 2019

# Изучить

## Алгоритм выполнения работы

1. Создайте через свою страницу Карт историй новое веб-приложение Story Map Series. Выберите компоновку "Гармошка" (Side Accordion).

2. Дайте ему название по своей фамилии и имени, а также году выполнения задания.

3. В названии первой вкладки впишите название веб-приложения,

реализованного при выполнении первой лабораторной работы.

В разделе "Ресурсы" выберите пункт "Веб-страница". В появившемся окне вставьте ссылку на ваше первое веб-приложение. Нажмите кнопку "Настроить".

В открывшемся окне выберите наиболее оптимальное для Вас положение веб-

окна. Лучше всего - положение "Заполнение". Нажмите на кнопку "Добавить".

4. В результате у вас откроется веб-приложение Story Map Series (гармошка) с

вашим приложением, реализованным в ходе выполнения лабораторной работы 1. 5. С использованием кнопки "Добавить" выполните еще три вкладки, куда

добавить веб-приложения выполненные по заданиям лабораторных работ 2-3 и 4-5.

6. Выполните настройку данного приложения.

Выберите размер панели "Маленький". Снимите чек-бокс для отображения номеров вкладки.

Подберите удобный для вас цвет темы и заполните своими данными раздел "Заголовок".

Откройте доступ к данной истории. Ссылку на приложение сдайте преподавателю.

# 2. Разработка структуры и основного содержания электронного атласа

1. Запускаем программу *Microsoft PowerPoint*, на вкладке «Главная» в блоке слайды выбираем команду «Создать слайд». Появляется новый пустой слайд.

2. Начинаем оформлять титульный слайд, который будет являться главной страницей атласа.

В качестве оформления слайда можно использовать готовые шаблоны, представленные на вкладке *«Дизайн»*. Можно разработать и создать самостоятельный новый дизайн слайда. Для этого во вкладке дизайн выбираем команду *«Формат фона»*, в правом окне появляются варианты заливки слайда (сплошная, градиентная, узорная). Для создания собственного авторского дизайна слайда можно использовать вариант заливки *«Рисунок, или текстура»*, затем загружаем рисунок из источника, для этого кликаем по кнопке *«Файл»*, после чего появляется окно в правой части которого отображаются рисунки, в левой представлены локальные диски, папки из которых мы можем выбрать необходимый рисунок. Затем выделяем нужный рисунок и нажимаем *«ок»*.

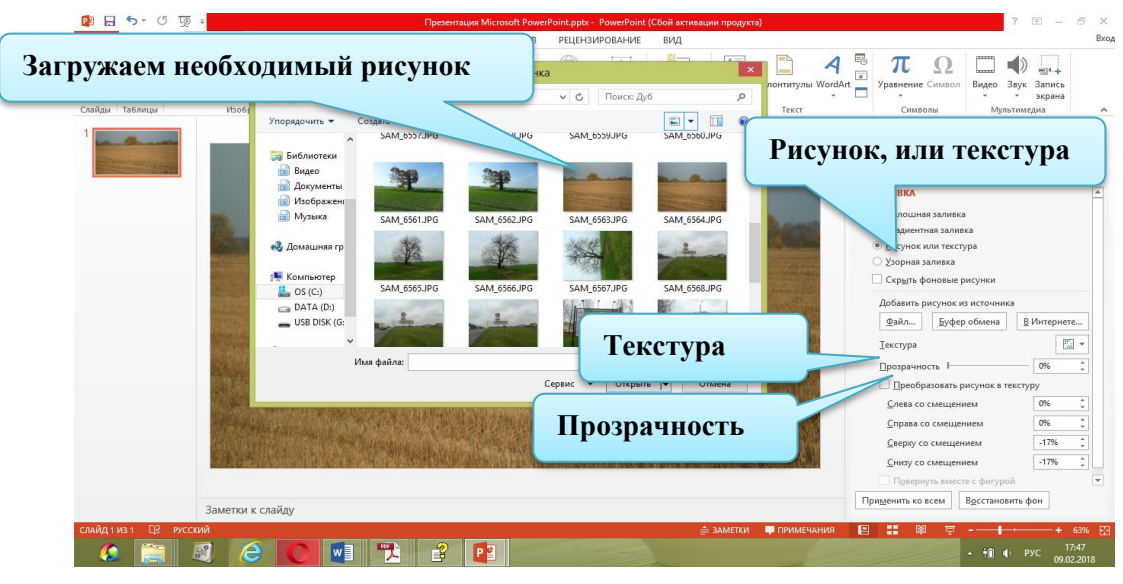

После того, как заливка слайда рисунком выполнена, начинаем работать с его оформлением. Программа предоставляет возможность менять прозрачность рисунка, добавлять различные художественные эффекты. С помощью вкладки «Рисунок» в разделе «Формат фона» можно настраивать резкость, контрастность рисунка, а также менять его цвет.

3. После завершения работы по созданию дизайна титульного слайда переходим к его наполнению. На главной странице слайда целесообразно размещать информацию о названии атласа, его разработчиках, месте и дате разработки). Кроме того, можно размещать фотографический, или картографический материал, отражающий общие особенности создаваемого атласа (например, если это гидрографических атлас – это могут быть

фотографии рек, водоемов, для природоохранного атласа – фотографии охраняемых территорий).

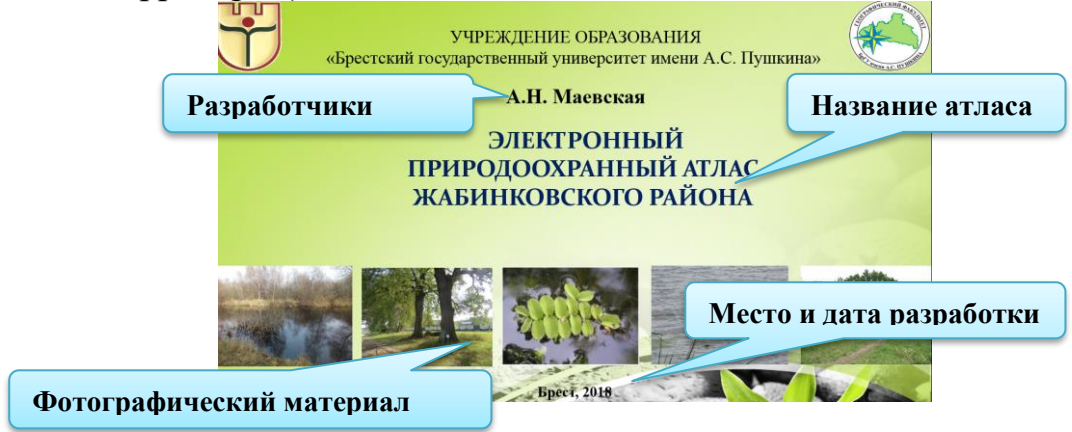

4. Аналогично оформлению дизайна титульного слайда оформляем остальные страницы атласа. На страницах атласа создаем панель, которую наполняем управляющими кнопками, с помощью которых будет осуществляться переход между страницами атласа. Для этого на вкладке «Вставка» в блоке «Иллюстрации» щелкаем по стрелке рядом с кнопкой «Фигуры». Появится коллекция из различных фигур. В появившемся окне с коллекциями выбираем раздел «Управляющие кнопки».

С помощью данного раздела можно вставлять уже готовые кнопки (например, «назад» и «вперед»), а также создавать пустые кнопки.

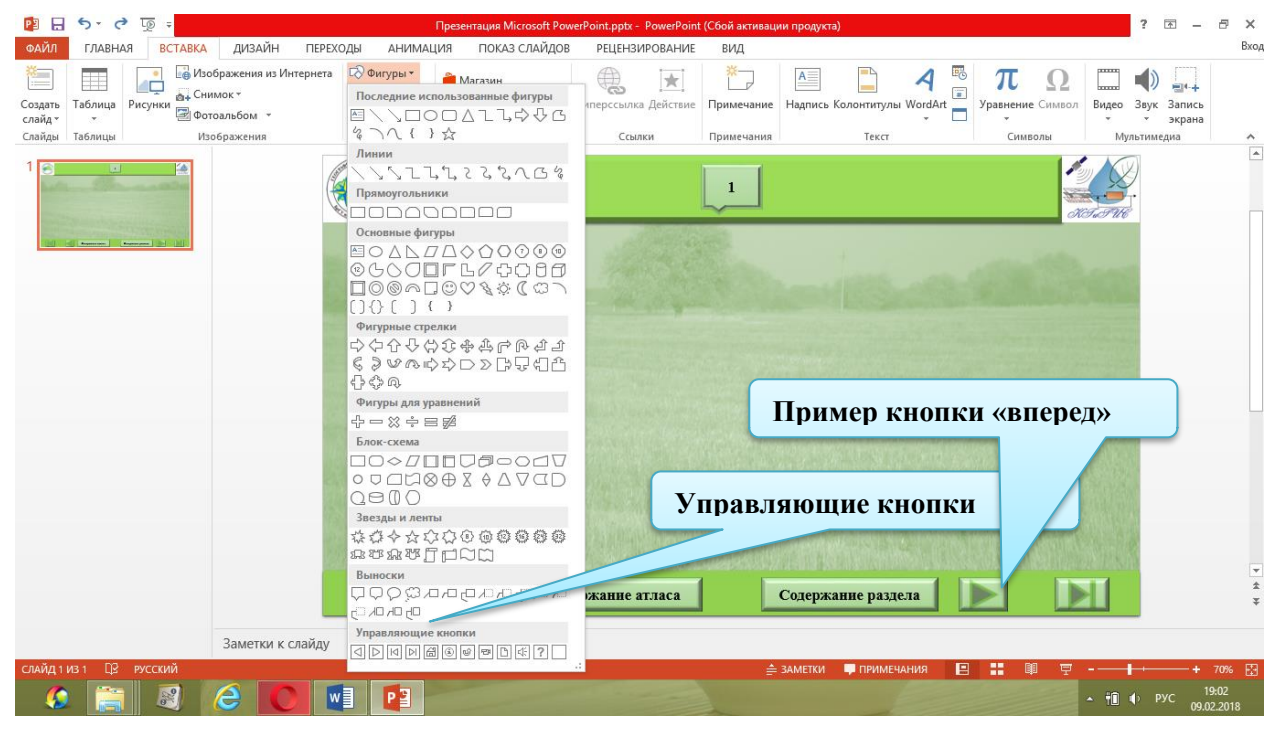

С помощью пустых управляющих кнопок можно создавать кнопки для перехода в содержание атласа, в отдельные его разделы. Пустые кнопки также могут быть использованы для оформления содержательных разделов атласа.

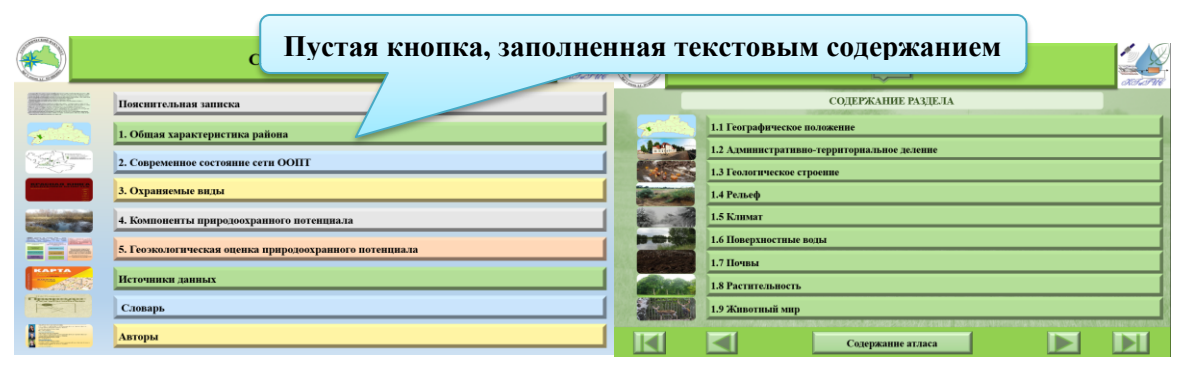

Для того, чтобы не происходило смещение управляющих кнопок при переходе от одной страницы к другой необходимо нажать правой кнопкой мыши на уже созданный слайд и выбрать команду «дублировать».

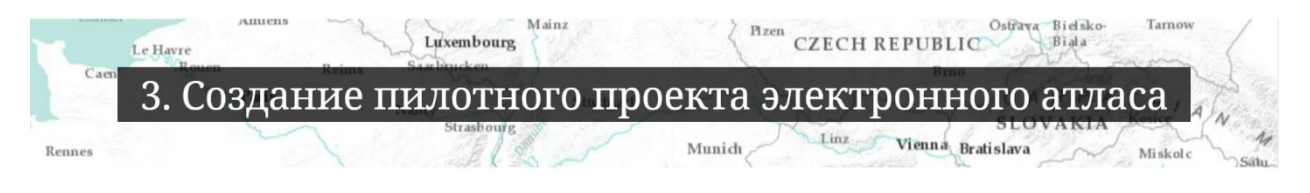

5. Начинаем работу по оформлению отдельных разделов атласа. В атласе могут быть представлены основные разделы (например, «общая характеристика территории», «охраняемые виды» и др.) и вспомогательные разделы («пояснительная записка», «словарь терминов» и др.)

5.1 Для оформления основных разделов рекомендуется использовать единый дизайн. Но каждый из основных разделов может быть оформлен в разных цветовых тонах.

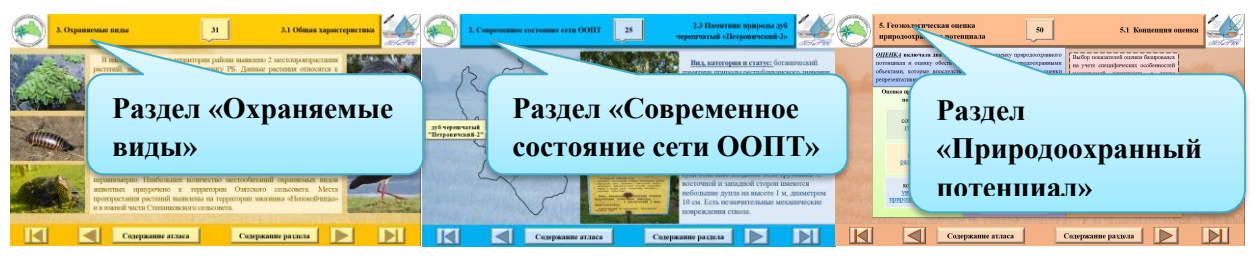

Основу наполнения основных разделов атласа составляет картографический материал, представленный разными типами карт (тематическими, оценочными, аналитическими И дp.) При этом картографический материал может сочетаться с текстовым описанием, табличным и фотографическим материалом, графиками, схемами.

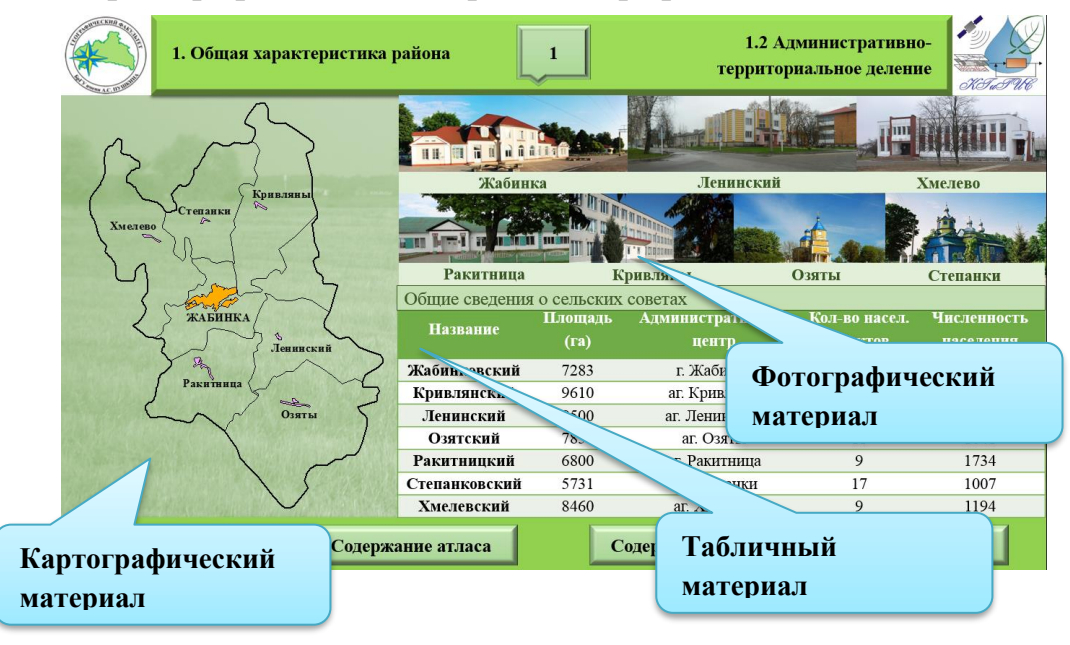

Описательный и пояснительный текст, которым сопровождается картографический материал должен иметь одинаковый стиль во всех разделах атласа, одинаковый размер шрифта. Выравнивание текста – по левому краю. Абзационный отступ в тексте – 0,5 – 0,7 см. Кроме того, текст может быть оформлен в специальной рамке и иметь разный цвет, в зависимости от того, в каком разделе он используется.

| 1. Общая характеристика района                                                                                                    | 1.3 Геологическое строение<br>(дочетвертичные отложения)                                                                                                    |
|----------------------------------------------------------------------------------------------------|----------------------------------------------------------------------------------------------------|
| Вораст и сенестические<br>типы отложений<br>Сосоновая системая<br>пески с прослояви глив<br>пески с прослояви глив<br>пески с прослояви глив<br>пипы, пески<br>гливы, пески<br>ислека система<br>мергели<br>фосфориты | На территории района находятся дочетвертичные<br>отложения мелового, палеогенового и неогенового<br>периода.<br>Большая часть территории района представлена<br>отложениями миоцена (бриневская свита), а также<br>нерасчлененными отложениями плейстоцена.<br>Крайняя северо-западная и северо-восточная<br>части района, а также юго-восточные территории<br>района покрыты отложениями киевской свиты<br>эоцена. Небольшой участок территории на крайнем<br>и ордана покрыт меловыми и мергельными<br>породами меловой системы сантонского яруса. |
| Текс                                                                                                    | т в рамке                                                                                                    |
| Содержание атласа                                                                                                    | Содержание раздела                                                                                                    |

Если в атласе присутствует оценочный раздел, то такой раздел должен сопровождаться страницами с описанной методикой оценки.

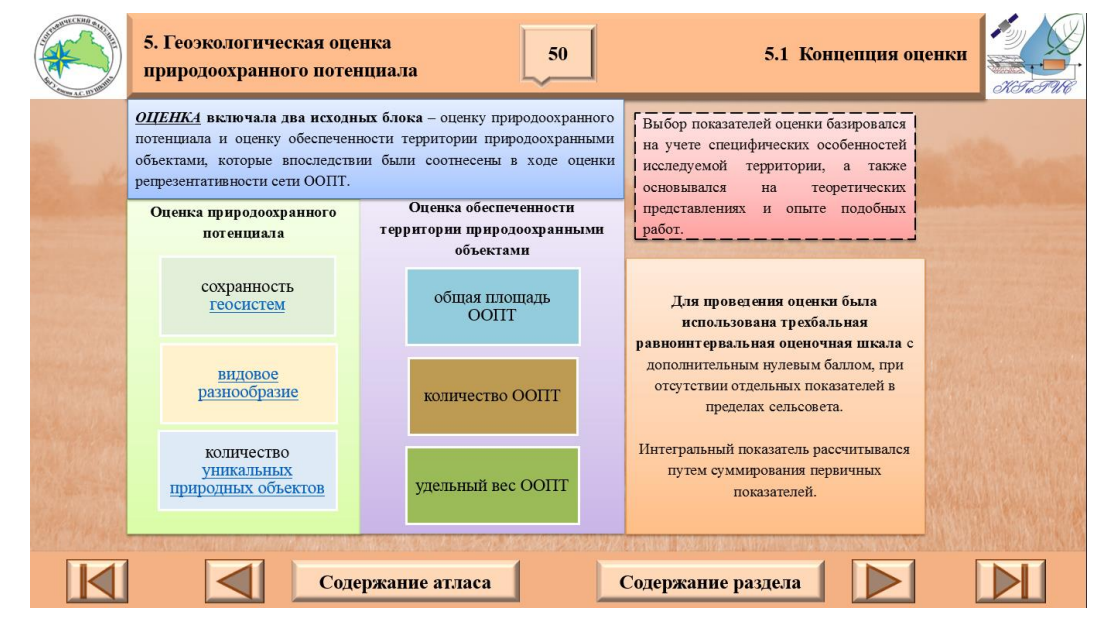

Отдельные страницы атласа можно связывать между собой гиперссылками. Например, на странице атласа присутствует термин полезные ископаемые. С помощью гиперссылки можно, кликая по данному термину автоматически переходить в словарь терминов, который расположен в конце атласа. Кроме того, гиперссылки могут использоваться для привязки к тексту веб-страниц, документов.

Для вставки гиперссылок существует 2 варианта: (1) необходимо выделить определенное слово, иди предложение в тексте, затем на верхней панели выбираем вкладку *«Вставка»*, блок *«ссылки»* и кликаем на кнопку *«гиперссылка»;* (2) выделяем необходимые текст, кликаем правой кнопкой мыши и выбираем *«гиперссылка»*. Нажав на кнопку *«гиперссылка»*, на экране появляется окно, в котором предлагается несколько вариантов для связи гиперссылки, выбираем нужный и нажимаем *«ок»*.

| Image: Second product with the second product with the second product withe second product withe second product with th                                                                                                    | 🛐 🗔 🦘 · 🕐 다ු한 =<br>одйл главная <mark>вставка</mark> дизайн пері                                                                                                    | атласьрёг - Роме Роінт (Сбой актявации продукта) СРДСТВА РИСОВАНИЯ ? 🕚 – 5<br>БХОДЫ АНИМАЦИЯ ПОКАЗ СЛАЙДОВ РЕЦЕНЗИРОВАНИЕ ВИД СОРМАТ                                                                                                    | ×<br>Вход |
|----------------------------------------------------------------------------------------------------|----------------------------------------------------------------------------------------------------|----------------------------------------------------------------------------------------------------|-----------|
| 9 Сонтрасние видар<br>10 Сонтрасние видар<br>10 Сонтра | Создата<br>слайда Таблицы Исунтернет<br>Сайда Таблицы Исунтернет<br>Изображения из Интернет<br>Фотоальбом *<br>Изображения                                                                                                    | а С <sup>©</sup> Очгуры <sup>+</sup><br>В Магсани<br>Ш Давграмма<br>Масстрайки<br>Надстрайки<br>Надстрайки | ^         |
| 10<br>10<br>10<br>10<br>10<br>10<br>10<br>10<br>10<br>10                                                                                                    | 9                                                                                                    | Изменение гиперссылки ? х наковаемые)                                                                                                    | *         |
| 11 родини Соледжине втласа<br>12 родини Соледжине втласа<br>13 родини Соледжине втласа<br>14 родини Соледжине втласа                                                                                                    |                                                                                                    | Связа с нест. нест. нес                                                                                                    |           |
| 12 урания 29 улий 39 улий 39 улий 39 улий 39 улий 39 улий 39 улий 39 улий 30 ули 30 ули 30 у                                                                                                    |                                                                                                    | Activitient Could St Could St                                                                                                    |           |
| 13 Бульково 1809 тыс. м <sup>3</sup><br>горф, штарь<br>горф, штарь<br>горф, штарь<br>пон тара совеское пон тара сове 500 г.                                                                                                    |                                                                                                    | 333/knala 39         v         Показать и вернуться         Zadarte scosmo         For apportunity           Diecepoperation         CK         Other scosmo         CK         Dieceson R           Diecepoperation         CK         Other scosmo         CK         Dieceson R           Diecepoperation         CK         Other scosmo         CK         Dieceson R           CK         Dieceson R         CK         CK         Dieceson R           CK         Dieceson R         CK         CK         CK                                                                                                    |           |
| 14 Сотержание раздела                                                                                                    | 13 Compared and the second second sec | торф 1809 тыс. за <sup>3</sup><br>торф, яктарь<br>торф 10,7 млн. т<br>кляя. торф 10,7 млн. т<br>яктарь более 350 г.                                                                                                    | *         |
| заметки к слайду<br>събемия д. постой                                                                                                    | 14 Заметки к слайду                                                                                                    | Содержание атласа Содержание раздела                                                                                                    | * *       |

5.2 Для оформления вспомогательного раздела атласа можно использовать другие варианты заливки страницы, например, «узорная заливка», либо «градиентная заливка» Более подробно о создании дизайна страницы см. в п. 2.2.

Вспомогательная часть атласа представлена, преимущественно, в текстовом виде. Более подробно об оформлении текста в атласе см. в п.5.1.

| И                                                    | сточники данных                                                                          | 55                                                                                   | Картографические                                                                | A<br>Fre |
|------------------------------------------------------|------------------------------------------------------------------------------------------|--------------------------------------------------------------------------------------|---------------------------------------------------------------------------------|----------|
| <ol> <li>Брес<br/>изд. Респу<br/>предприя</li> </ol> | гская область с границами з<br>бл. унитарн. предпр. «Белка<br>гие «Белкартография», 2006 | емлепользований сельскохозяйствен<br>артография»; ред. Г. А. Мациевская.<br>. – 1 к. | нных предприятий. Карта / сост. и подг. 1<br>– Минск: Республиканское унитарное | к        |
| <ol> <li>Геогр<br/>Государст</li> </ol>              | оафический атлас учителя :<br>венный комитет по имущес                                   | пособие для учителей учреждений с<br>тву РБ — Минск : Белкартография, 2              | общего среднего образования /<br>016. – 392 с. : карт, ил.                      |          |
| <ol> <li>Жабі<br/>Змачинскі</li> </ol>               | нковский район. Карта / со<br>ая. – 1 : 100 000. Минск: Рес                              | ст. и подг. к изд. Республ. унитарн. г<br>публиканское унитарное предприят           | предпр. «Белкартография»; ред. В.А.<br>ие «Белкартография», 2005. – 1 к.        |          |
| 4. Наця<br>292 с.                                    | иянальны атлас Беларусі / Ка                                                             | ам. па зям. рэсурсах і картаграфіі пр                                                | ры СМ Рэспублікі Беларусь. – Мінск, 200                                         | 02. –    |
| 5. Торф<br>направлен                                 | яники Жабинковского райо<br>шям использования на пери                                    | на [карта-схема] : схема распределен<br>од до 2030 г. – 1:300 000. – Минск, 2        | ния торфяников Жабинковского района 1<br>2015.                                  | ю        |
|                                                      |                                                                                          |                                                                                      |                                                                                 |          |
|                                                      |                                                                                          |                                                                                      |                                                                                 |          |
|                                                      |                                                                                          |                                                                                      |                                                                                 |          |
|                                                      |                                                                                          | Содержание атласа                                                                    |                                                                                 |          |

4. После создания отдельных разделов атласа, внесения каких-либо изменений необходимо выполнять сохранение проекта. Итоговый документ экспортируется и используется в формате pdf. Для того, чтобы сохранить проект в формате pdf выбираем вкладку «Файл», затем «сохранить как», после чего появляется окно, в котором можно выбрать место, куда будет сохраняться проект, а также тип файла. Тип файла выбираем pdf.

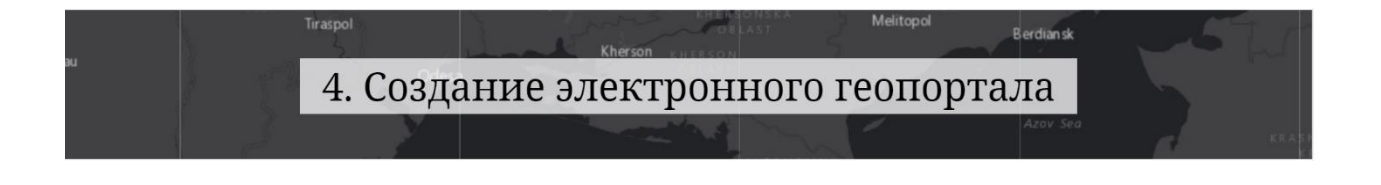

Открываем страницу сайта «Констуктор сайтов WIX.com» (<u>https://ru.wix.com</u>) и на верхней панели кликаем «**Войти».** 

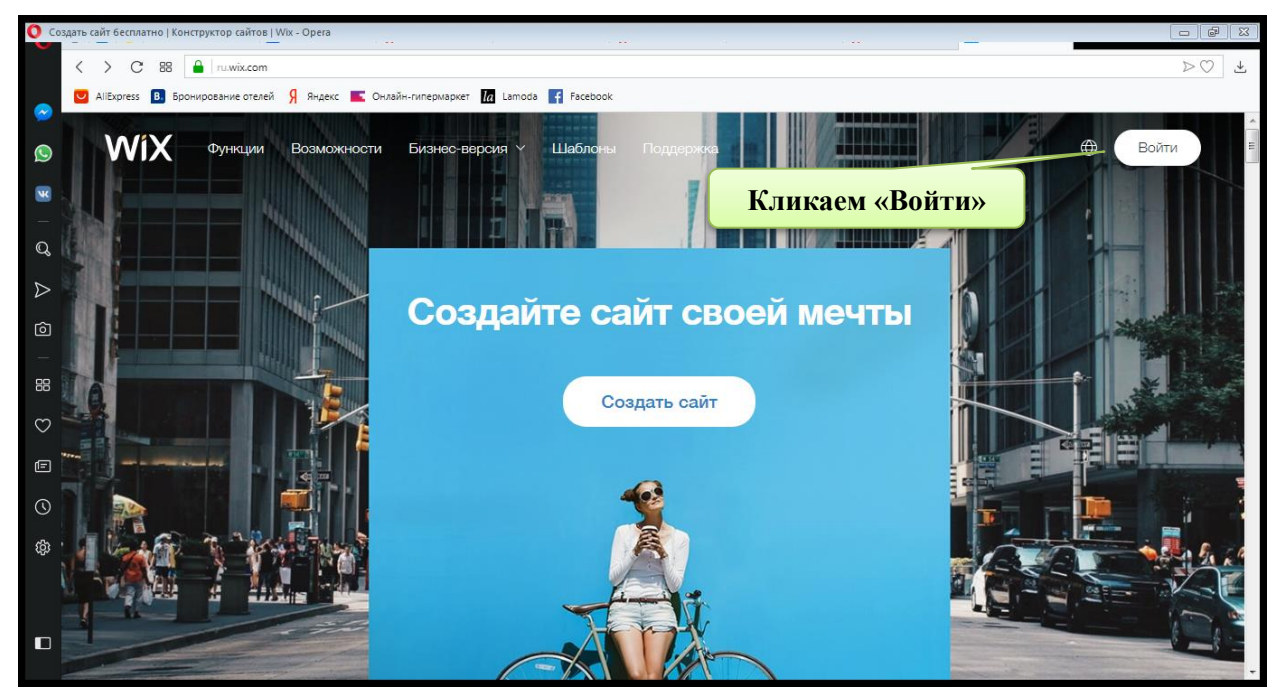

После чего открывается страница входа. Если у Вас еще не создан аккаунт на данном сайте, Вы можете создать его, кликнув **«Создать аккаунт»**, либо войти на сайт через свой аккаунт в Facebook, или Google. Если у Вас уже был создан аккаунт на данном сайте, то вводим адрес электронной почты и пароль от существующего аккаунта и нажимаем **«Войти»**.

| O Bxo,      | q   Wix - Opera           |                                                         |                                                                                                    |                                         |
|-------------|---------------------------|---------------------------------------------------------|----------------------------------------------------------------------------------------------------|-----------------------------------------|
|             | < > C ==                  | rs.wix.com/signin                                       |                                                                                                    | $\triangleright \bigcirc $ $\checkmark$ |
|             | 💟 AliExpress 🖪 Бронирован | не отелей 🧍 Яндекс 📧 Онлайн-гипермаркет 🔝 Lamoda 📑 Face | DOOK                                                                                                    |                                         |
| <b>0</b>    | WiX                       | Создать новый аккаунт                                   | Вхол                                                                                                    | ×                                       |
| 6<br>-<br>0 |                           | У вас еще не                                            | аккаунта? Создать аккаунт                                                                                 | Войти через аккаунты                    |
| ⊳<br>⊘      |                           | Эл. почта                                               |                                                                                                    | Гасевоок, или Google                    |
|             |                           | Пароль                                                  | f 📭                                                                                                    | одолжить с Facebook                     |
| $\odot$     |                           | 🗹 Заломнить меня Забыли парс                            | ль? С п                                                                                                   | родолжить с Google                      |
| Ē           |                           | Войти                                                   |                                                                                                    |                                         |
| ¢¢          | B                         | рйти через ранее Входя в а<br>ользования,<br>тикой конф | «каунт, вы принимаете условия<br>подтверждаете, что ознакомились с<br>иденциальности, и подписываетесь на |                                         |
|             | CO                        | данный аккаунт                                          | ассылку новостей Wbc.                                                                                     |                                         |

В открывшемся окне нажимаем «Начать».

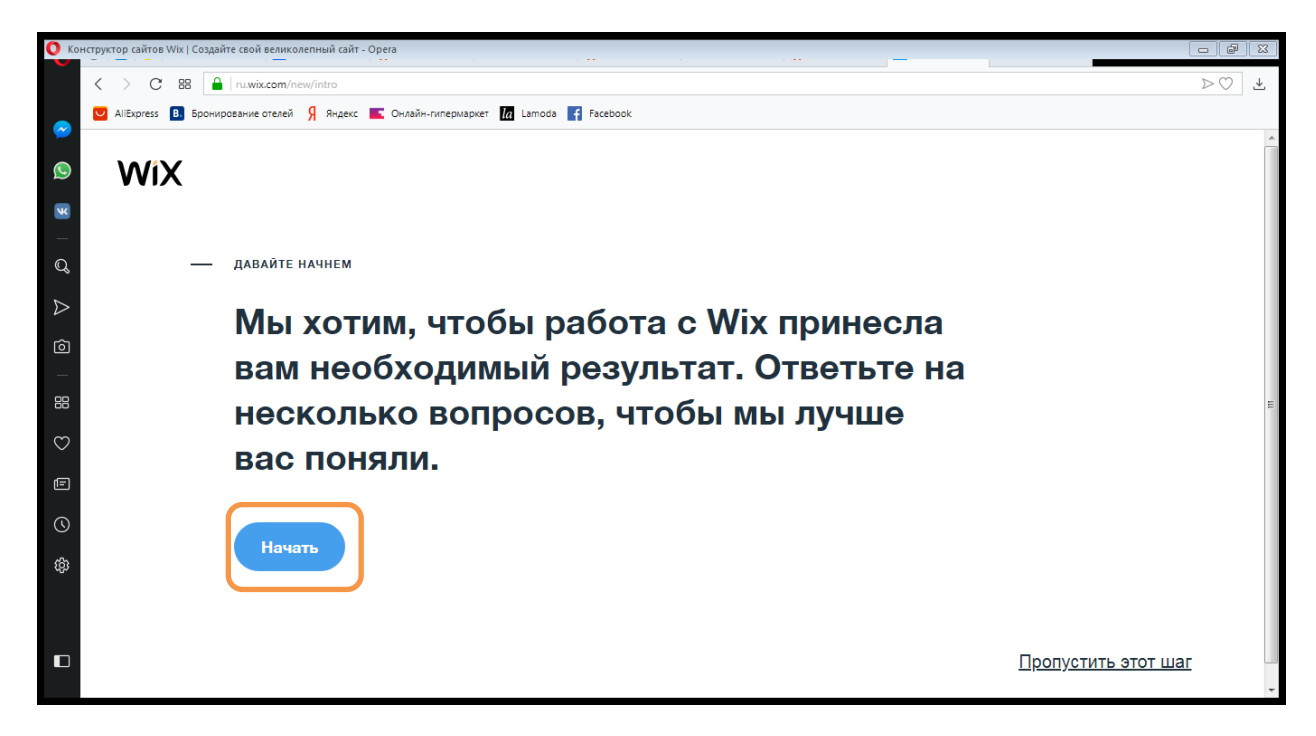

Затем, конструктор сайтов предлагает ответить Вам на ряд вопросов, на основании которых предложит Вам готовую форму. Если Вы не желаете отвечать на вопросы, Вы можете их пропустить, кликнув **«Пропустить шаг»**. Если Вы ответили на вопросы, то нажимаем **«Посмотреть рекомендации»**.

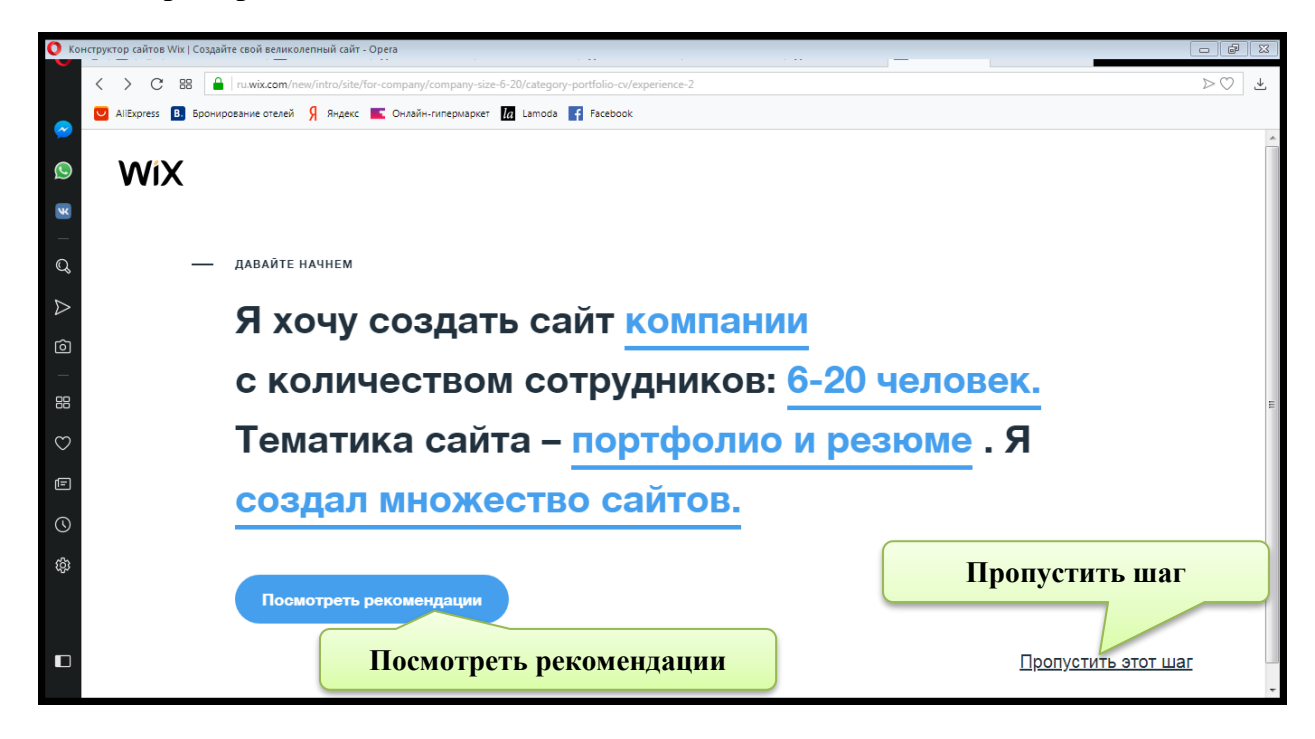

После чего открывается страница, разделенная на две части. В правой части Вам предложено посмотреть готовый шаблон, созданный конструктором для Вас, а слева предложена возможность создать сайт самостоятельно. В данном случае выбираем второй вариант и кликаем в левом окне «Создать сайт».

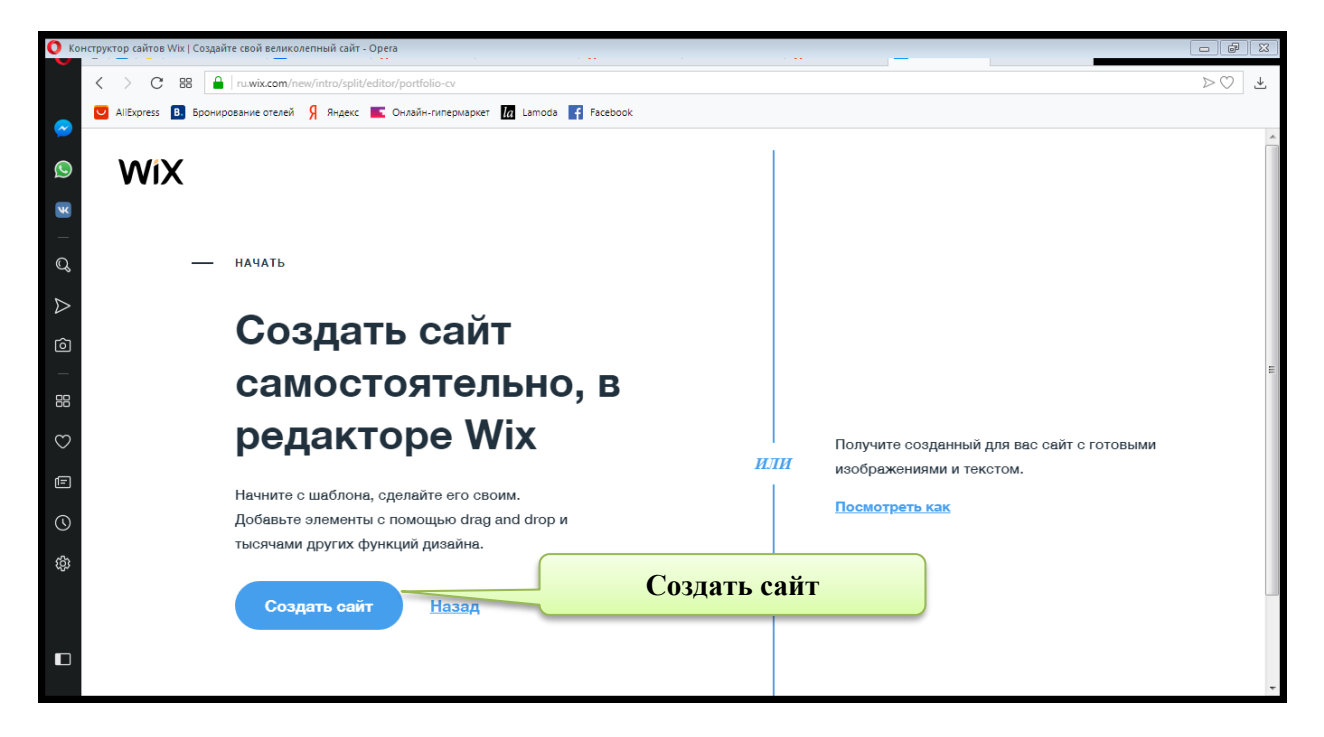

Затем открывается страница «Галерея шаблонов». В левом окне представлена панель, на которой можно выбрать тематику шаблонов. Кроме того, в конструкторе имеется возможность выбора пустого шаблона.

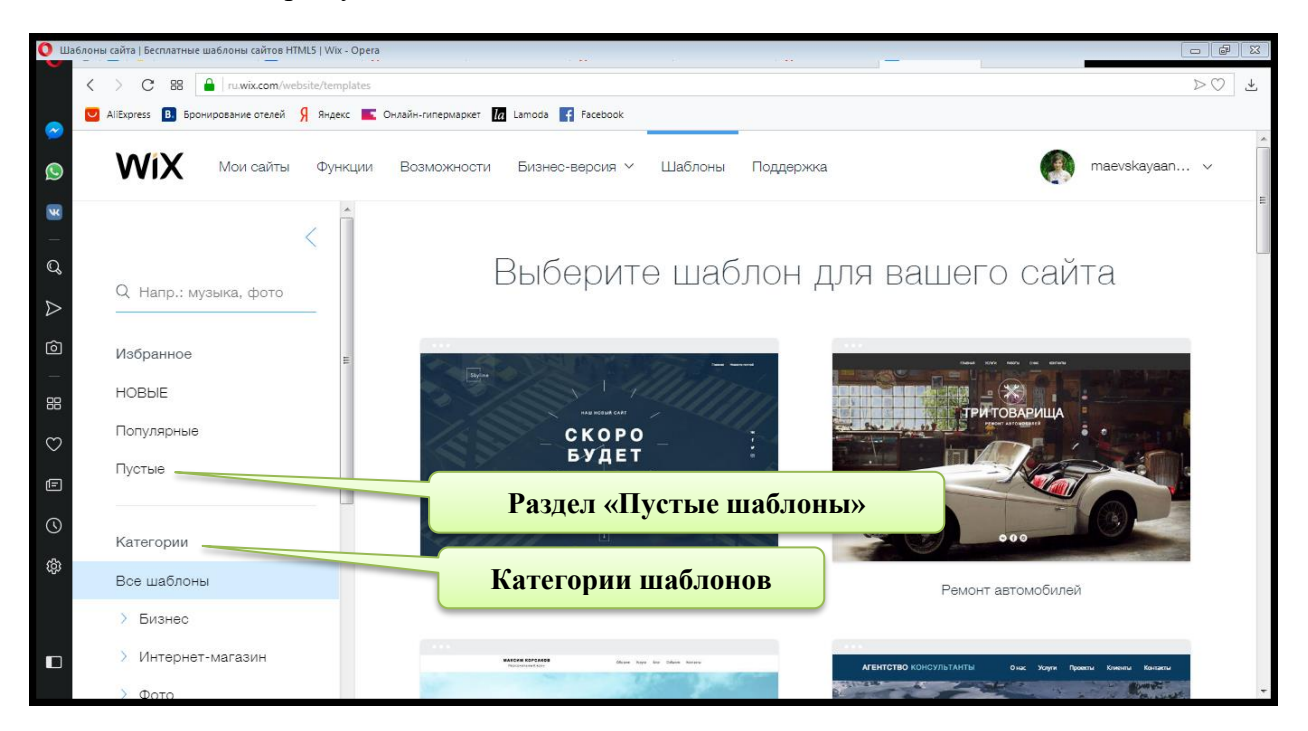

Из галереи шаблонов подбираем наиболее подходящий, исходя из тематики реализуемого Вами сайта, шаблон. Для того, чтобы просмотреть шаблон, или начать его редактирование наводим на него курсор мышки. В результате появляются кнопки «Редактировать» и «Смотреть шаблон».

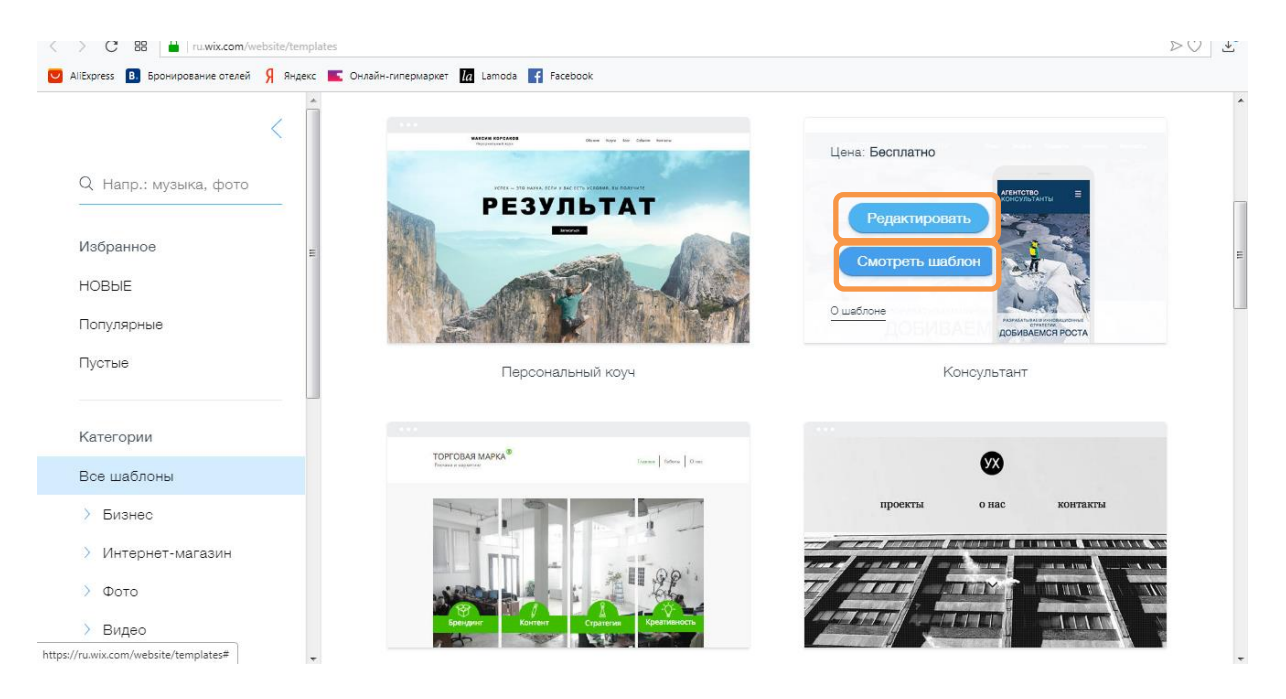

При нажатии кнопки «Смотреть шаблон» открывается окно предварительного просмотра шаблона.

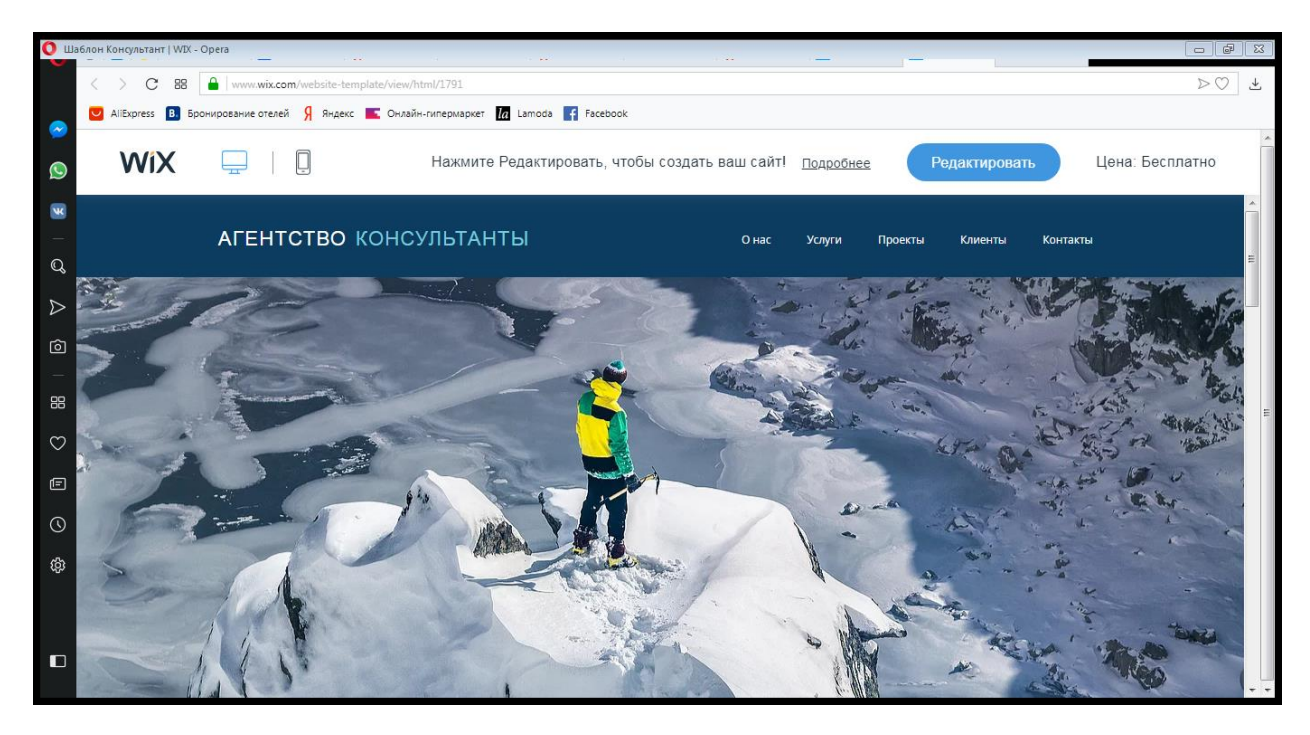

При нажатии кнопки «Редактировать» шаблон открывается в режиме конструктора. После чего, Вы можете начать создавать собственный сайт, используя весь функционал конструктора. В левой части конструктора расположено «Боковое меню», на панели которого Вы найдете инструменты для редактирования и добавления элементов на Ваш сайт.

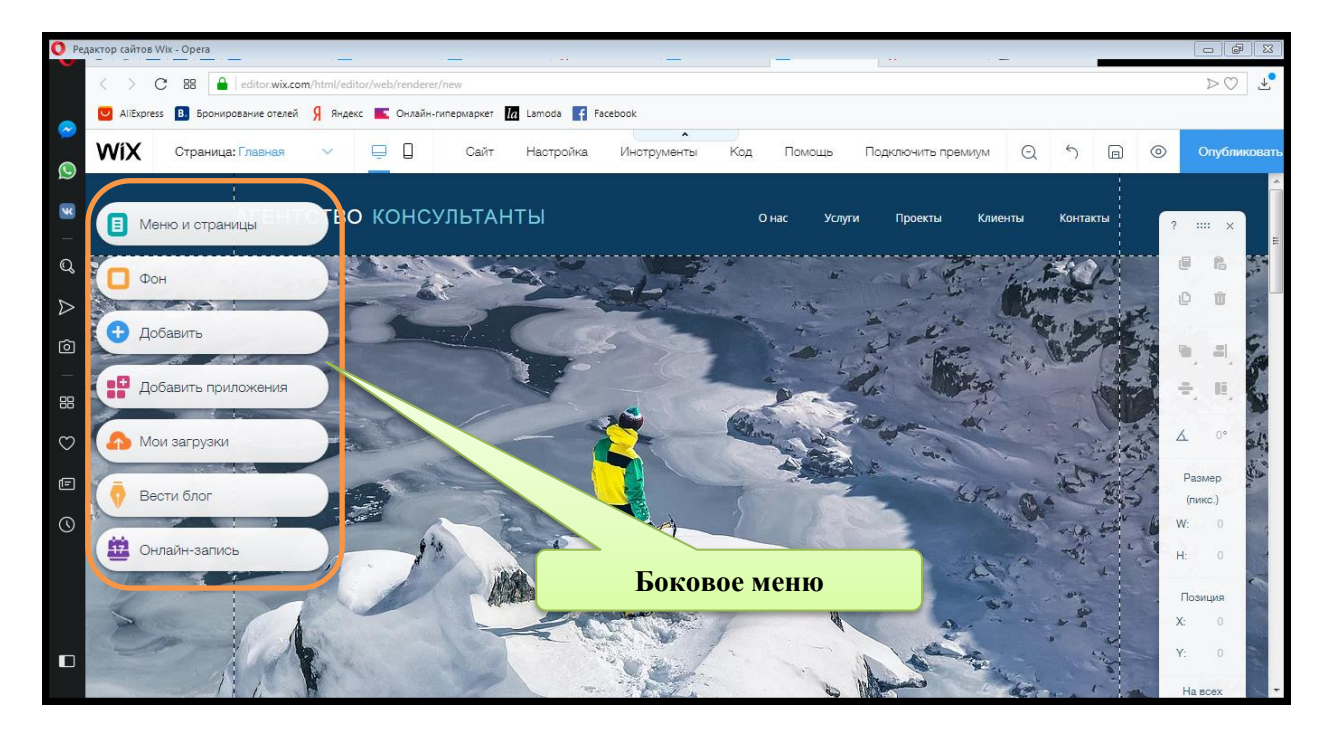

Вкладка «Меню и страницы» на боковой панели – это ваше меню. Здесь Вы можете добавлять, перемещать и удалять страницы своего сайта. Кроме того, Вы можете редактировать настройки своих страниц.

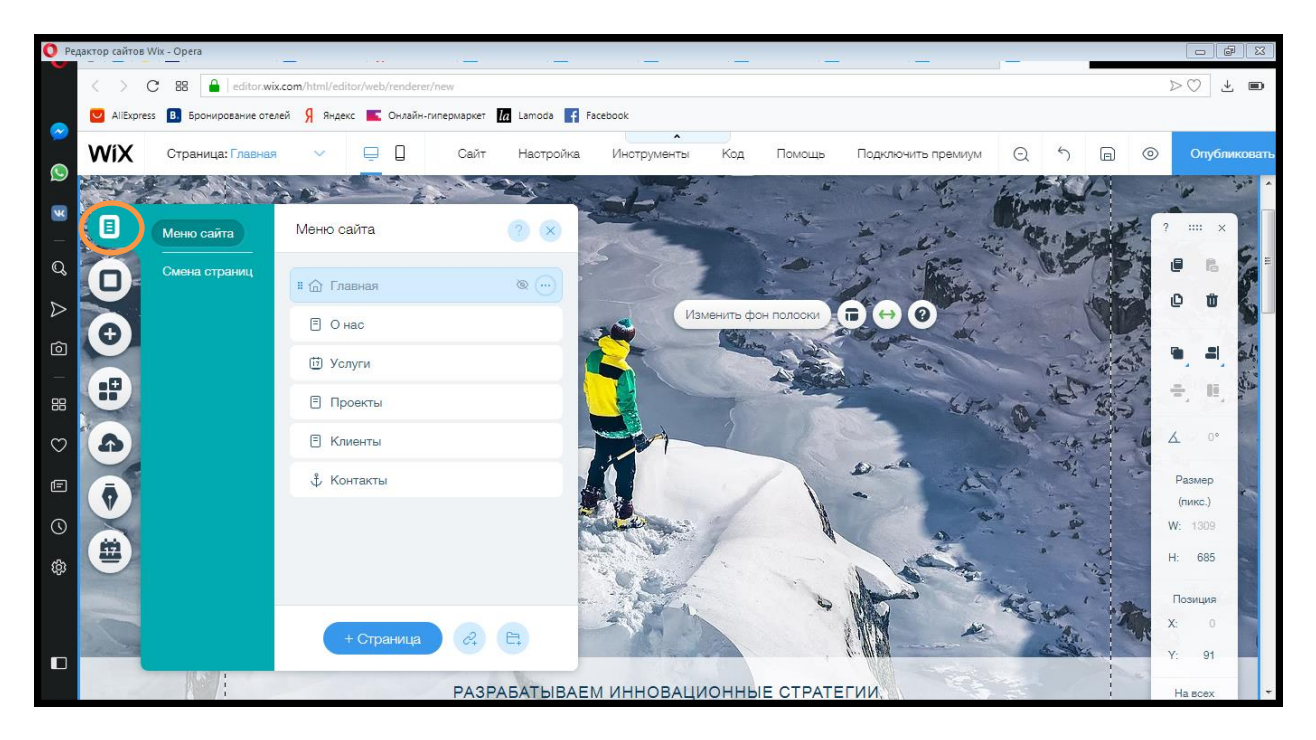

В самом верху конструктора расположена «Панель настроек». Данная панель предназначена для повышения привлекательности Вашего сайта в сети Интернет и содержит следующие кнопки:

• Выпадающее меню перехода по страницам: Переходите по страницам и управляйте ими

- Сайт: Сохраните, посмотрите как ваш сайт будет выглядеть онлайн, опубликуйте, или перейдите по истории сохраненных версий сайта.
- Настройки: Зайдите в панель инструментов сайта, добавьте аналитику и многое другое на ваш сайт.
- Код: Включите инструменты разработчика и начните использовать Wix Code
- Помощь: Мгновенная помощь внутри редактора
- Уменьшение масштаба и изменения порядка: Управляйте секциями своего сайта.
- Отменить: отмена последного действия (Ctrl + Z)
- Повторить: повтор последнего действия (Ctrl + Y)
- Переключение между мобильной и полной версией
- Сохранить: Сохранение последних действий
- Предпросмотр
- Публикация

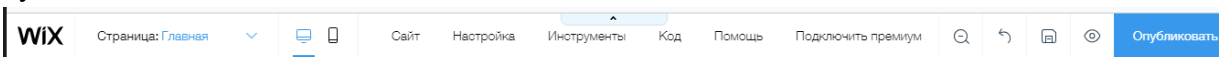

Кроме того, при нажатии правой кнопкой мыши на любой из страниц сайта появляется дополнительное меню, в котором доступны следующие функции:

- Копировать/вставить
- Показать на всех страницах
- Копировать дизайн
- Отмена и повтор действия
- Перенос элемента на передний или задний план.

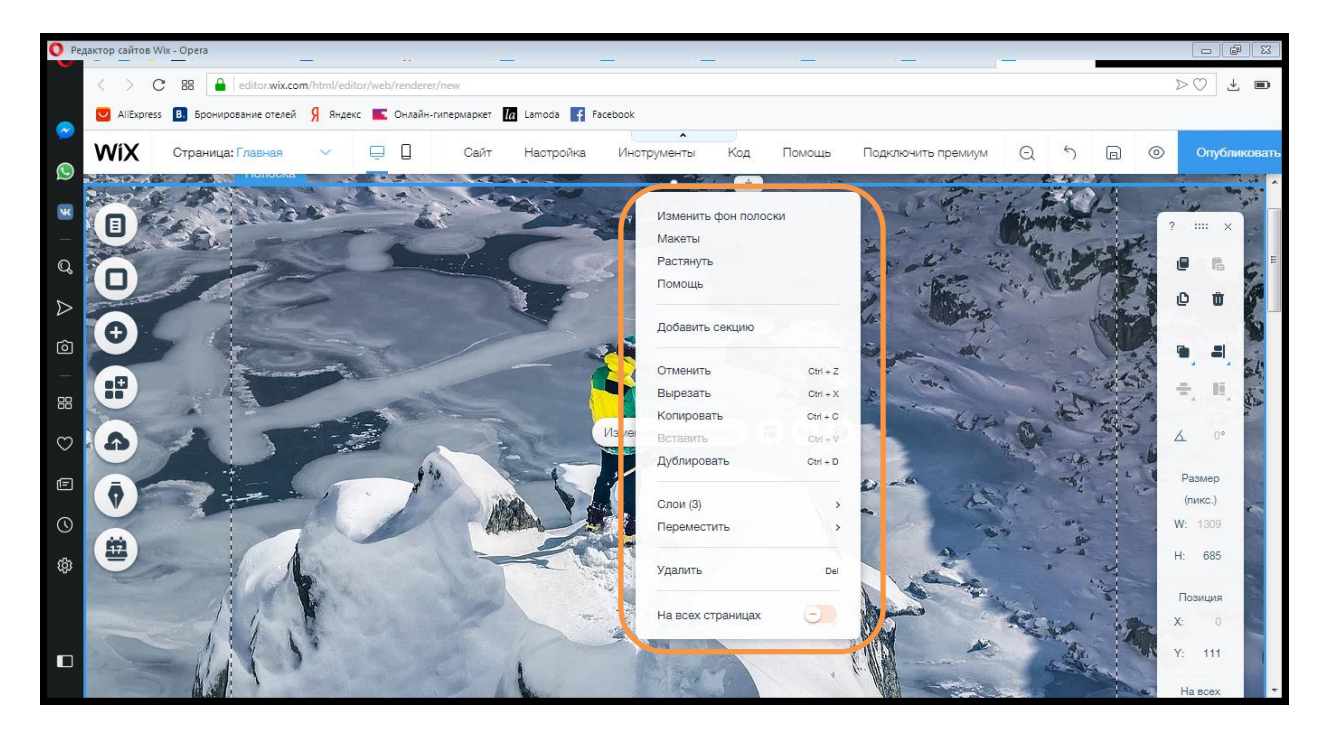

В конструкторе сайтов имеются еще две панели: «Хедер» и «Футер». Панель хедер представляет область сайта, которая появляется в его верхней части на всех страницах. Хедер может содержать название сайта, логотип и меню.

Панель «Хедер»

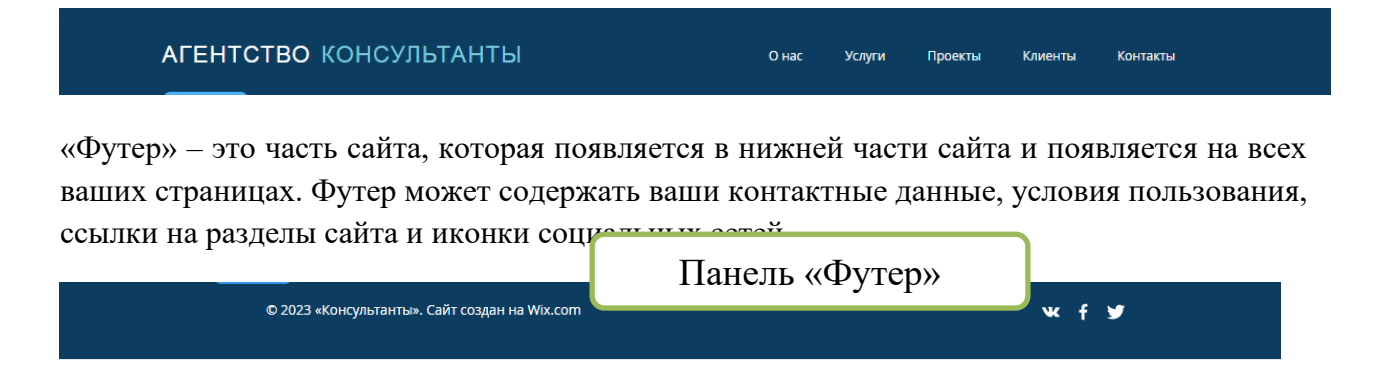

Познакомившись с основными панелями инструментов конструктора можно приступать к созданию сайта. В данном случае рассмотрим особенности создания сайтов на примере реализации Интернет-портала «Памятники природы Брестской области».

Начинаем создание нашего сайта с Выбора фонового рисунка для главной страницы. Для этого на боковой панели слева кликаем кнопку **«Фон»,** после чего открывается окно **«Фон страницы».** В данном окне в качестве фона предлагается выбрать Цвет, Фото, либо Видео. Также здесь имеется ряд готовых фонов для заливки.

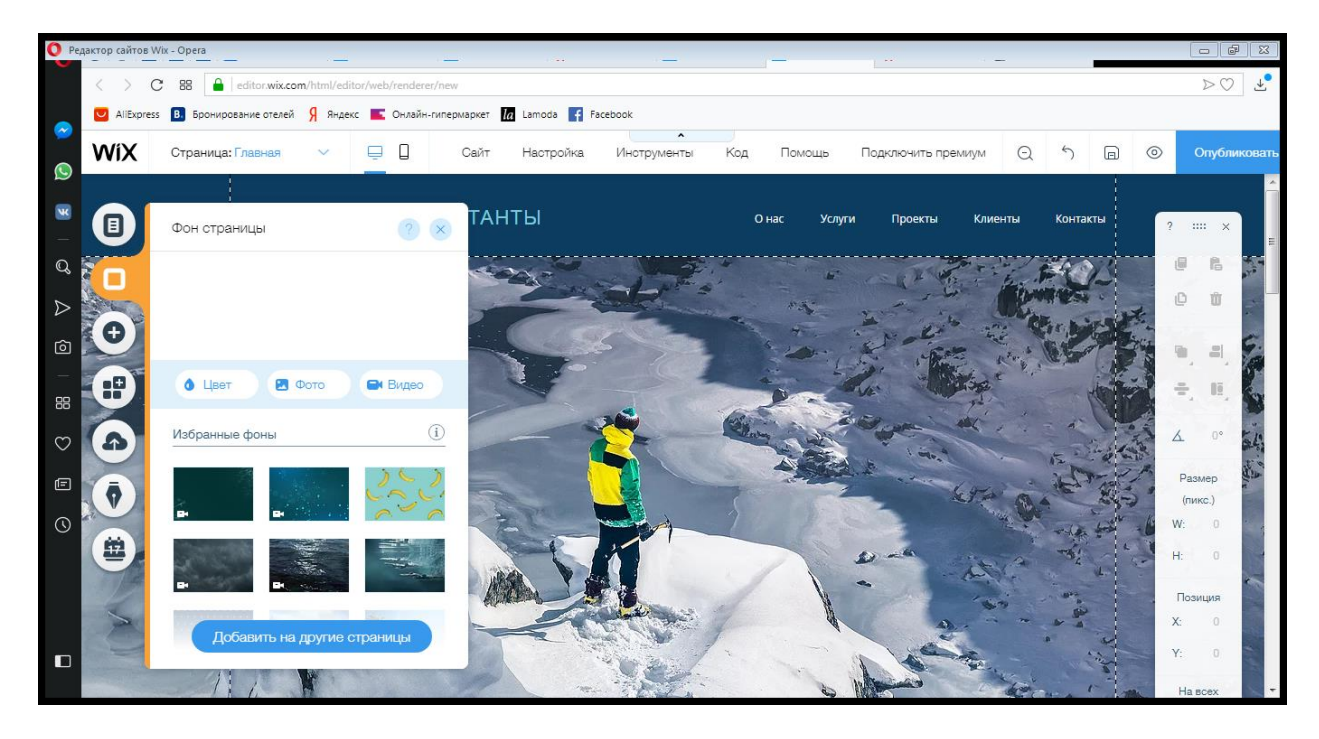

В качестве фона для сайта памятников природы выбираем заливку фоном, для чего кликаем по кнопке **«Фон»**, в результате открывается окно **«Выберите фоновое фото»**. В данном окне Вы можете добавить фото, уже ранее загруженные на сайт, либо фото из коллекции WIX. Так как в нашем случае фото не были добавлены заранее, нажимаем **«Загрузить файлы»**.

| O Pe         | дактор сайтов Wix   | - Opera                          | · _ · · _                   |                                                                                                    | . =                 |           |                            | ×       |
|--------------|---------------------|----------------------------------|-----------------------------|----------------------------------------------------------------------------------------------------|---------------------|-----------|----------------------------|---------|
| _            | $\langle \rangle$ C | 88 editor.wix.com/html/editor/we | eb/renderer/new             |                                                                                                    |                     |           | $\triangleright \bigcirc $ | ↓_      |
|              | AliExpress          | В. Бронирование отелей Я Яндекс  | Онлайн-гипермаркет la Lamoo | ia 🛉 Facebook                                                                                                    |                     |           |                            |         |
| <b>©</b>     | WiX                 | с<br>Выберите фоновое фото       |                             |                                                                                                    | 0 6                 | ? ×       | Опубликов                  | ать     |
| -            |                     | + Загрузить файлы                | Q Найти                     |                                                                                                    | Media Types (All) 🗸 | ₹↓ 88     | ×                          | m       |
| ¢ ∆          |                     | управление                       | Файлы сайта                 |                                                                                                    | Создать новук       | ) палку 🖿 | Ū                          |         |
| Ô            | Ð                   | Файлы сайта<br>Изболнное         |                             |                                                                                                    |                     |           | . = .                      |         |
| 88           | •                   | Корзина                          |                             |                                                                                                    |                     |           | , E, S                     | 8       |
| $\heartsuit$ |                     | коллекции                        |                             |                                                                                                    |                     |           | 0° 54                      | 1 2 2 C |
| Ē            | ( Ţ                 | Бесплатно от Wix                 |                             | •                                                                                                    |                     |           | пикс.)                     |         |
| 0            |                     | Shutterstook                     |                             | Добавьте файлы<br>Перетащите или загрузите файлы с компьютера.<br>+ Загрузите файлы                                                                                                    |                     |           | 0<br>0<br>озиция<br>0      |         |
|              |                     |                                  |                             | and the second second s | Изм                 | енить фон | О На всех                  |         |

После чего в открывшемся окне, на панели слева появляются варианты загрузки файла: загрузить из фейсбук, гугл и других ресурсов. Если Ваши фото хранятся на компьютере, нажимаем «Загрузить с компьютера».

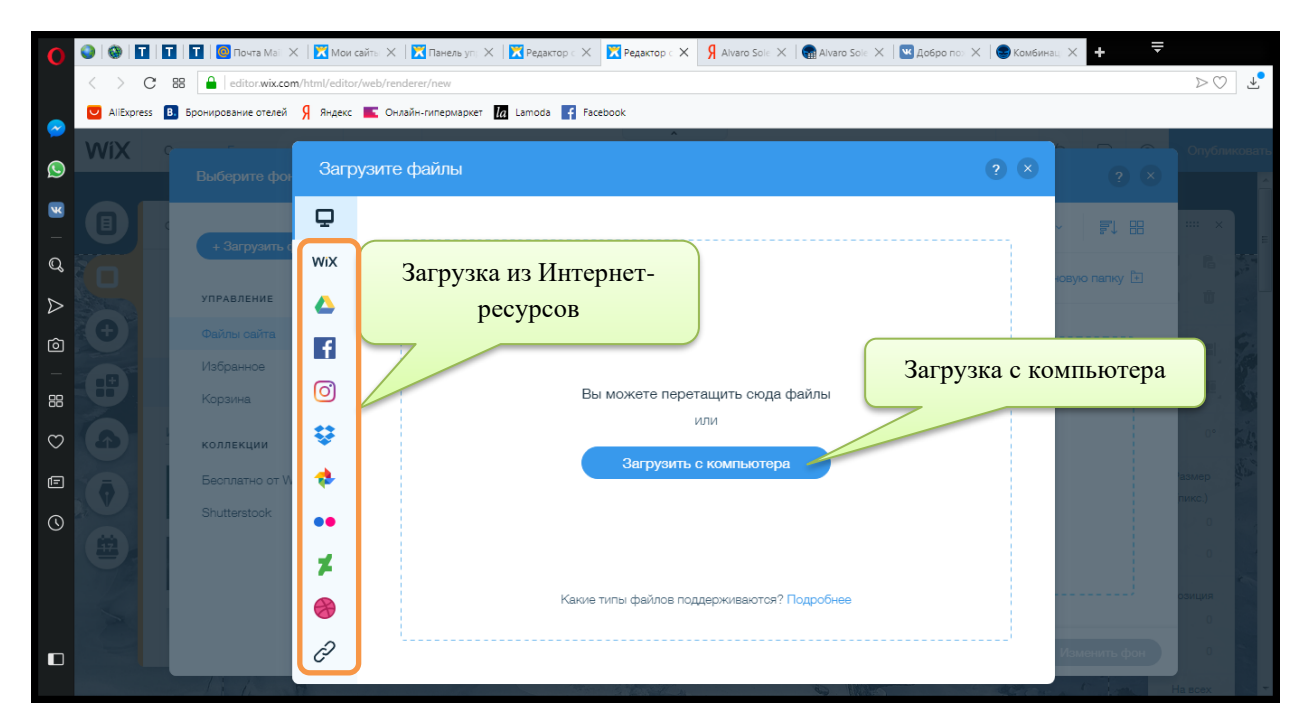

В открывшемся окне выбираем нужное фото и кликаем **«Открыть»**. В данном случае – это фото одного из памятников природы.

| Открыть                                                                                                    |                                                                                                    | X                             |
|----------------------------------------------------------------------------------------------------|----------------------------------------------------------------------------------------------------|-------------------------------|
| 💮 🌍 🗸 📃 Рабочий с                                                                                                    | тол 🕨 🗸                                                                                                    | Поиск: Рабочий стол 👂         |
| Упорядочить 🔻 Нов                                                                                                    | зая папка                                                                                                    |                               |
| <ul> <li>Узбранное</li> <li>Загрузки</li> <li>Недавние места</li> <li>Рабочий стол</li> <li>Библиотеки</li> <li>Видео</li> <li>Документы</li> <li>Изображения</li> <li>Изображения</li> </ul> | PPF 322 K5     Cripaska Maesckas.docx<br>Aokyment Microsoft Word<br>14,8 K5     CYP.docx<br>Aokyment Microsoft Word<br>O caur<br>TypHsHckviй rpa+esHuk.jpg<br>FastStone JPG File<br>357 K5 |                               |
| 🕌 Компьютер<br>🕍 Локальный диск<br>🖸 DATA (D:)<br>Res                                                                                                    | Устойчивое<br>развитие, Маевская, docx<br>Документ Microsoft Word<br>Электронная библиотека<br>Ярлык<br>ОТКРЫТЬ                                                                            | Все файлы<br>Открыть у Отмена |

После чего файл должен загрузится.

| O Pe             | цактор сайтов Wix - Ор | pera                              | · · · · · · · · · · · · · · · · · · · |                                              | _                                                                                                    |        |              |
|------------------|------------------------|-----------------------------------|---------------------------------------|----------------------------------------------|----------------------------------------------------------------------------------------------------|--------|--------------|
|                  | < > C 8                | 8 al editor.wix.com/html/editor/v | web/renderer/new                      |                                              |                                                                                                    | D      | > 🕐 🛨 🔳      |
|                  | AliExpress B.          | Бронирование отелей Я Яндекс      | CHлайн-гипермаркет la Lamoda          | F Facebook                                   |                                                                                                    |        |              |
|                  | WíX 💡                  |                                   |                                       |                                              |                                                                                                    |        | Опубликовать |
| <u>(</u>         |                        | Выберите фоновое фото             |                                       |                                              |                                                                                                    |        |              |
| ×                |                        |                                   | Q Найти                               |                                              | Типы медиа (все) 🗸                                                                                                    | F1 88  |              |
| Q                |                        | + Загрузить файлы                 | Файлы сайта                           |                                              | Создать новую па                                                                                                    | лку 🗄  | 1            |
| $\triangleright$ |                        | управление                        |                                       |                                              |                                                                                                    |        | 94 - 344 -   |
| Ô                | <b>(†)</b>             | Файлы сайта                       |                                       |                                              |                                                                                                    |        |              |
|                  |                        | Избранное                         |                                       |                                              |                                                                                                    |        | Star Par     |
| 88               |                        | Корзина                           |                                       |                                              |                                                                                                    |        |              |
| $\heartsuit$     |                        | коллекции                         |                                       |                                              |                                                                                                    |        | S Rei        |
| F                | 6                      | Бесплатно от Wix                  |                                       |                                              |                                                                                                    |        | Sum Mile     |
| $\odot$          |                        | Shutterstock                      | OKHO Sai p                            | Добавьте файлы                               |                                                                                                    |        | "Aller Lin   |
| <b>(</b> 22)     |                        |                                   |                                       | Перетащите или загрузите файлы с компьютера. |                                                                                                    |        | Ø.           |
| ççî              | THE .                  | Загружено 0 из 1                  | ~ ×                                   | + Загрузите файлы                            |                                                                                                    |        | State 1      |
|                  | 1                      |                                   |                                       |                                              |                                                                                                    |        |              |
|                  |                        | Турнянскии грачевни               | к.јрд 36/КВ 🔾                         |                                              | Измени                                                                                                    | ть фон | No.          |
|                  |                        |                                   |                                       |                                              | and the second second s |        | -            |

После загрузки файла активизируется кнопка «Изменить фон», кликаем по ней.

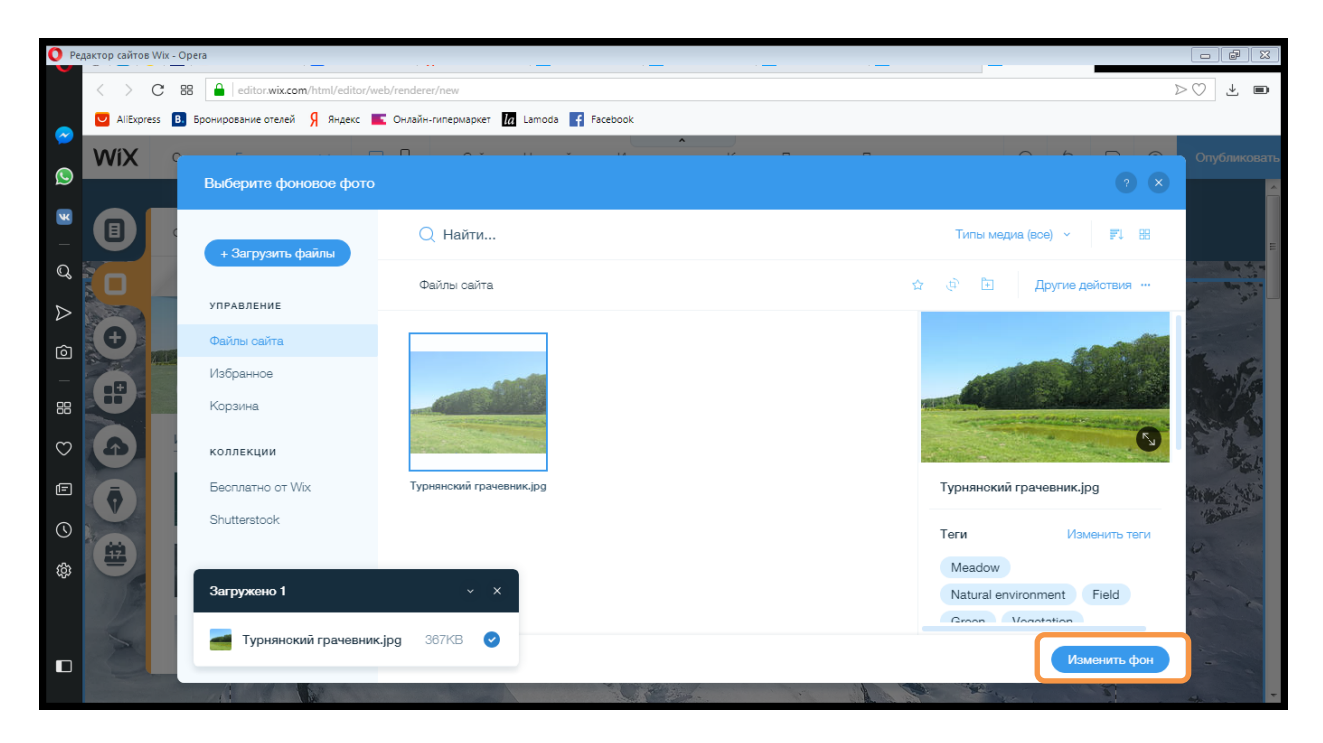

В результате фон страницы изменился.

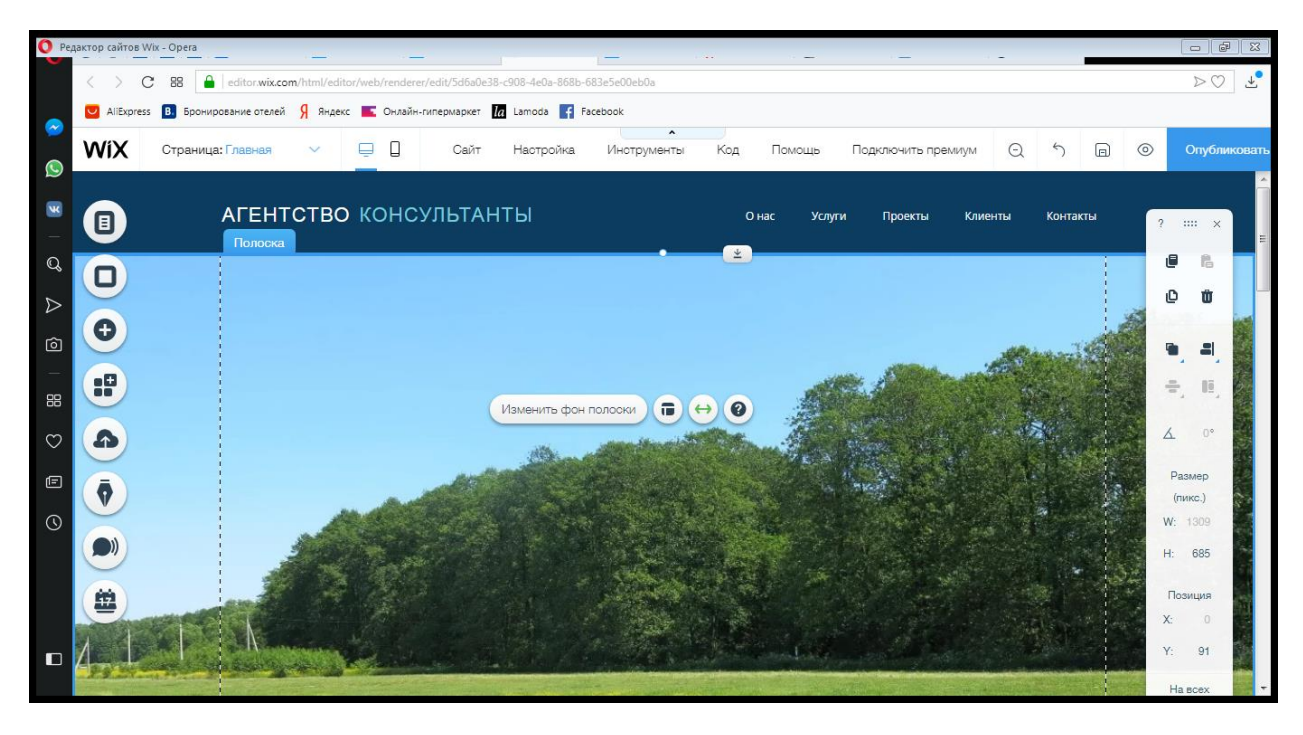

Затем настроим дизайн хедера и футера. Для того, чтобы изменить дизайн хедера кликаем на нем, в результате открывается панель с кнопками, нажимаем кнопку «Изменить дизайн хедера».

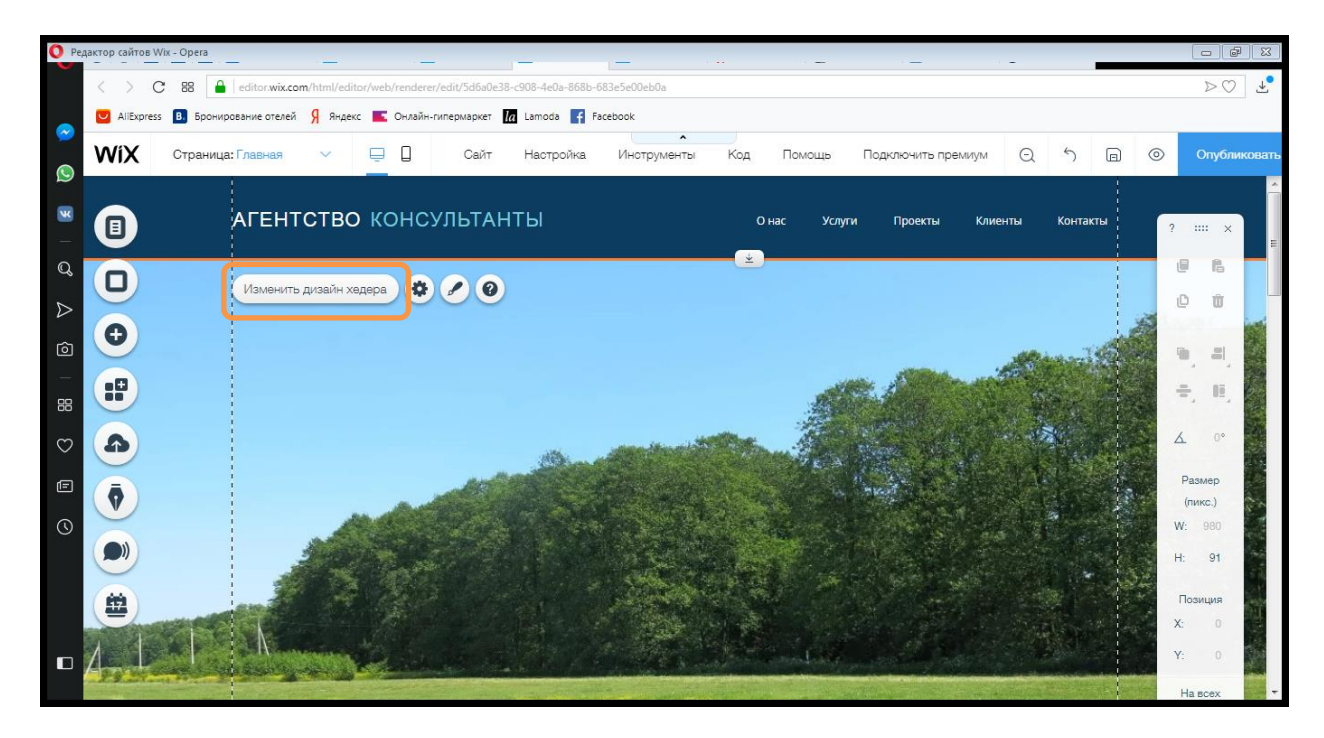

После чего открылась панель «Изменить дизайн хедера»

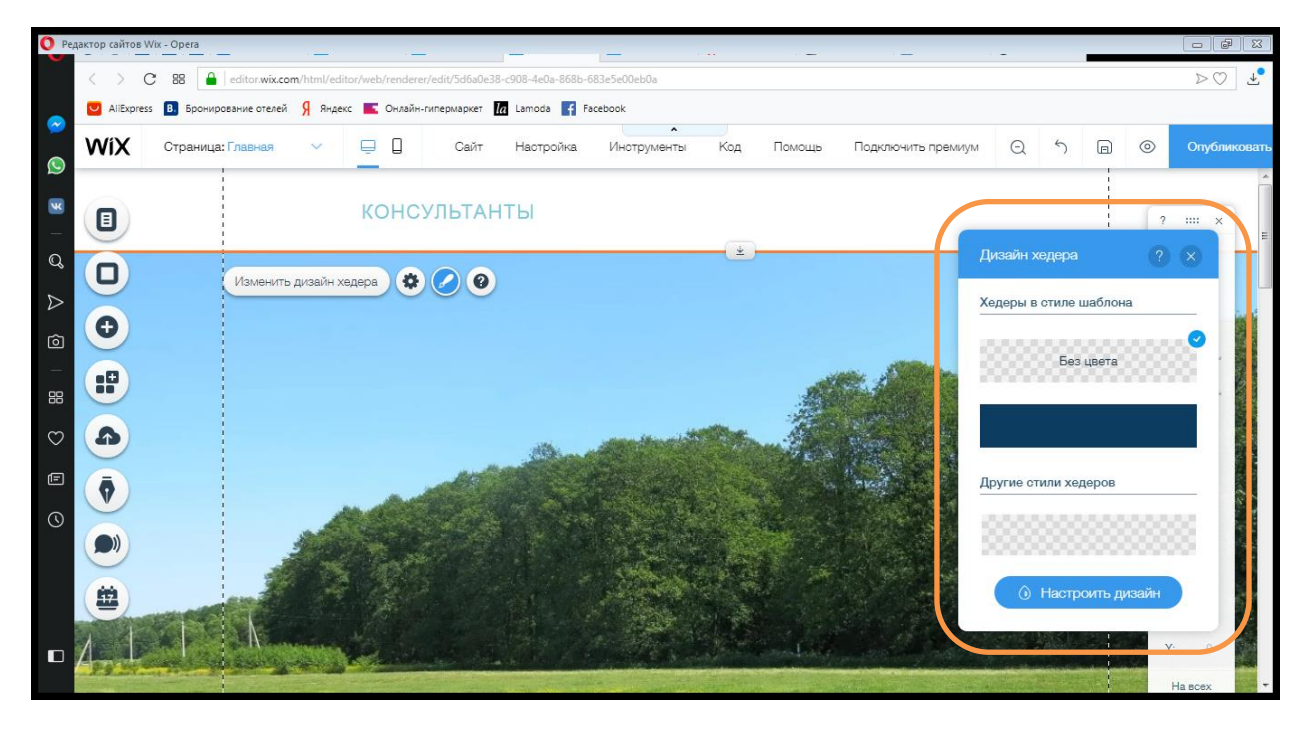

Здесь Вы можете выбрать уже готовый дизайн шаблона, либо настроить его вручную. В данном случае выберем готовый шаблон.

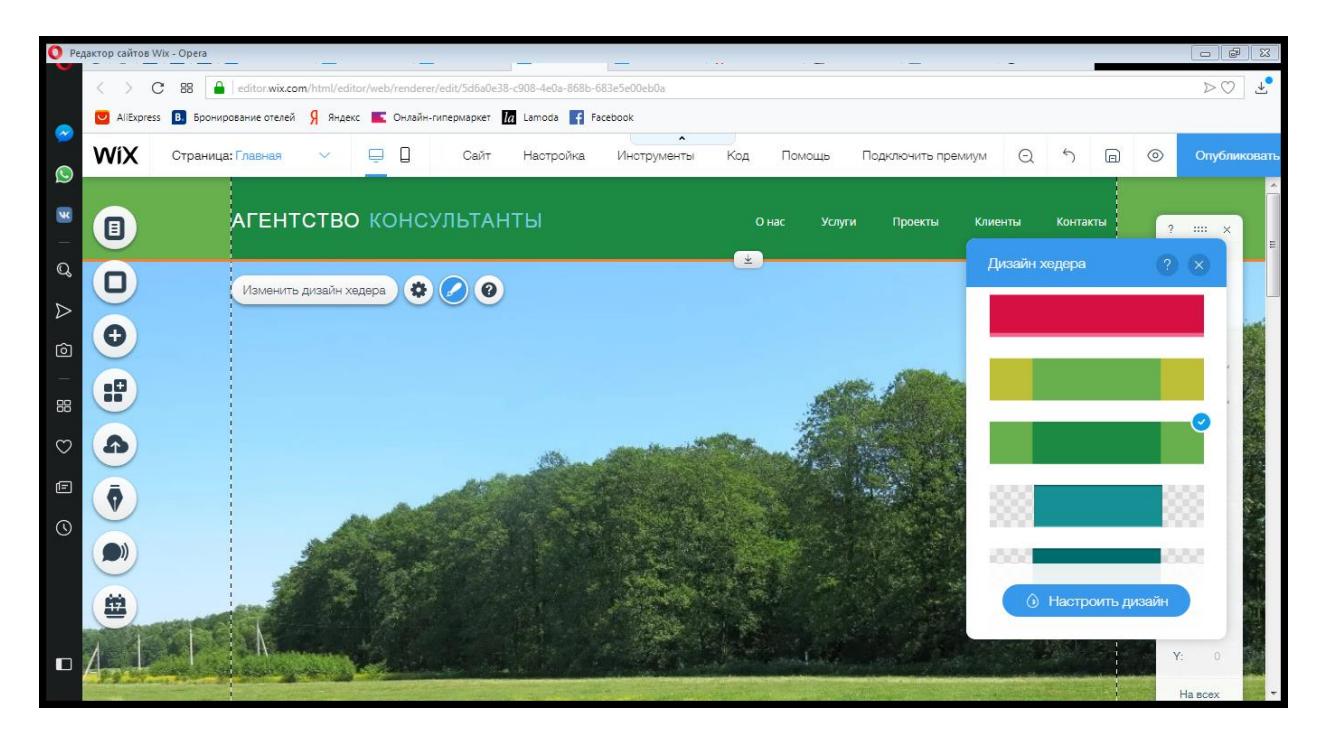

По аналогии выполняем настройки дизайна футера.

После того, как внешний вид нашего сайта настроен, зададим его заголовок. Для этого кликаем на уже имеющемся заголовке на панели хедера и выбираем «Редактировать текст».

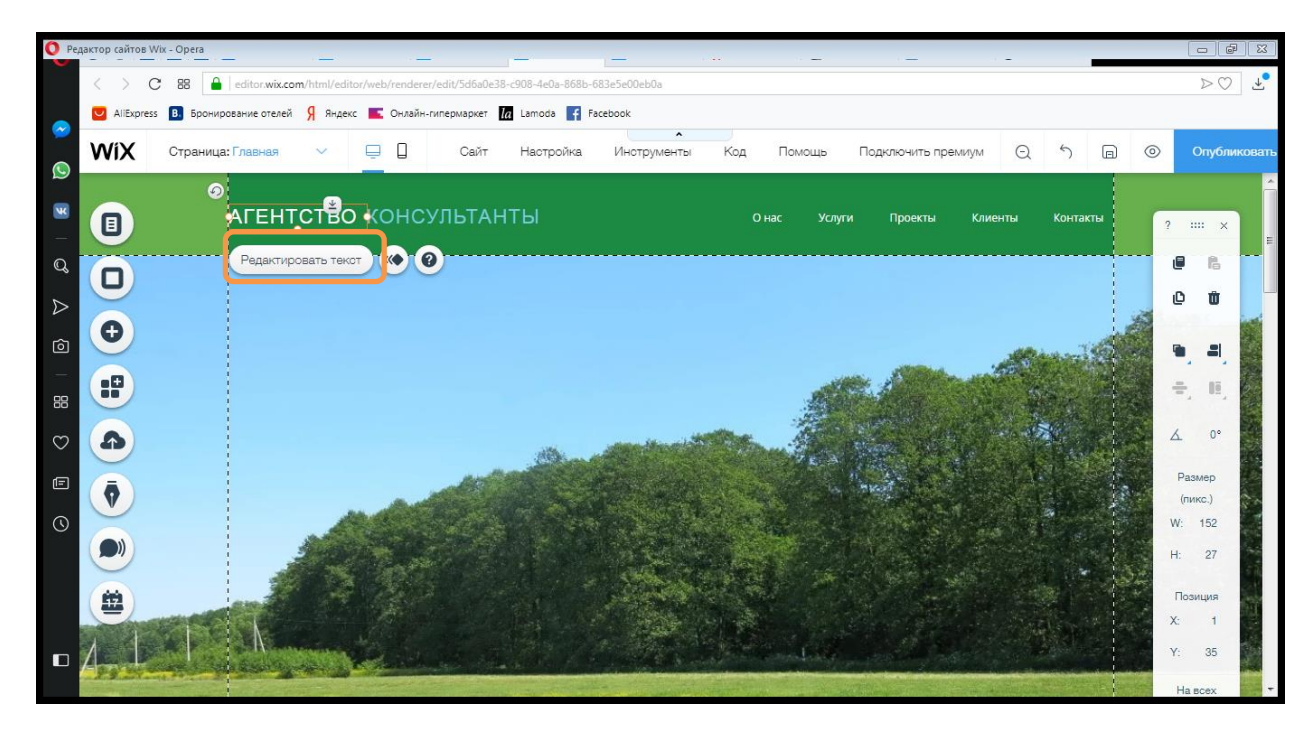

После чего открывается панель редактора.

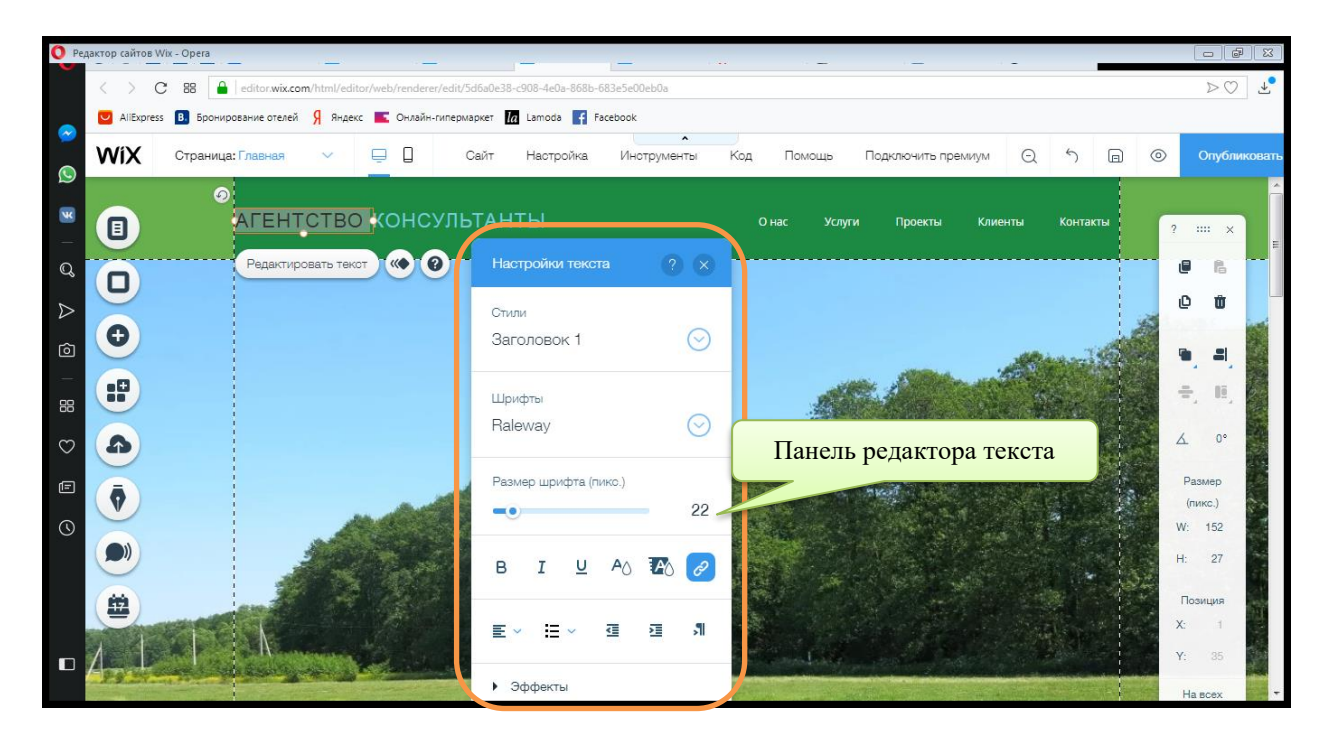

Выделяем текст, который был задан в шаблоне по умолчанию и удаляем его. Затем вводим свой текст и настраиваем его: подбираем шрифт, цвет текста и др. После того, как редактирование текста завершено закрываем панель редактора. Теперь заголовок Вашего сайта изменился.

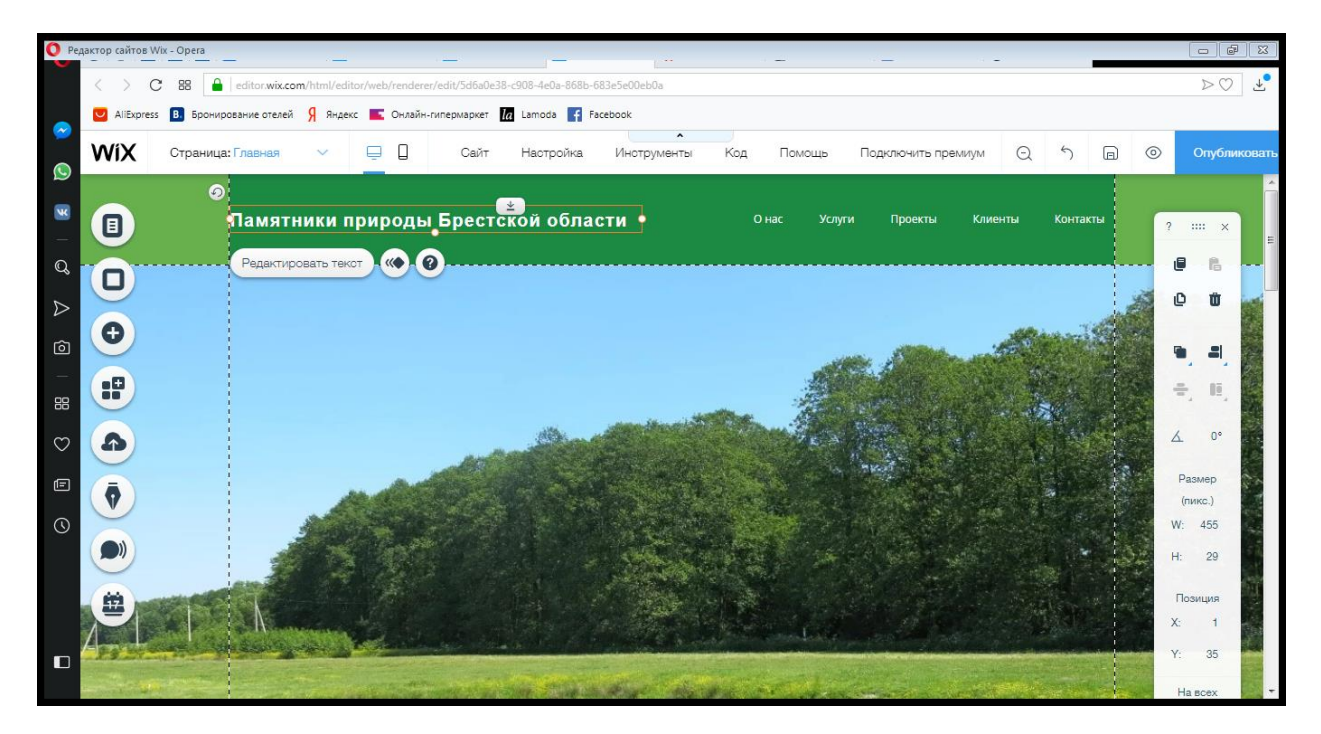

Также нужно отредактировать названия вкладок и их количество. Для этого кликаем на перечне вкладок хедера и нажимаем «Настроить», либо в «Боковом меню» выбираем вкладку «Меню и страницы».

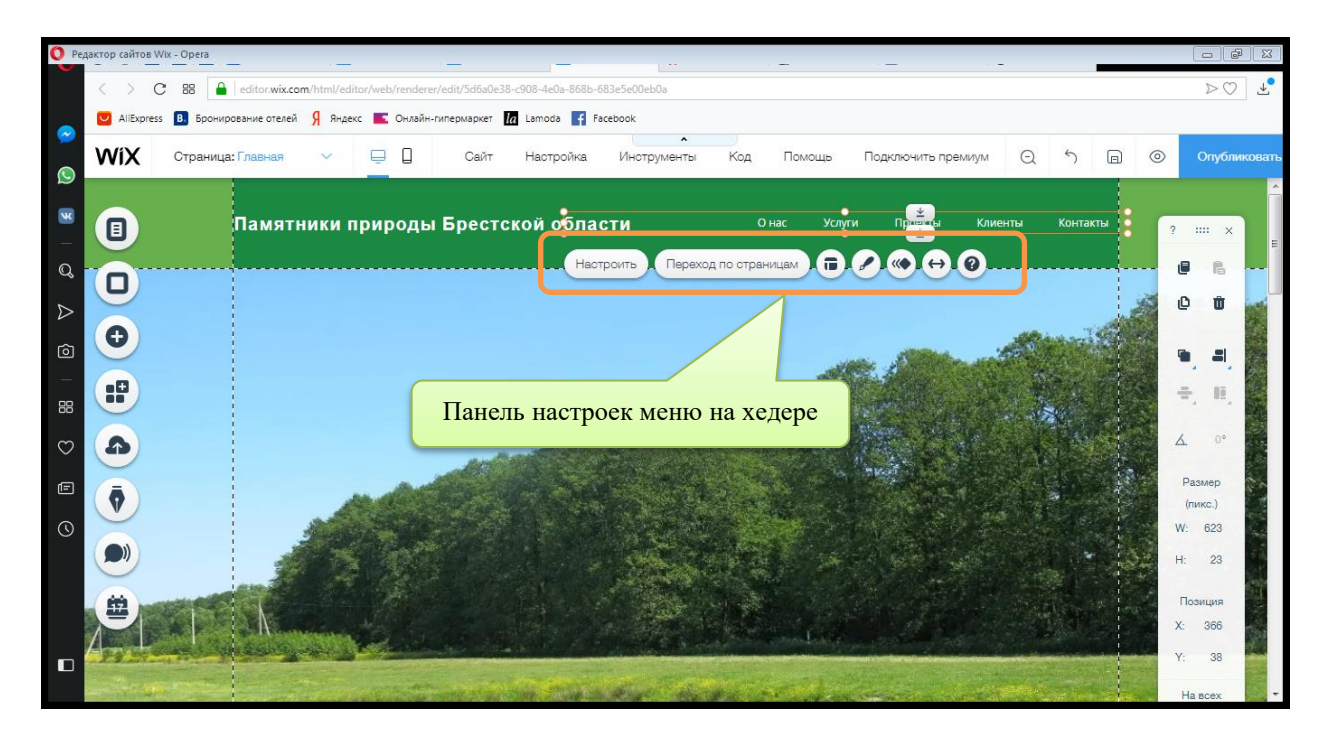

В обоих случаях открывается панель настройки страниц сайта.

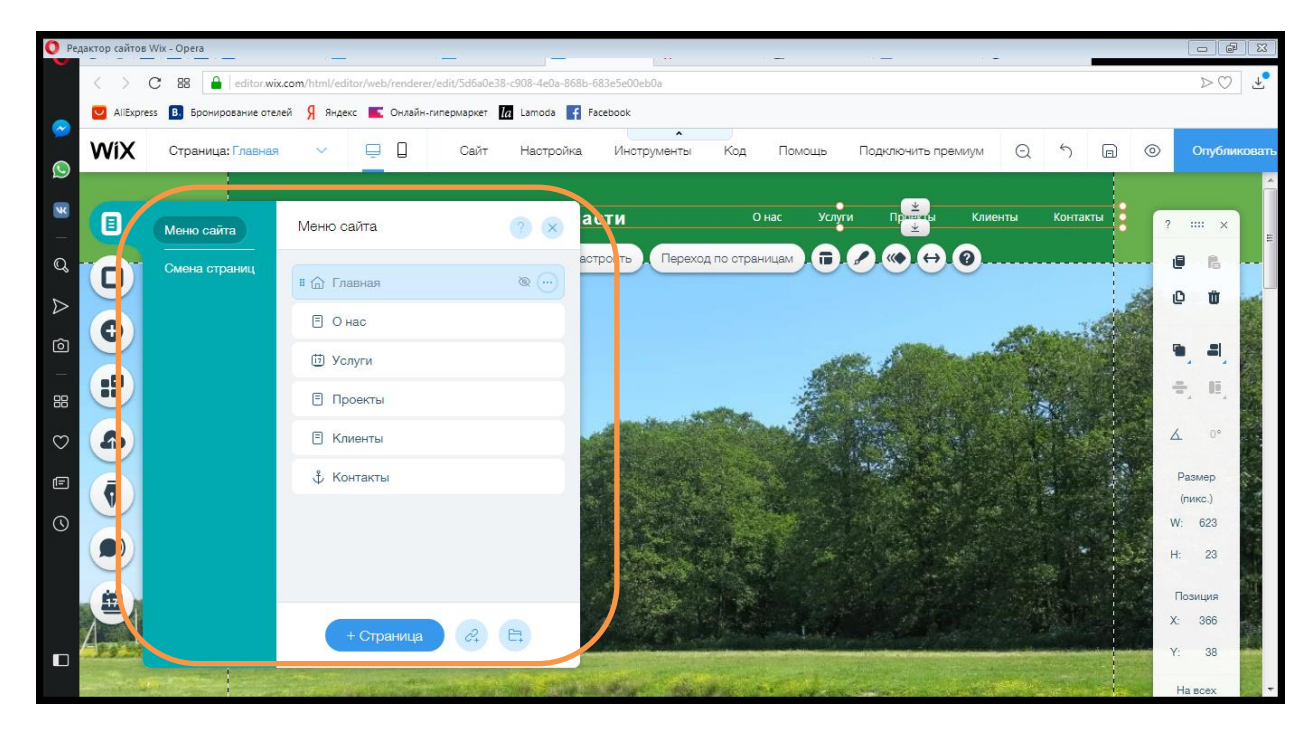

В данном окне выполняем редактирование нашего будущего меню. Для того, чтобы поработать с отдельной страницей нажимаем на знак ... возле нее и настраиваем все необходимые параметры.

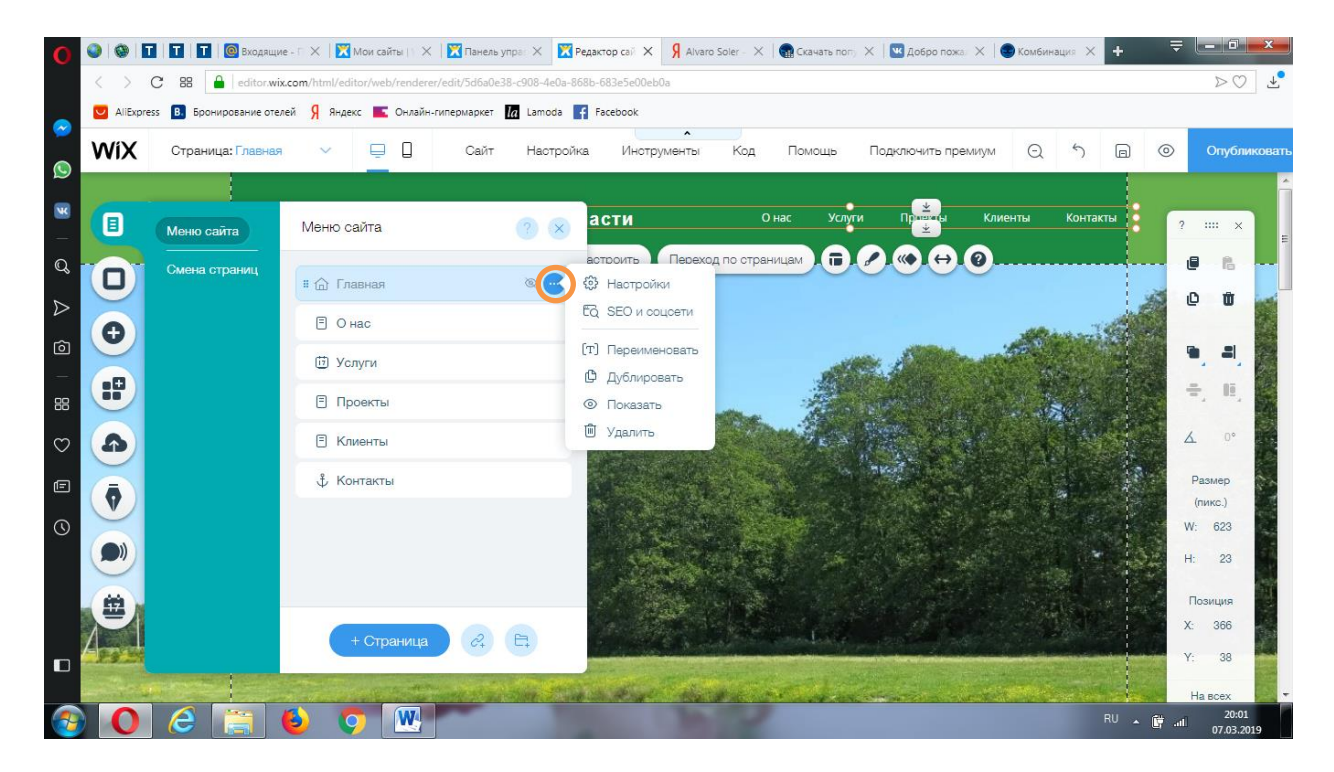

Здесь Вы можете переименовать страницу, создавать субстраницы, менять страницы местами перетаскивая их. Показывать, либо скрывать страницы в строке «Меню». После того, как страницы переименованы, все изменения отображаются на главной странице.

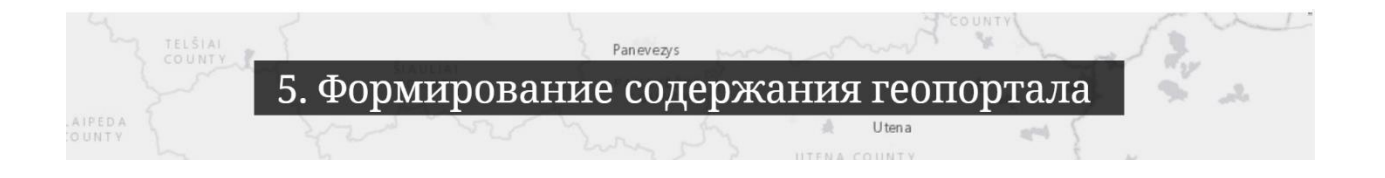

После этого, начинаем выполнять настройки отдельных страниц. Для того, чтоб перейти на нужную страницу кликаем на ней на панели хедера и выбираем «**Переход по страницам**» и выбираем нужную нам страницу.

После перехода на данную страницу, мы видим, что она настроена по умолчанию в соответствии с типом выбранного Вами шаблона.

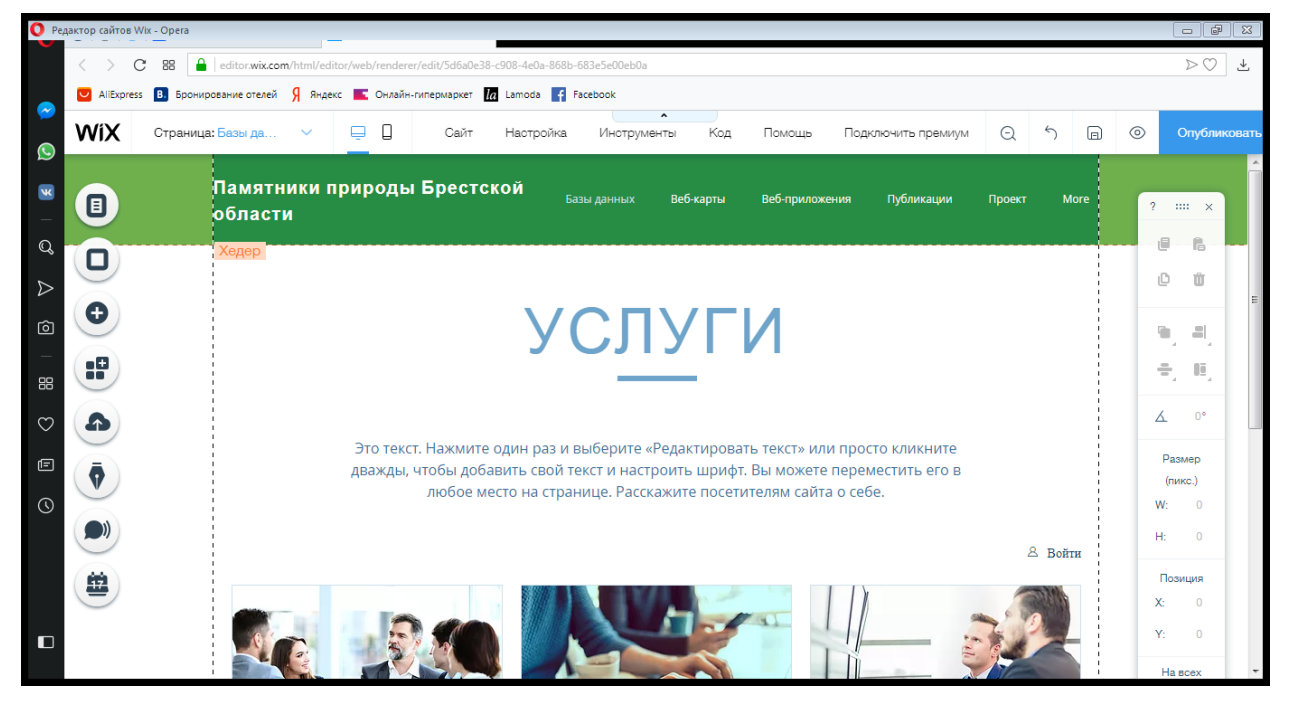

Выполняем редактирование данной страницы в соответствии с тематикой сайта.

Рассмотрим пример оформления страницы, на примере оформления страницы «Базы данных» Интернет-портала «Памятники природы Брестской области.

Для начала введем название заголовка нашей страницы. Для этого кликаем на тексте и выбираем «**Редактировать текст**», в результате открывается окно редактора текста аналогичное тому, с которым Вы работали при настройке заголовка сайта.

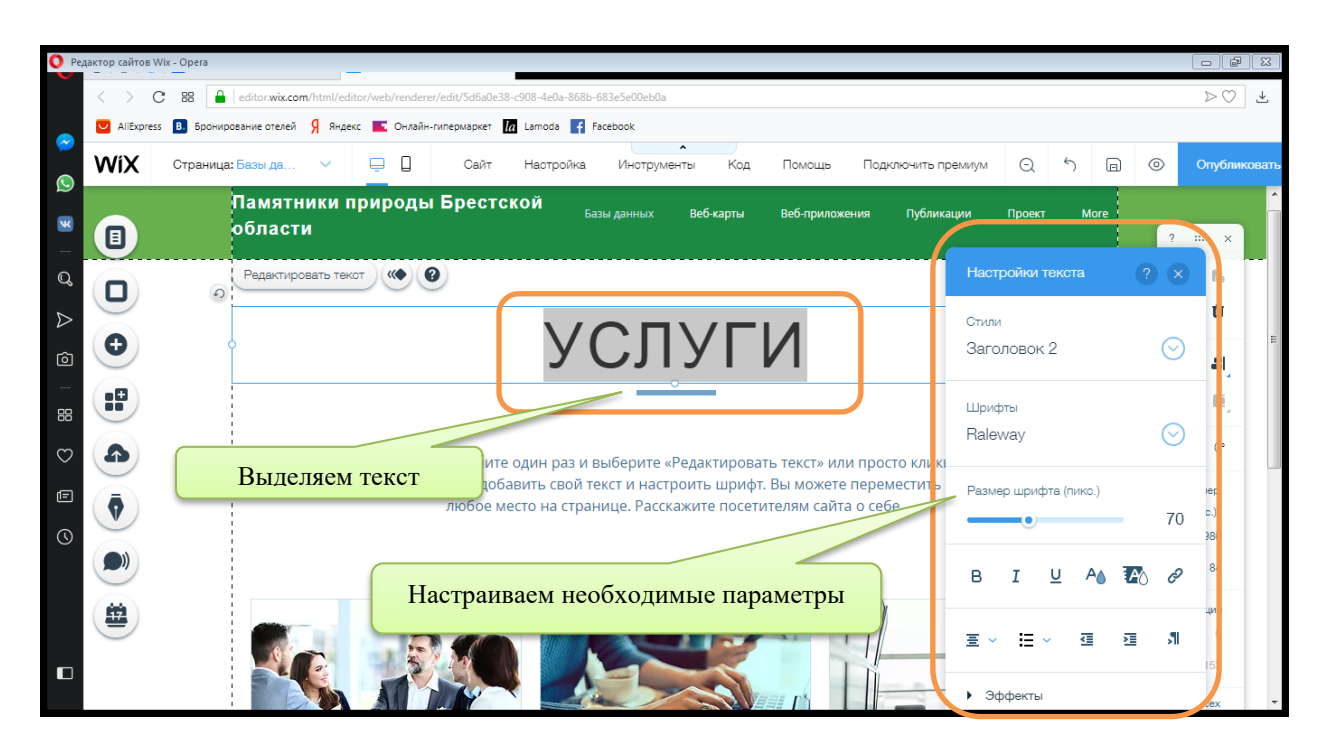

После выбора всех необходимых параметров, закрываем окно редактора и видим, что наш текст изменился. В последствии текст заголовка можно редактировать таким же способом на любой стадии разработки сайта.

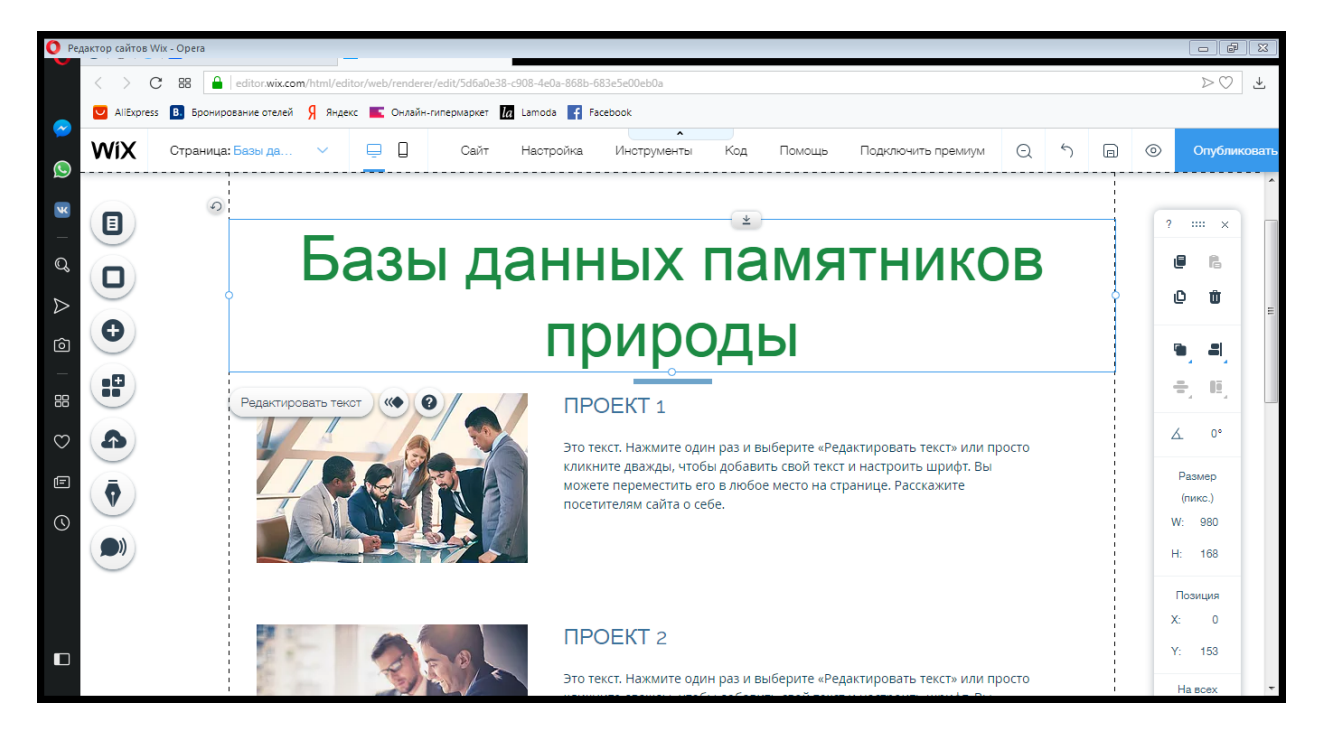

После того, как название страницы отредактировано, меняем фон страницы, для этого, открываем вкладку **«Фон»** на боковой панели и выполняем настройку фона по аналогии с настройкой фона главной страницы.

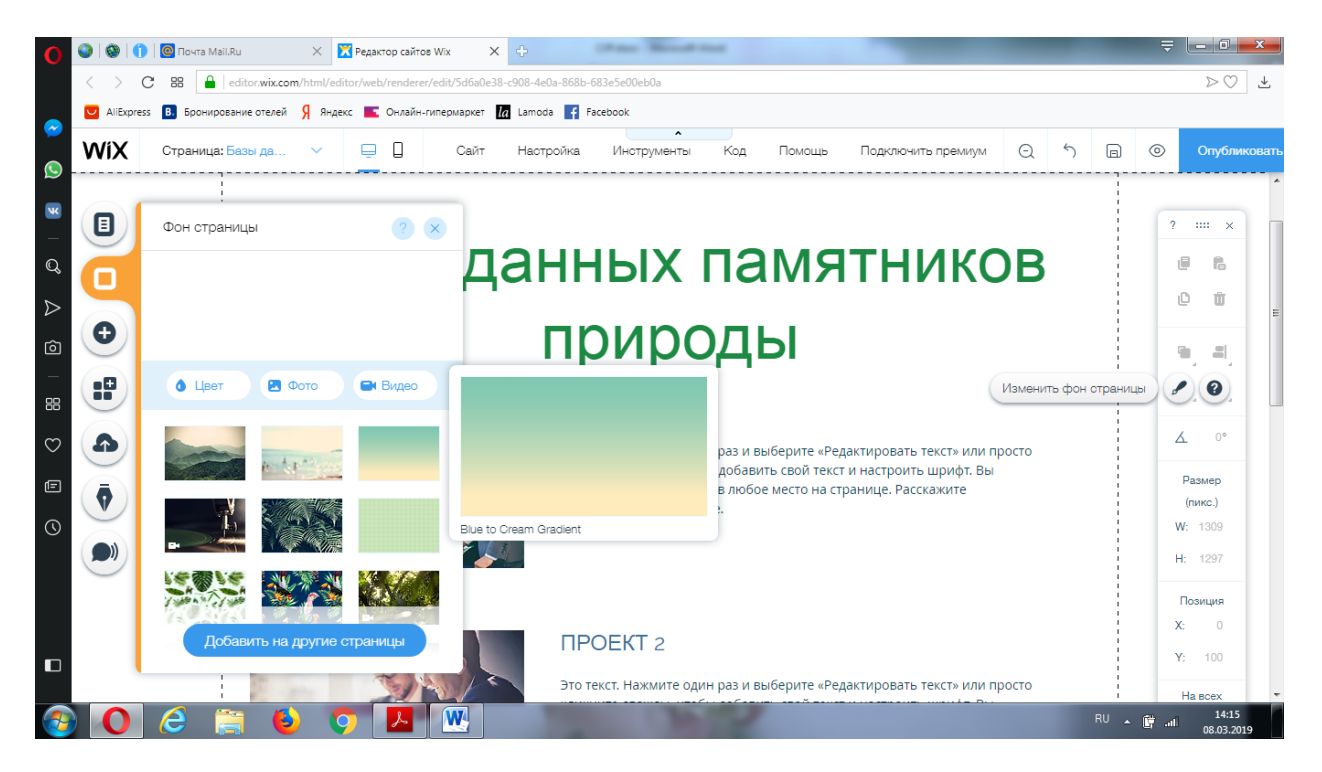

Удаляем текст, фотографии, фигуры со страницы, которые по умолчанию были включены в шаблон. Вместо них, Вы добавите свои элементы.

Так, при создании страницы базы данных в верхней части страницы был добавлен краткий вводный текст о том, что представляют собой базы данных, для того, чтобы пользователи могли иметь полное представление о данном разделе и элементах, представленных в нем.

Для добавления текста необходимо кликнуть кнопку «Добавить» на боковой панели и выбрать «Текст».

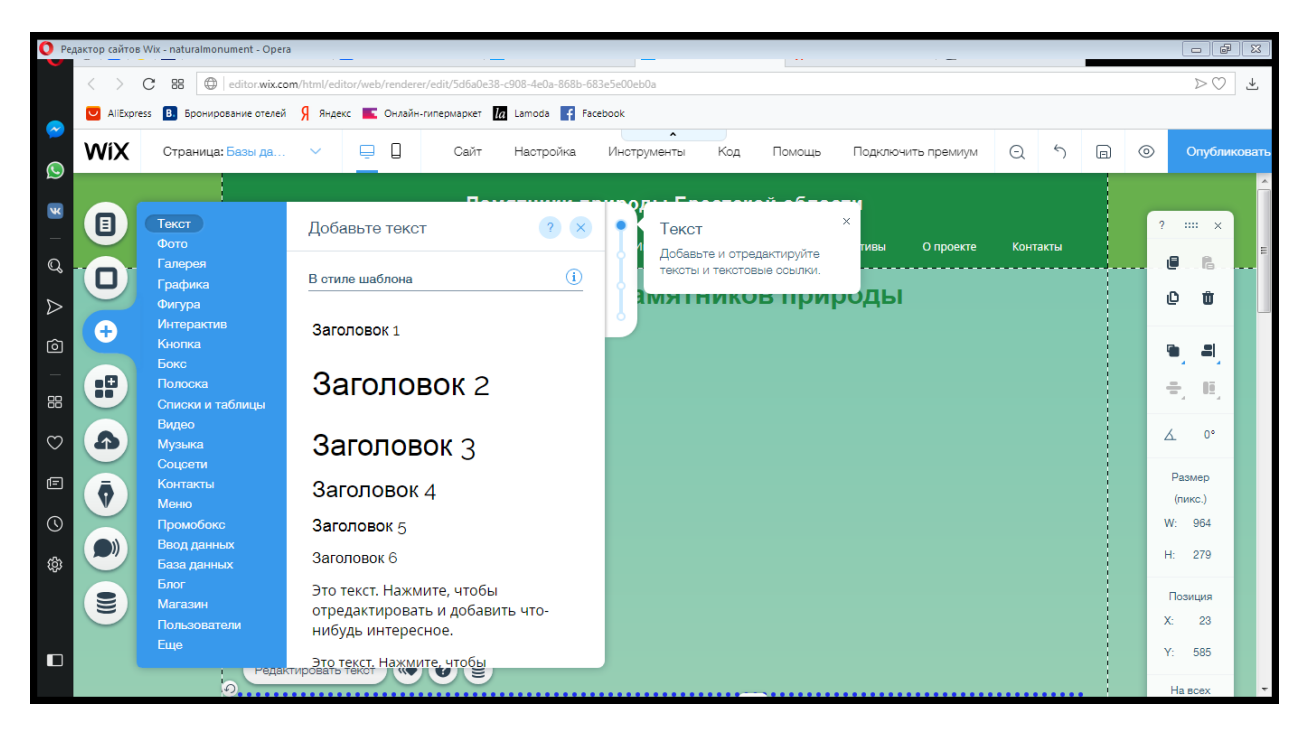

Выбираем подходящий тип заголовка и нажимаем на него, после чего на страницу добавляется пустая рамка для добавления текста. Вводим туда свой текст и выполняем его

# настройки.

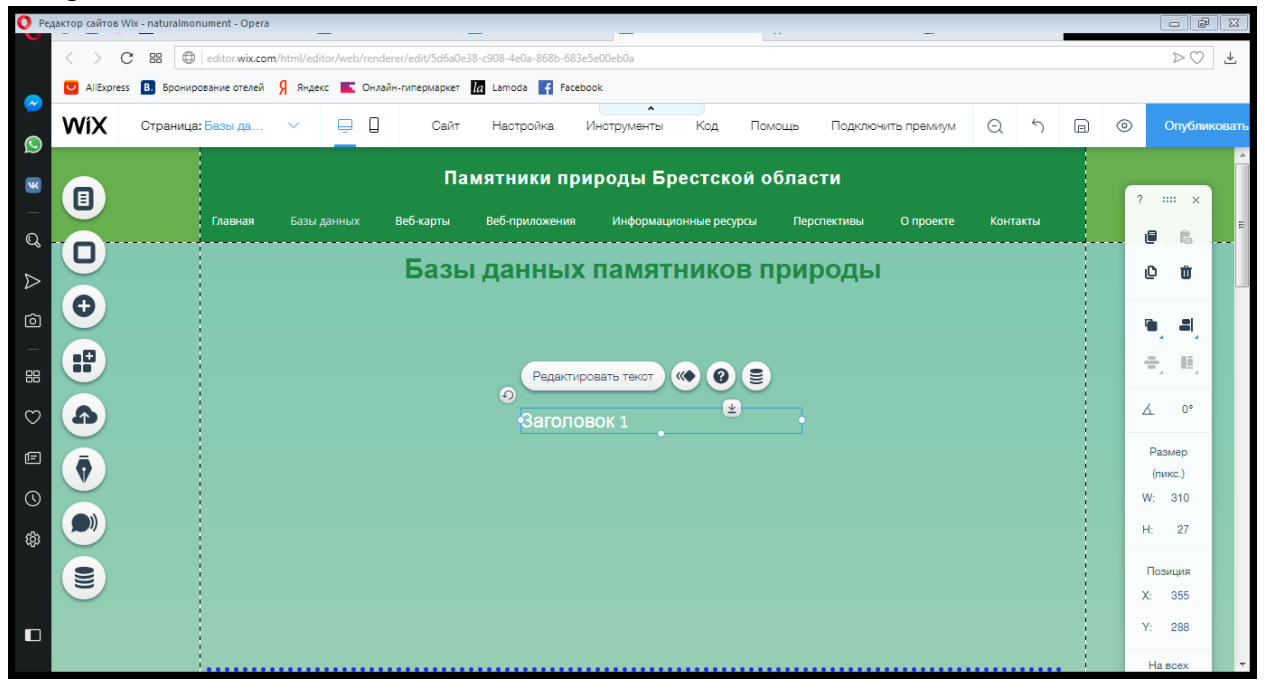

После чего размещаем текст на странице наиболее удобным образом.

| < > 0     | C 88 a   editor.wix.com/html/editor/web/renderer/edit/5d6a0e38-c908-4e0a-868b-683e5e00eb0a                                                                                                    |   | $\triangleright \bigcirc$         | . ↑                     | ٦     |  |  |  |
|-----------|----------------------------------------------------------------------------------------------------|---|-----------------------------------|-------------------------|-------|--|--|--|
| AliExpres | з 📵 Бронирование отелей 🦻 Яндекс 👞 Онлайн-гипериаркет 🕻 Lamoda 😭 Facebook                                                                                                    |   |                                   |                         |       |  |  |  |
| WiX       | Страница: Базы да V 📮 🛛 Сайт Настройка Инотрументы Код Помощь Подключить премиум 🔾 5 🖻                                                                                                    | 0 | > o                               | публин                  | овать |  |  |  |
|           | Памятники природы Брестской области<br>Главная Базы данных Веб-карты Веб-приложения Информационные ресурсы Перспективы О проекте Контакты                                                                                                    | ( | ?                                 | : ×                     | ш     |  |  |  |
| 0         | Базы данных памятников природы                                                                                                    |   | e                                 | Û                       |       |  |  |  |
| •••       | Пояснительный текст<br>деле базы данных выполнены по результатам проведенных инвентаризационных работ, в ходе<br>которых было использовано большое количество информационных ресурсов. В частности, с целью получения наиболее<br>подробных и достоверных сведений о памятниках природы региона были изучены экологические паспорта памятников                                                                                                    |   |                                   |                         |       |  |  |  |
|           | природы представленные ресткой областной инспекциен природных ресурсов изучена информации о памитниках<br>природы, представленныя на сайте рестра ООПТ Беларуси. Рассмотрены сведения о памитниках природы, представленные в<br>многочисленных литературных источниках и справочных изданиях. Отдельное внимание удепялось анализу доступной<br>картографической информации (топографические карты административных районов, карты атласов Брестской области и<br>Республики Беларусь, интерактивная карта OpenStreetMap) с целью изучения особенностей отображения памитников<br>природы в различных картографических ресурсах. Также, стоит отметить, что были проведены и полевые работы, направленные<br>на изучение описание, фотографирование и геопокализацию памятников природы на локальных модельных территориях (г.<br>Брест, г. Кобрин, Барановичский район, Жабинковский район). |   | <u>А</u><br>Разм<br>(пик<br>W: 13 | 0°<br>iep<br>c.)<br>309 |       |  |  |  |
|           | Таким ооразом, на основе проведенных инвентаризационных работ была выполнена интерактивная инвентаризационная<br>база данных памятников природы Брестской области, разработанная в нескольких вариантах.                                                                                                    |   | H: 20                             | 022                     |       |  |  |  |

Затем в данный раздел добавлялись фотографии выполненных баз данных. Для вставки фотографий на страницу необходимо кликнуть кнопку «Добавить» в «Боковом меню». В

открывшемся окне нажимаем «Фото» и жмем на значок  $\bigcirc$ , после чего открывается окно загрузки по аналогии с загрузкой фонового фото.

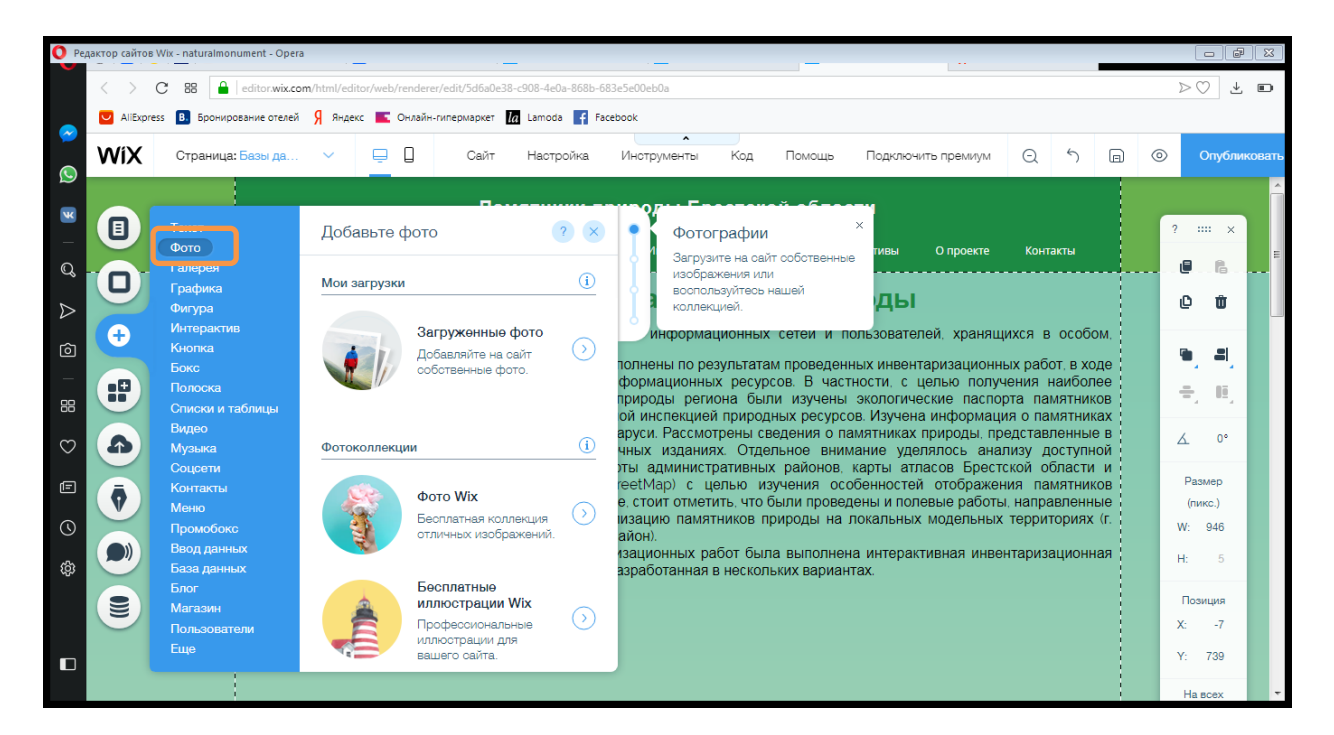

После выбора фото нажимаем «Добавить» и фото отображается на нашей странице. Теперь можно перемещать фото и располагать в наиболее удобном месте.

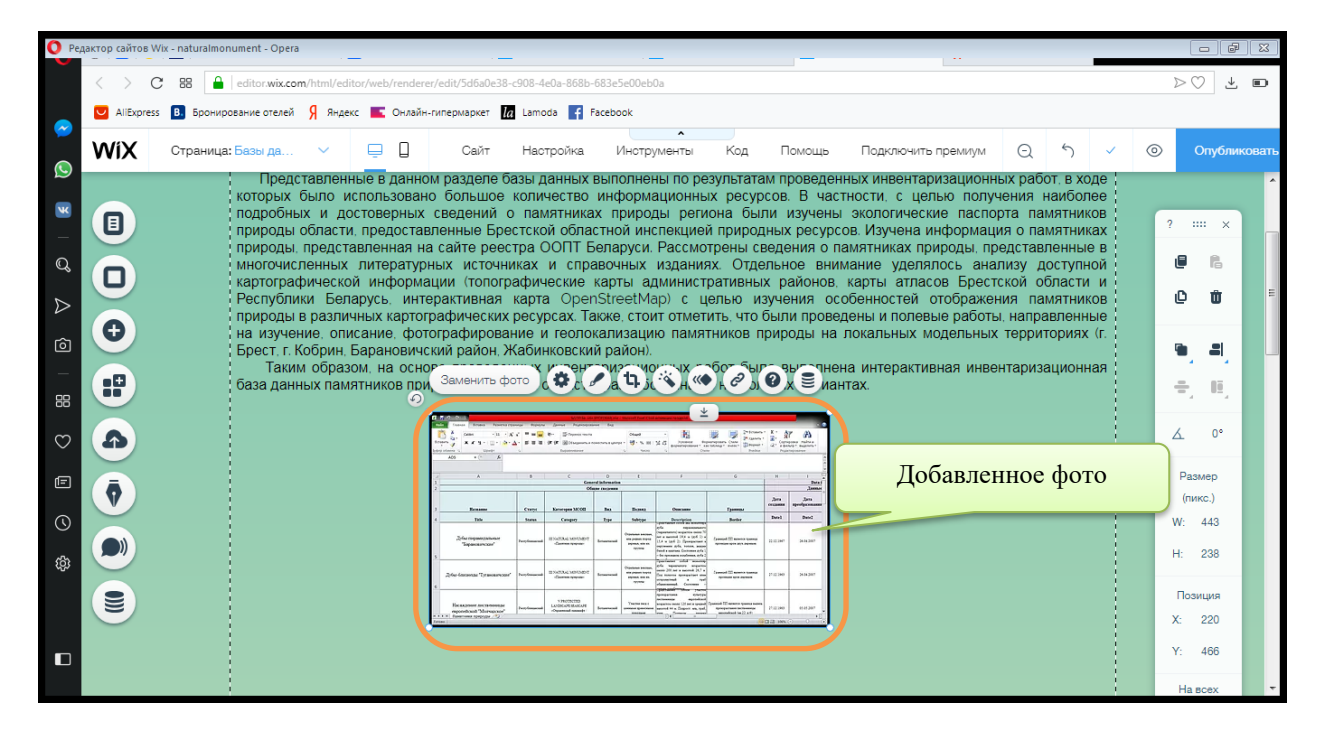

Рядом с фото разместим текстовое описание, кратко характеризующее базу данных. Вставляем текст, по аналогии с предыдущим шагом.

Вот, что получилось.

| O Pe      | дактор сайтов Wix - naturalmonument - Opera                                                                                                    | - ¢                                                                                                    | ×     |  |  |  |  |  |
|-----------|----------------------------------------------------------------------------------------------------|----------------------------------------------------------------------------------------------------|-------|--|--|--|--|--|
|           | < > C 88 🔒   editor.wix.com/html/editor/web/renderer/edit/5d6a0e38-c908-4e0a-868b-683e5e00eb0a                                                                                                    | $\triangleright \bigcirc$ $\overline{+}$                                                                                                    |       |  |  |  |  |  |
|           | 💟 AllExpress 📵 Бронирование отелей 🦻 Яндекс 📧 Онлайн-гипермаркет 🚺 Lamoda 😭 Facebook                                                                                                    |                                                                                                    |       |  |  |  |  |  |
| <b>~</b>  | WIX Страница: Базы да V 📮 🛛 Сайт Настройка. Инструменты Код Помощь Подключить премиум 📿 🖒 🝙 🤇                                                                                                    |                                                                                                    |       |  |  |  |  |  |
|           | Представленные в данном разделе базы данных выполнены по результатам проведенных инвентаризационных работ в ходе     которых было использовано большое количество информационных ресурсов. В частности, с целью получения наиболее     подробных и достоверных сведений о памятниках природы региона были изучены экологические паспорта памятников     природы области. предоставленные Брестской областной инспекцией природных ресурсов. Изучена информация о памятников     природы области. предоставленные Брестской областной инспекцией природных ресурсов. Изучена информация о памятников     природы представленная на сайте реестра ООПТ Беларуси. Рассмотрены сведения о памятниках природы, представленные в     многочисленных литературных источниках и справочных изданиях. Отдельное внимание уделялось анализу доступной     картографической информации (топографические карты административных районов, карты атласов Брестской области и     Республики Беларусь. интерактивная карта OpenStreetMap) с целью изучения особенностей отображения памятников     природы в различных картографических ресурсах. Также, стоит отметить, что были проведенно и полевые работы, направленные     на изучение, описание, фотографирование и геолокализацию памятников природы на локальных модельных территориях (г.     Брест г. Кобрин, Барановичский район, Жабинковский район).     Таким образом, на основе проведенных инвентаризационных работ была выполнена интерактивная инвентаризационная     база данных памятников природы Брестской области, разработанная в нескольких вариантах. | ? ×<br>                                                                                                    | - III |  |  |  |  |  |
| 3 0 9 8 9 | <image/>                                                                                                    | <ul> <li>▲ 0°</li> <li>Размер<br/>(пикс.)</li> <li>₩: 946</li> <li>Н: 5</li> <li>Позиция</li> <li>Х: 95</li> <li>Ү: 901</li> <li>На всех</li> </ul> |       |  |  |  |  |  |

Для того, чтобы визуально разделить вводную часть и описание баз данных, можно добавить фигуру в виде линии. Для этого необходимо кликнуть на кнопку «Добавить» на боковой панели и выбрать «Фигуры», в открывшемся окне выбираем линию и кликаем на нее.

| O Pe              | дактор сайтов \   | Nix - naturalmonument - Opera                                                                                              | · —                                      | -                       |                                                                                                    |                                                                                |
|-------------------|-------------------|----------------------------------------------------------------------------------------------------|------------------------------------------|-------------------------|----------------------------------------------------------------------------------------------------|--------------------------------------------------------------------------------|
|                   | $\langle \rangle$ | C BB 🔒   editor.wix.com                                                                                                    | n/html/editor/web/renderer/edit/5d6a     | 0e38-c908-4e0a-868b-6   | 683e5e00eb0a                                                                                                    |                                                                                |
|                   | AliExpres         | ss <b>В.</b> Бронирование отелей                                                                                           | Яндекс Силайн-гипермарке                 | τ <u>la</u> Lamoda 📑 Fa | acebook                                                                                                    |                                                                                |
|                   | WiX               | Страница: Базы да                                                                                                    | 🗸 📮 🗍 Сай                                | т Настройка             | Инструменты Код Помощь Подключить премиум 🔾 🖒 🕞 💿                                                                                                    | Опубликовать                                                                   |
| ) 🗵 – C 🛆 🙆 – # 8 |                   | Текст<br>Фото<br>Галерея<br>Графика<br>Фигура<br>Интерастив<br>Кнопка<br>Бокс<br>Полоска<br>Списки и таблицы<br>Видео      | Добавьте фигуру<br>Мои линии             | 0 8                     | Мои линии<br>Эти отили вы уже<br>и опользовали на сайте. Здесь<br>их легко найти и добавить<br>снова.<br>• Рассмотрены сведения о памятниках<br>• Рассмотрены сведения о памятниках природы, представленные в<br>изданиях. Отдельное внимание уделялось анализу доступной<br>административны<br>о области и<br>памятников<br>правленные<br>о области и<br>памятников<br>правленные<br>и области и<br>памятников<br>правленные<br>о области и<br>правленные<br>о области и<br>правленные<br>области и<br>правление<br>о области и<br>правление<br>о области и<br>правление<br>о области и<br>правление<br>о области и<br>правление<br>о области и<br>правление<br>о области и<br>правление<br>о области и<br>правление<br>о области и<br>правление<br>о области и<br>правление<br>о области и<br>области и<br>правление<br>о области и<br>правление<br>о области и<br>области и<br>правление<br>о области и<br>правление<br>о области и<br>правление<br>о области и<br>области и<br>области<br>области и<br>об |                                                                                |
|                   |                   | Музыка<br>Соцсети<br>Контакты<br>Меню<br>Промобокс<br>Ввод данных<br>База данных<br>Блог<br>Магазин<br>Пользователи<br>Еще | Линии в отиле шаблона<br>Основные фигуры |                         | аион).<br>тационных работ была выполнена интерактивная инвентаризационная<br>азработанная в нескольких вариантах.<br><b>База данных Microsoft Excel</b><br>С помощью данной программной оболочки была выполнена первичная<br>инвентаризационная база данных. Сведения в пределах данной базы<br>разбиты на отдельные блоки (например, «общие сведения»,<br>«административная принадлежностъ» и др.). Все названия в базе данных<br>представлены на двух языках: на русском и английском.<br>Наличие географи 2 мх координат каждого из памятников природы в                                                                                                    | Размер<br>(пикс.)<br>И: 946<br>4: 5<br>Позиция<br>6: 63<br>7: 682<br>На всех • |

После чего линия добавиться на сайт и ее можно перетаскивать в нужную часть страницы.

Для того, чтобы можно было просматривать нашу БД вставим под текстом кнопку перехода. Для этого в боковом меню нажимаем «Добавить» и выбираем «Кнопка». В открывшемся окне выбираем наиболее подходящую под дизайн страницы кнопку и кликаем на ней.

| O Per   | актор сайтов                                                                               | Wix - naturalmonument - Opera    |                                                                                                    |                                                                                                    |                                                                                                    |                |
|---------|--------------------------------------------------------------------------------------------|----------------------------------|----------------------------------------------------------------------------------------------------|----------------------------------------------------------------------------------------------------|----------------------------------------------------------------------------------------------------|----------------|
|         | < > C 38 🔒 editor.wix.com/html/editor/web/renderer/edit/5d6a0e38308-4e0a-868b-683e5e00eb0a |                                  |                                                                                                    |                                                                                                    |                                                                                                    |                |
|         | AliExpres                                                                                  | ss <b>В.</b> Бронирование отелей | 🖇 Яндекс 📧 Онлайн-гиперма                                                                                                    | аркет 🕼 Lamoda 📑 Fac                                                                                                    | ebook                                                                                                    |                |
| $\sim$  | WiX                                                                                        | Страница: Базы да                | ~ <u> </u>                                                                                                    | Сайт Настройка                                                                                                    | Инструменты Код Помощь Подключить премиум 🔿 5 🗩                                                                                                    | О Опубликовать |
| S       |                                                                                            |                                  |                                                                                                    |                                                                                                    |                                                                                                    | <u> </u>       |
| R       |                                                                                            |                                  | <b>5</b>                                                                                                    |                                                                                                    | а састати стали стали |                |
|         |                                                                                            | Текст                            | Добавьте кнопку                                                                                                    | ? ×                                                                                                    | Мои кнопки × зователей, хранящихся в особом.                                                                                                    | ? :::: ×       |
| Q       |                                                                                            | Галерея                          |                                                                                                    | <b>O</b>                                                                                                    | инвентаризационных работ. в ходе                                                                                                    | e e .          |
| 4       | U                                                                                          | Графика<br>Фирура                | Мои кнопки                                                                                                    | ب <u>ن</u>                                                                                                    | и с целью получения наиболее                                                                                                    | 0 û            |
|         | <b>A</b>                                                                                   | Интерактив                       | Кнопка                                                                                                    | Кнопка                                                                                                    | Азучена информация о памятниках                                                                                                    |                |
| Ô       |                                                                                            | Кнопка<br>Бокс                   |                                                                                                    | Intonita                                                                                                    | тниках природы, представленные в не уделялось анализу доступной                                                                                                    | • <b>.</b>     |
| _       |                                                                                            | Полоска                          | Киолиа                                                                                                    |                                                                                                    | рты а, Эти отили вы уже ты атласов Брестской области и<br>reetM, использовали на сайте. Здесь ностей отображения памятников                                                                                                    | ÷. 6.          |
| 88      |                                                                                            | Списки и таблицы<br>Видео        | NIOIRA                                                                                                    |                                                                                                    | е, стої их легко найти и добавить и полевые работы, направленные<br>изаци снова. альных модельных территориях (г.                                                                                                    |                |
| $\odot$ | A                                                                                          | Музыка                           | Кнопки в стиле шаблона                                                                                                    | i                                                                                                    |                                                                                                    | ₹ 0°           |
| Ē       |                                                                                            | Соцсети<br>Контакты              |                                                                                                    |                                                                                                    | азработанная в нескольких вариантах.                                                                                                    | Размер         |
|         |                                                                                            | Меню                             | Кнопка                                                                                                    | Кнопка                                                                                                    | ±                                                                                                    | (пикс.)        |
| Q       |                                                                                            | Промобокс<br>Ввод данных         |                                                                                                    |                                                                                                    |                                                                                                    | W: 946         |
| ŝ       |                                                                                            | База данных                      | Кнопка                                                                                                    | Кнопка                                                                                                    | База данных Microsoft Excel                                                                                                    | H: 5           |
|         |                                                                                            | Блог<br>Магазин                  |                                                                                                    |                                                                                                    | С помощью данной программной оболочки была выполнена первичная<br>инвентаризационная база данных. Сведения в пределах данной базы                                                                                                    | Позиция        |
|         |                                                                                            | Пользователи                     | Кнопки с текстом                                                                                                    | i                                                                                                    | 🔤 разбиты на отдельные блоки (например, «общие сведения»                                                                                                    | X: 25          |
|         |                                                                                            | Еще                              |                                                                                                    | a and a second                                                                                                    | «административная принадлежность» и др.). все названия в базе данных представлены на двух языках: на русском и английском.                                                                                                    | Y: 490         |
|         |                                                                                            | Дека переноза<br>Тарински за     | http://www.internationality.com/comment/comment/commen | Constant Description (and Description)<br>Constant descriptions (and Description)<br>provide state and a second description (and a second description)<br>and a second description (and description)<br>and a second description (and description)<br>(b) (b) (b) (b) (b) (b) (b) (b) (b) (b) | Наличие географических координат каждого из памятников природы в                                                                                                    | На всех 👻      |

После чего, кнопка добавиться на Вашу страницу Для того, чтобы изменить название кнопки кликаем по ней и выбираем «Изменить текст».

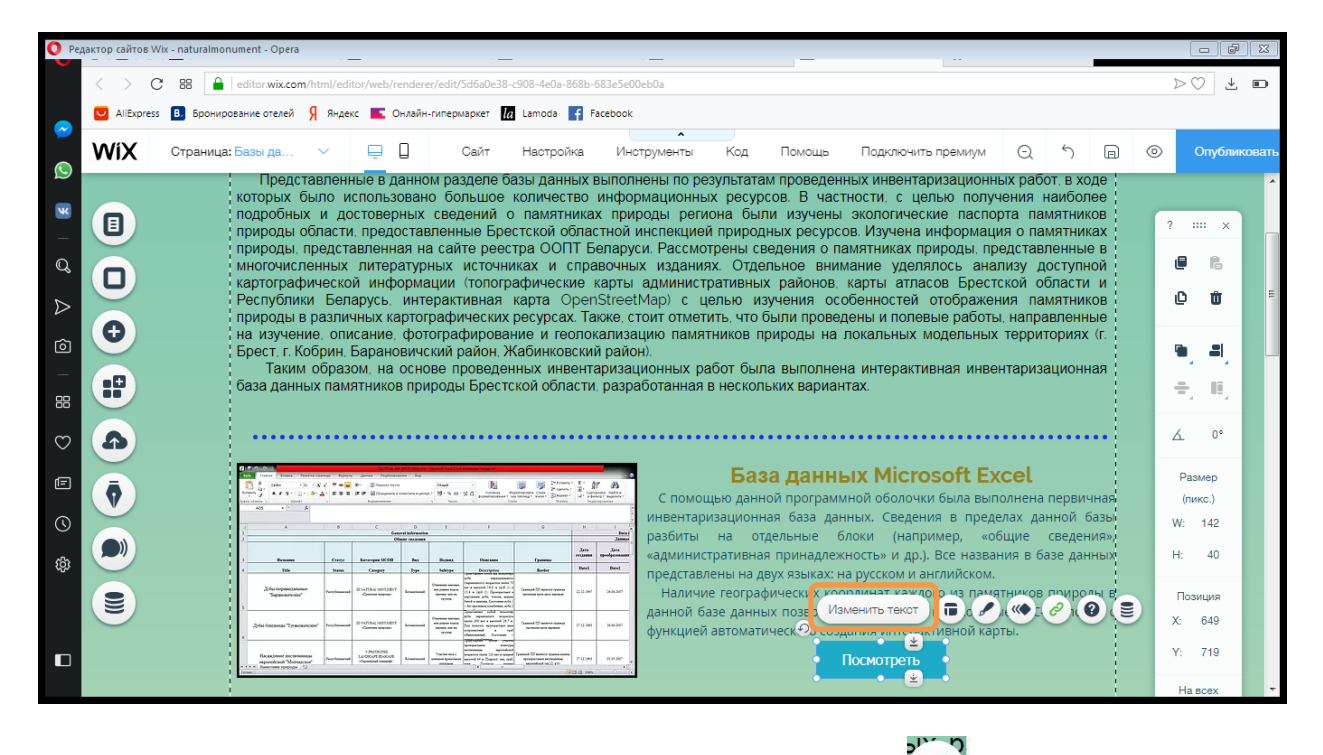

Чтобы кнопка выполняла свои функции нажимаем на значок выбираем параметр на который должна ссылаться кнопка, в данном случае это веб-адрес, который мы вставили, после чего кликаем «Сохранить».

| O Pe       | aktop caŭtos Wix - naturalmonument - Opera                                                                                                    |                                                                                                    |
|------------|----------------------------------------------------------------------------------------------------|----------------------------------------------------------------------------------------------------|
|            | C 88 al editor.wix.com/html/editor/web/renderer/edit/5d6a0e38-c908-4e0a-868b-683e5e00eb0a                                                                                                    | $\triangleright \bigcirc \downarrow \blacksquare$                                                                                                    |
|            | 💟 АllExpress 🖪 Бронирование отелей 🧏 Яндекс 📧 Онлайн-гипермаркет 🚺 Lamoda 🧗 Facebook                                                                                                    |                                                                                                    |
|            | WIX         Страница: Базы да           Куда ведет этот элемент?         ?         ×         премиум         Q         5         In         Q                                                                                                    | Опубликовать                                                                                                    |
| 2 3 0 0 18 | Представленные в данно<br>которых было использован<br>природы области предоставленная н<br>многочисленных литератур<br>картографической информа<br>Республики Беларусь инт<br>природы вразличных картог<br>в Вставляем адрес страницы<br>база данных памятников при<br>Номер телефона                                                                                                    |                                                                                                    |
|            | <ul> <li>Промобоко</li> <li>Опненть</li> <li>Опненть</li> &lt;</ul> | Д.         0°           Размер<br>(пикс.)         (пикс.)           W:         142           Н:         40           Позиция         Х:           К:         649           Y:         719 |
|            |                                                                                                    | На всех                                                                                                    |

Аналогично выполняем описание других баз данных. Теперь наша страница готова.

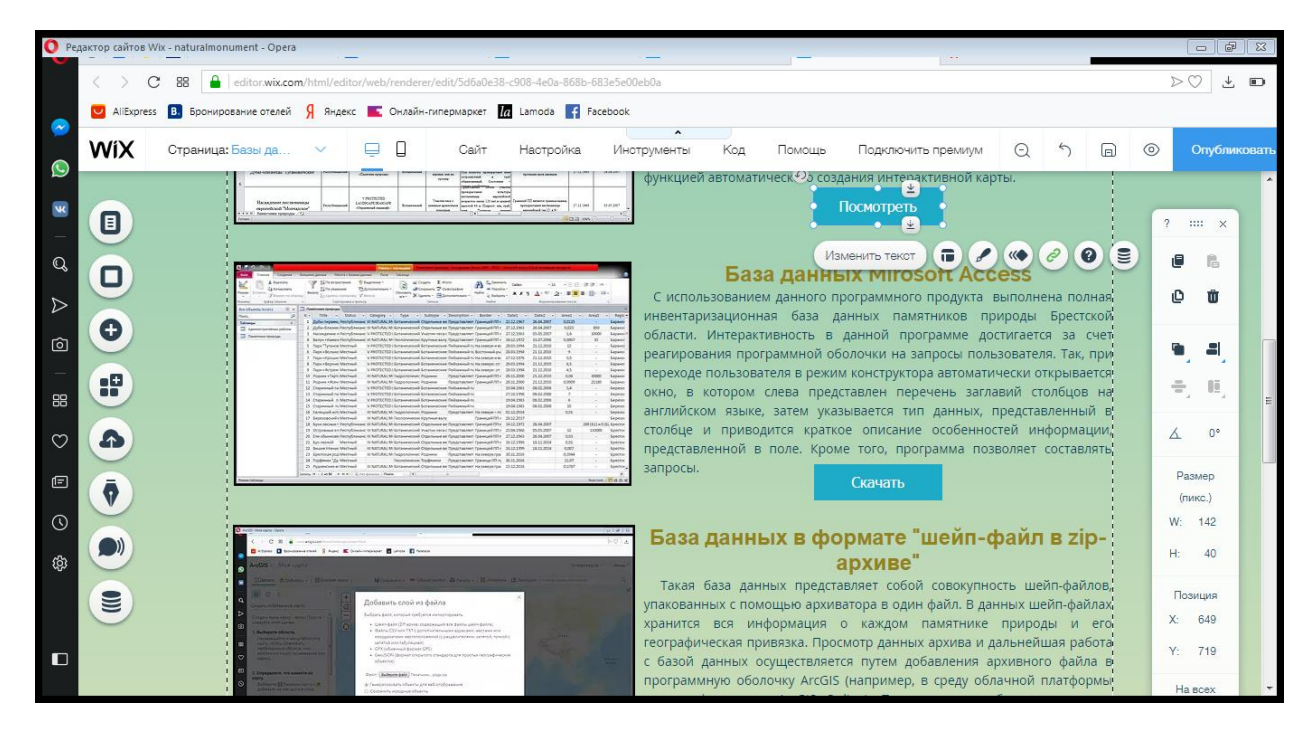

Аналогичным образом Вы можете создать и другие страницы сайта. Например, для сайта «Памятники природы Брестской области» подобным образом были реализованы вкладки страницы «Веб-приложения». Исключением является то, что в качестве фона здесь выбрана заливка фото, как и на главной странице. Но дизайн страницы выбран полупрозрачным, чтобы лучше был виден текст.

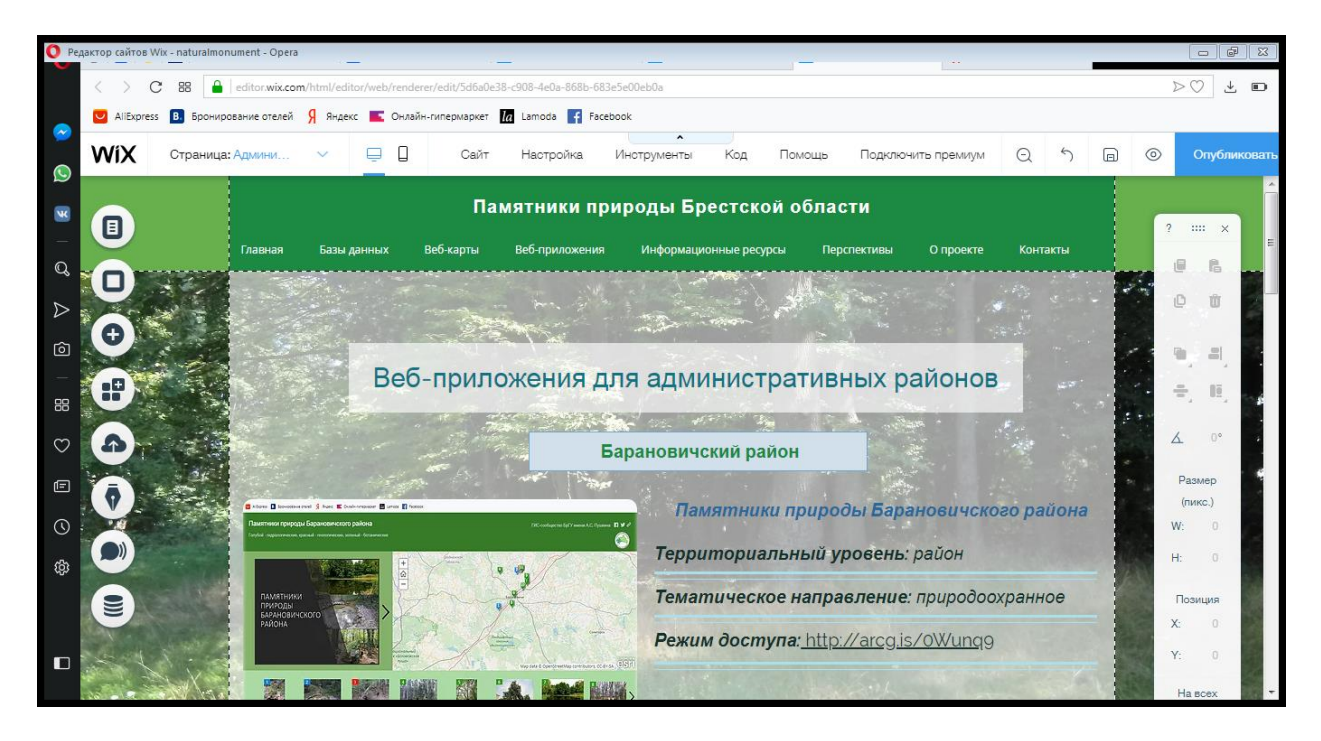

Для настройки полупрозрачного фона кликаем по странице. Появляется несколько кнопок, щелкаем «Дизайн» .

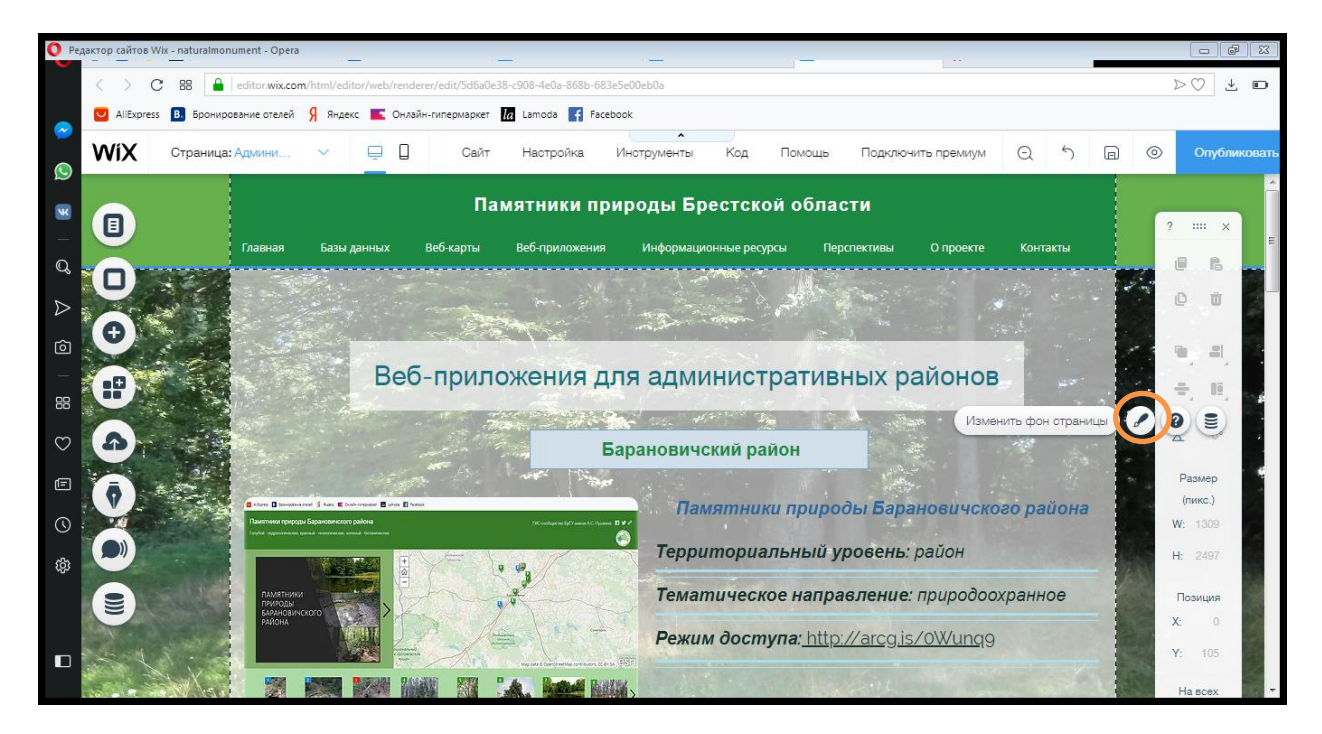

В открывшемся окне выбираем нужный стиль, после чего стили страницы автоматически меняется.

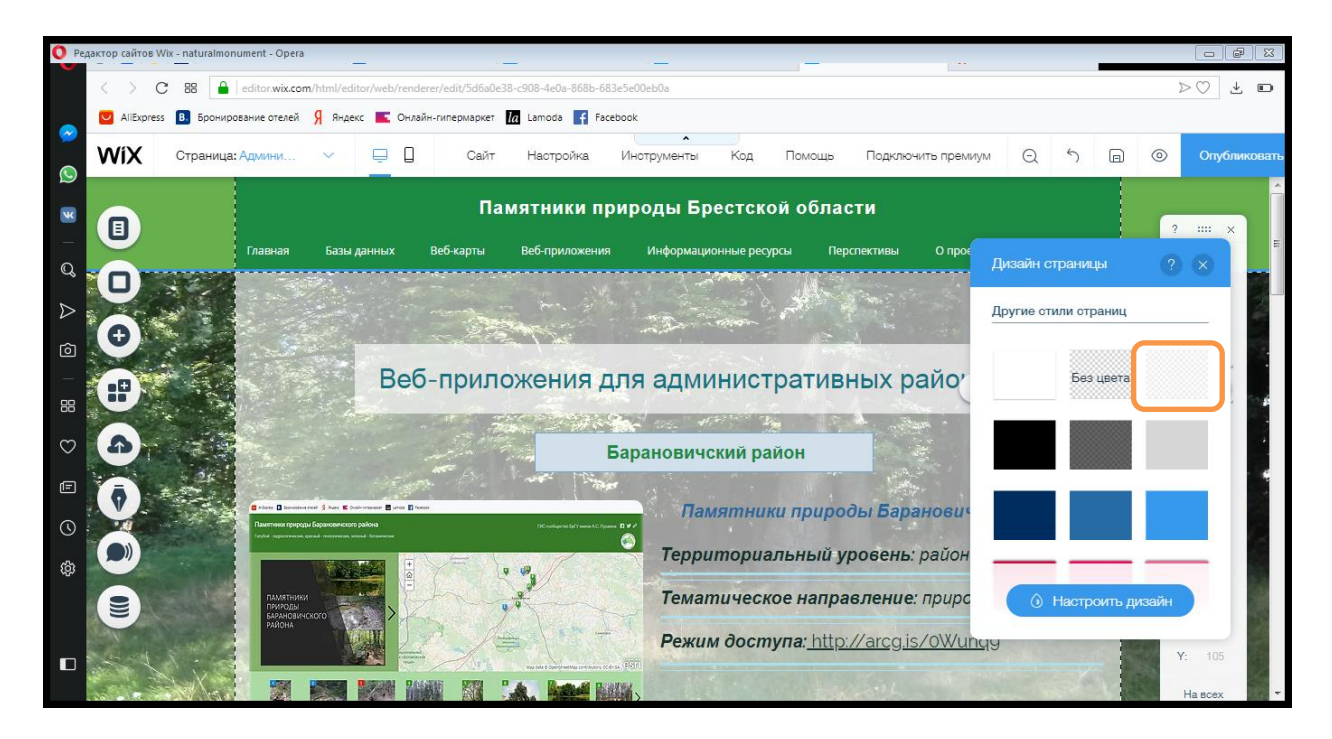

Еще одним отличием данных страниц является то, что функция, перехода на другие ресурсы реализована здесь посредством вставки гиперссылок в текст. Для реализации данной функции выделяем нужный кусок текста и в окне редактирования выбираем ссылка

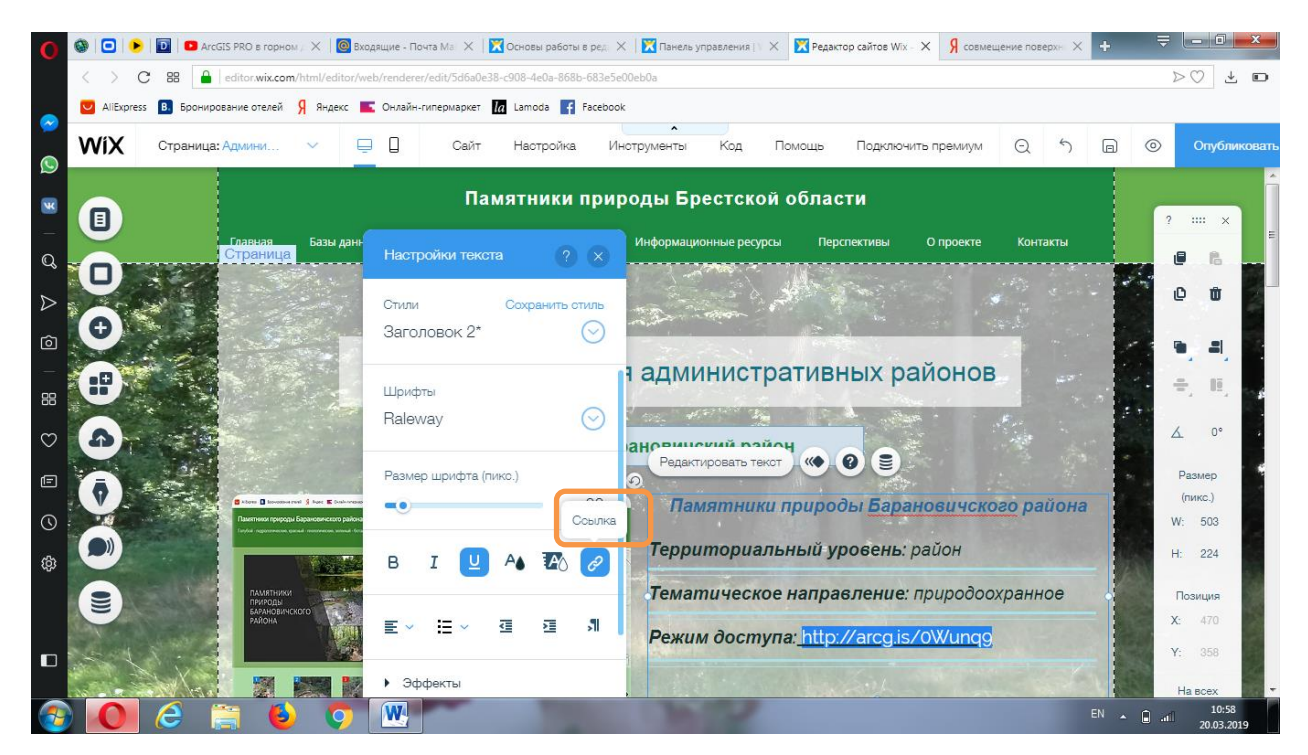

После чего открывается окно добавления ссылки, вставляем нужную ссылку и нажимаем «Сохранить».

| O Pe             | дактор сайтов Wix - naturalmonument - Opera                                          |                                                      |                     |              |  |  |  |  |  |  |  |  |
|------------------|--------------------------------------------------------------------------------------|------------------------------------------------------|---------------------|--------------|--|--|--|--|--|--|--|--|
|                  | < > C 88 editor.wix.com/html/editor/we                                               | b/renderer/edit/5d6a0e38-c908-4e0a-868b-683e5e00eb0a |                     | >0 ± D       |  |  |  |  |  |  |  |  |
|                  | 🗵 АlіБіргеss 🖪 Бронирование отелей 🧏 Яндекс 📧 Онлайн-гипермаркет 📶 Lamoda 🙀 Facebook |                                                      |                     |              |  |  |  |  |  |  |  |  |
|                  | WIX Страница: Админи 🗸 📮                                                             | Куда ведет этот элемент?                             | премиум Q 5 🗐 @     | Опубликовать |  |  |  |  |  |  |  |  |
| 9                |                                                                                      | О Нет Добавьте веб-адрес (URL):                      |                     |              |  |  |  |  |  |  |  |  |
| ×                |                                                                                      | Веб-адрес                                            |                     | 2 X          |  |  |  |  |  |  |  |  |
|                  | Главная Базы данн                                                                    | Настраницу                                           | О проекте Контакты  |              |  |  |  |  |  |  |  |  |
| Q                |                                                                                      |                                                      |                     |              |  |  |  |  |  |  |  |  |
| $\triangleright$ |                                                                                      | вставляем вео-адрес                                  |                     | e to a       |  |  |  |  |  |  |  |  |
| Ó                | <b>()</b>                                                                            | Заго 🔾 Документ                                      |                     |              |  |  |  |  |  |  |  |  |
|                  |                                                                                      | C Email                                              | юнов                |              |  |  |  |  |  |  |  |  |
| 88               |                                                                                      | Шрид О Номер телефона                                |                     |              |  |  |  |  |  |  |  |  |
| $\odot$          | 6                                                                                    | Rale                                                 |                     | ∠ 0°         |  |  |  |  |  |  |  |  |
| -                |                                                                                      | Размє Отменить Сохранить                             |                     | Размер       |  |  |  |  |  |  |  |  |
| <u> </u>         | C Alter C Annual S Ann E Colores                                                     | со 20 Ламятники пр. ы Ба                             | рановичского района | (пикс.)      |  |  |  |  |  |  |  |  |
| 0                | Пантнени приради Баранконнистор района                                               |                                                      |                     | W: 503       |  |  |  |  |  |  |  |  |
| ණ                |                                                                                      | в I 🖳 🗛 🐼 Нажимаем «Сохранить»                       | : район             | H: 224       |  |  |  |  |  |  |  |  |
|                  | ПАМЯТНИКИ<br>ПРИРОДЫ                                                                 |                                                      | е: природоохранное  | Позиция      |  |  |  |  |  |  |  |  |
|                  | Балановичского                                                                       |                                                      | is /0\V/ungo        | X: 470       |  |  |  |  |  |  |  |  |
|                  |                                                                                      | Pewum oochiyna. http://arcg.                         | 157 OVV GING 9      | Y: 358       |  |  |  |  |  |  |  |  |
|                  |                                                                                      | • Эффекты                                            |                     | Ha scex +    |  |  |  |  |  |  |  |  |

Наряду с данным типом разделом, который включает наполнение в виде фото и текста могут быть реализованы разделы, включающие один тип материалов, например текста. Для сайта памятников природы подобным образом были выполнены общие страницы вкладок «Веб-карты» и «Веб-приложения», а также раздел «Перспективы».

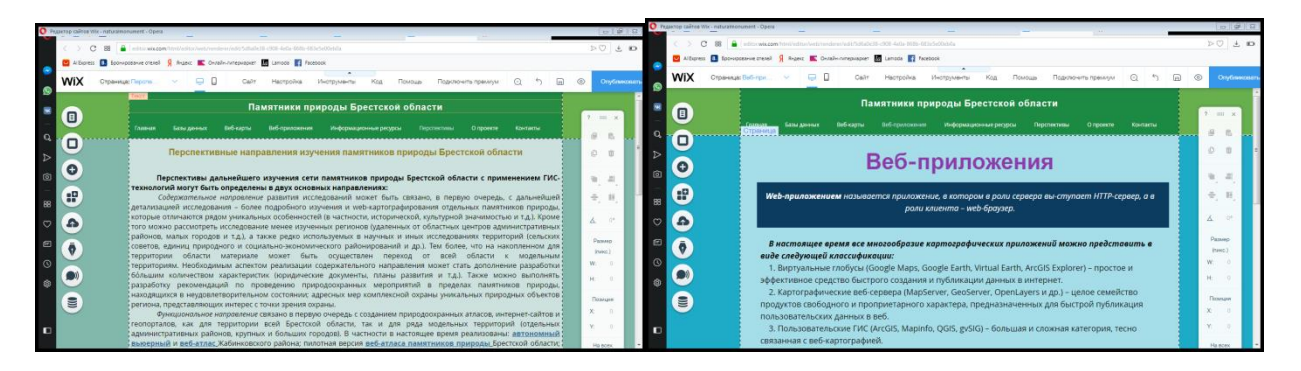

Примеры текстовых разделов

Еще одной возможностью конструктора, которую Вы можете реализовать при создании Вашего сайта это встраивание на сайт других сайтов, приложений и др.

С использованием данной функции были созданы страницы раздела «Веб-карты» портала памятников природы, куда встраивались веб карты.

Для реализации данной функции на боковой панели выбираем кнопку «Добавить приложения», находим HTML и наводим на него курсор.

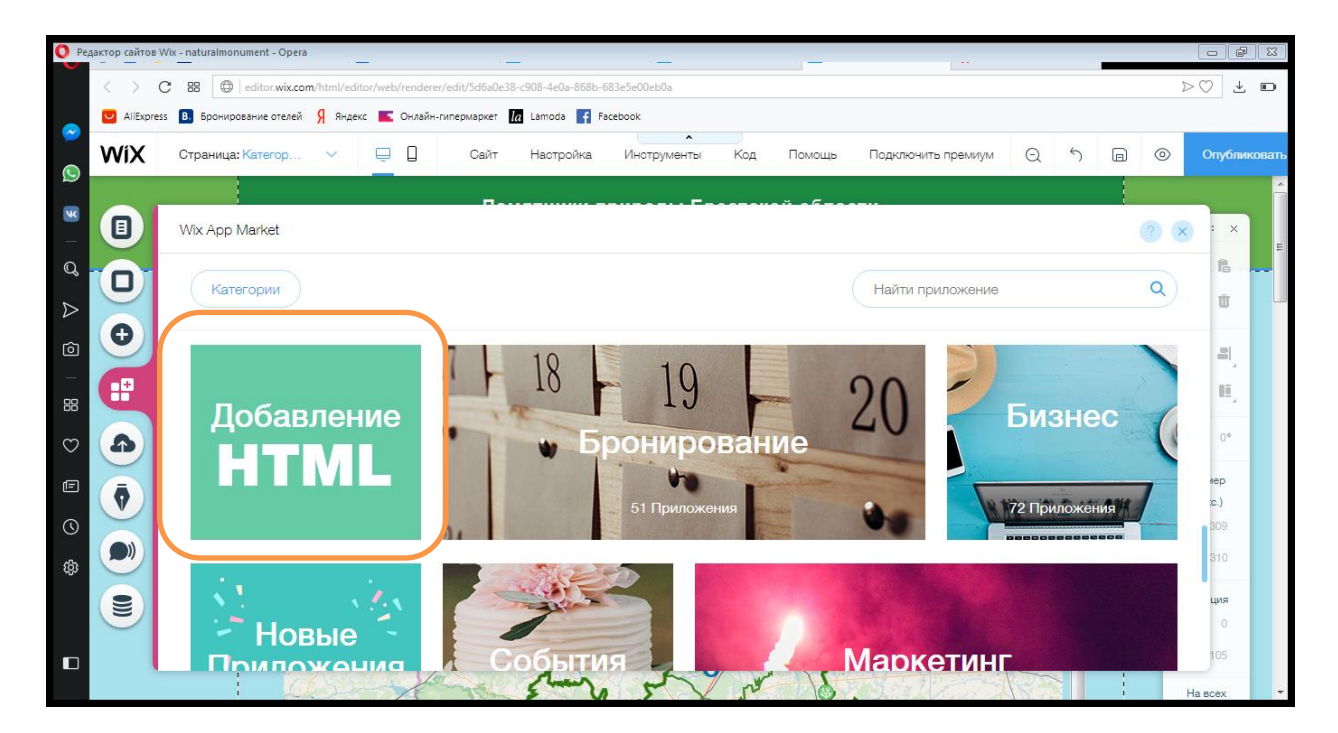

После чего появляется кнопка «Добавить», нажимаем ее.

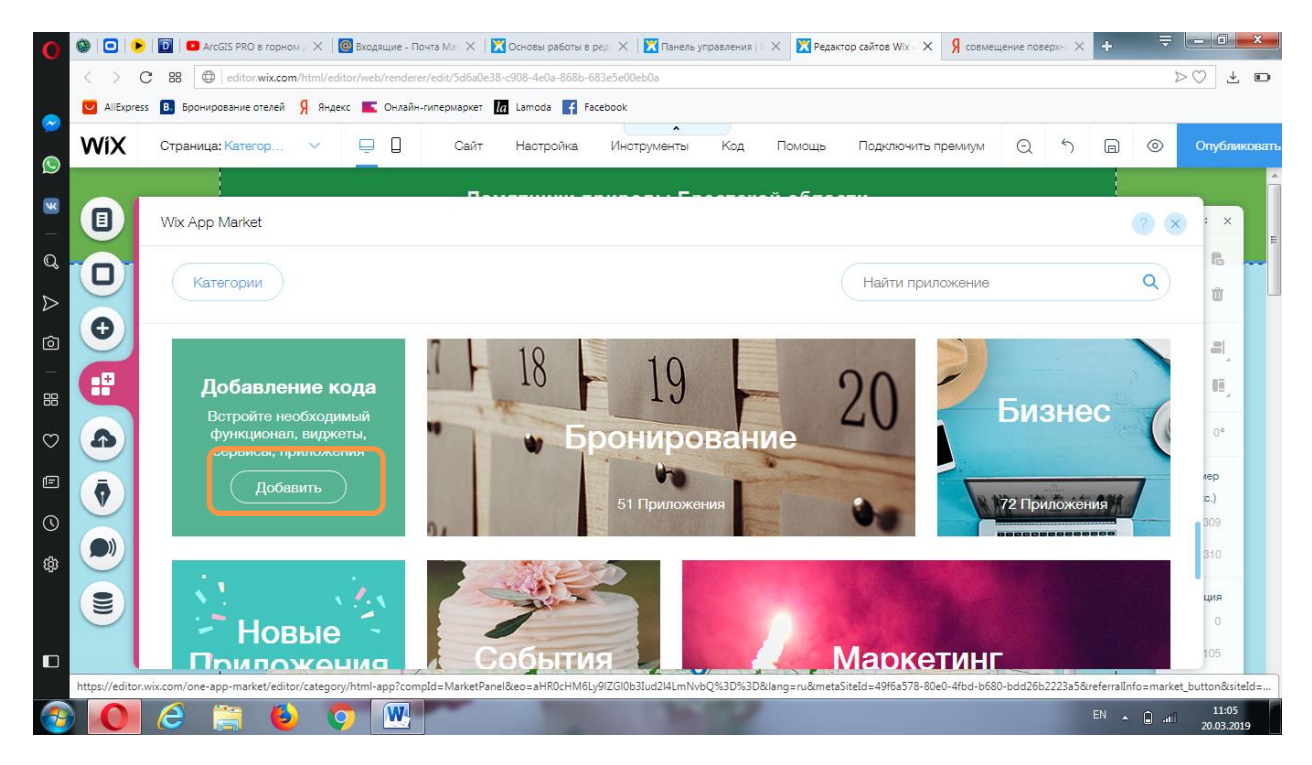

В открывшемся окне снова кликаем «Добавить».

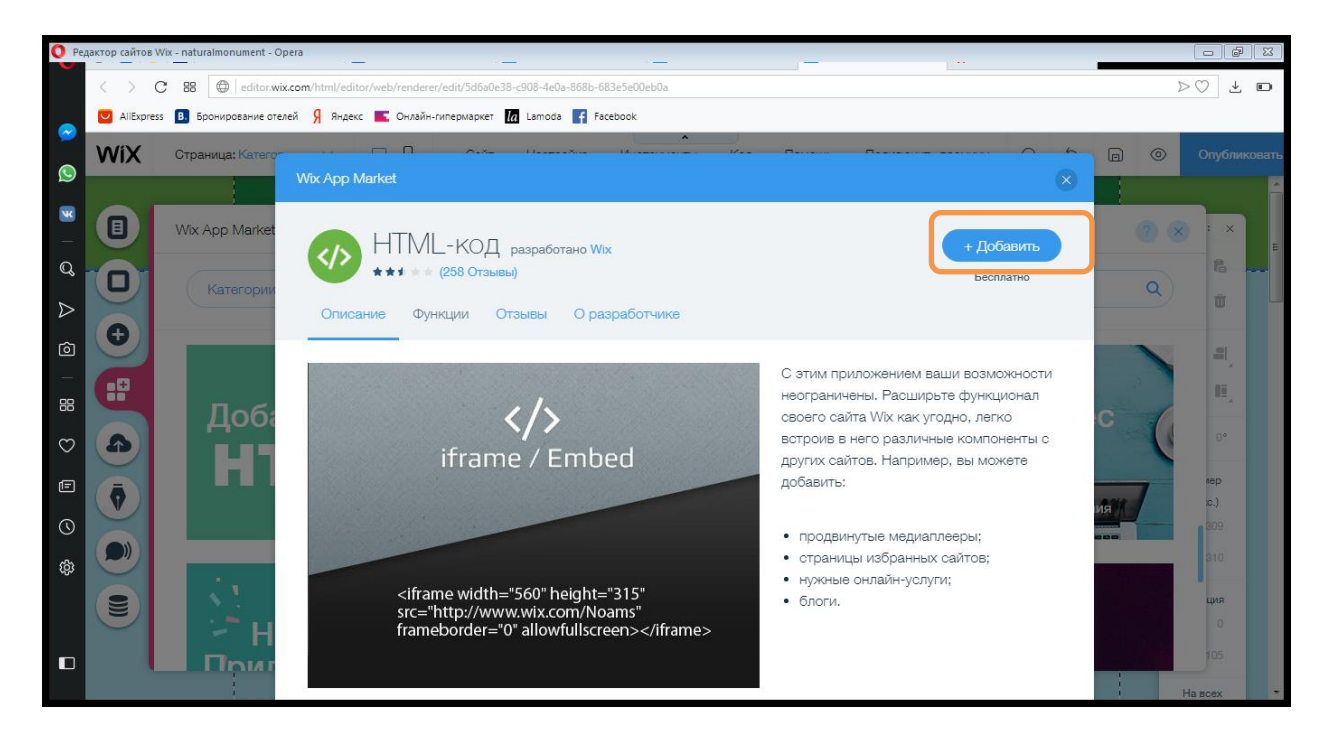

После чего появляется серое окно. Нажимая на него появляются кнопки выбираем «Вставить код».

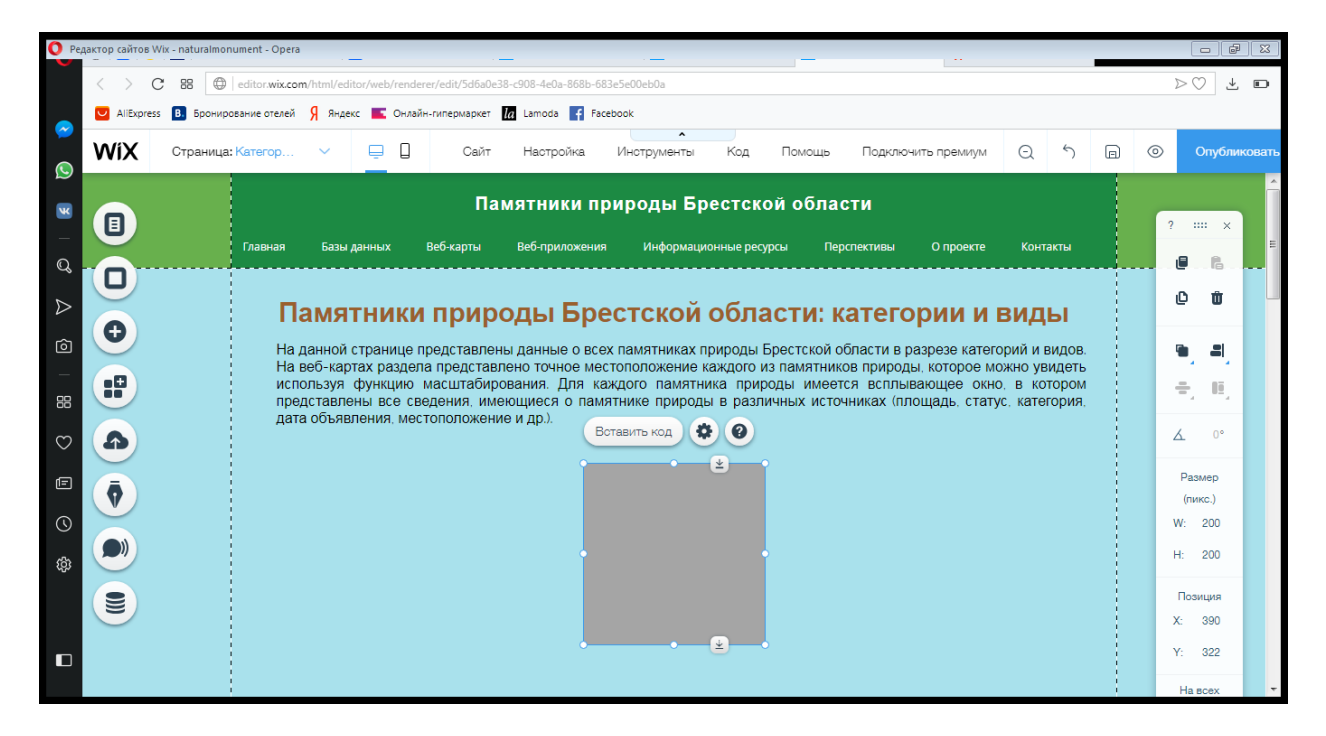

В открывшемся окне вставляем код и щелкаем «Применить».

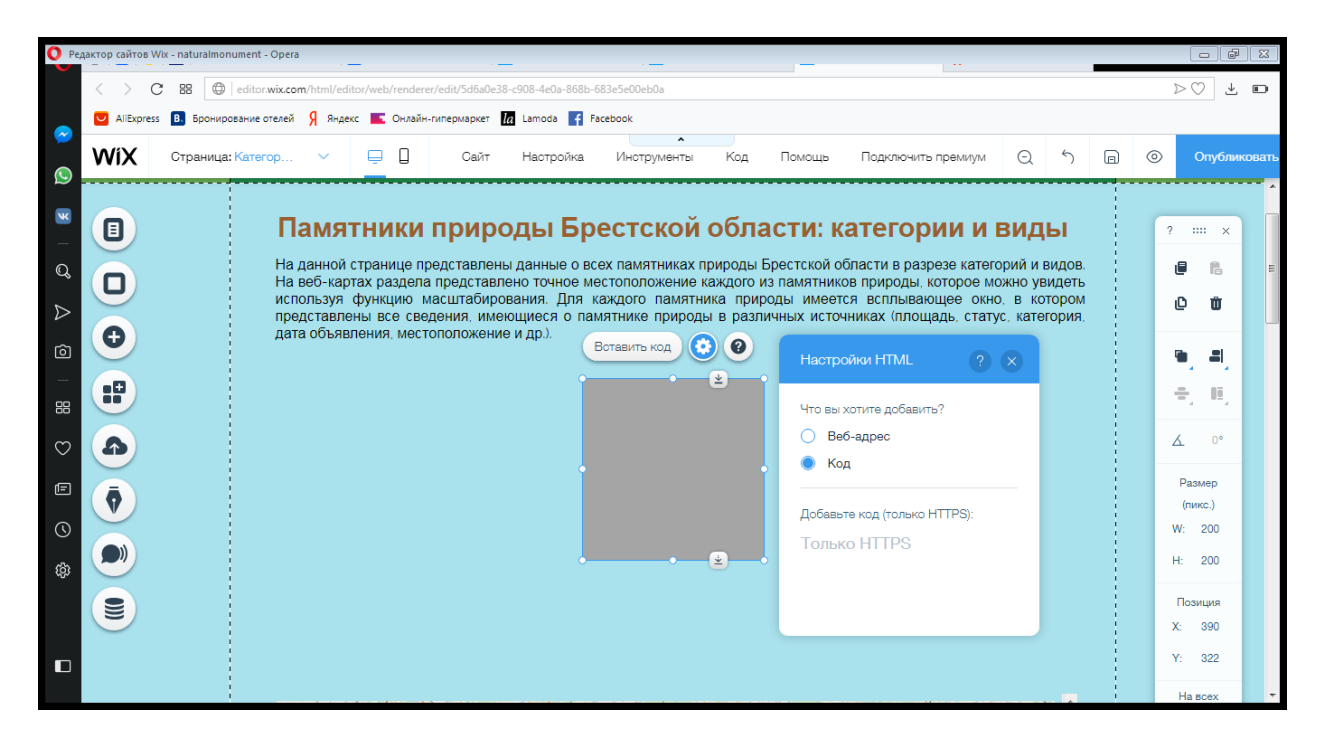

Наша карта загрузилась, окно можно растягивать до нужных размеров и размещать наиболее удобным образом.

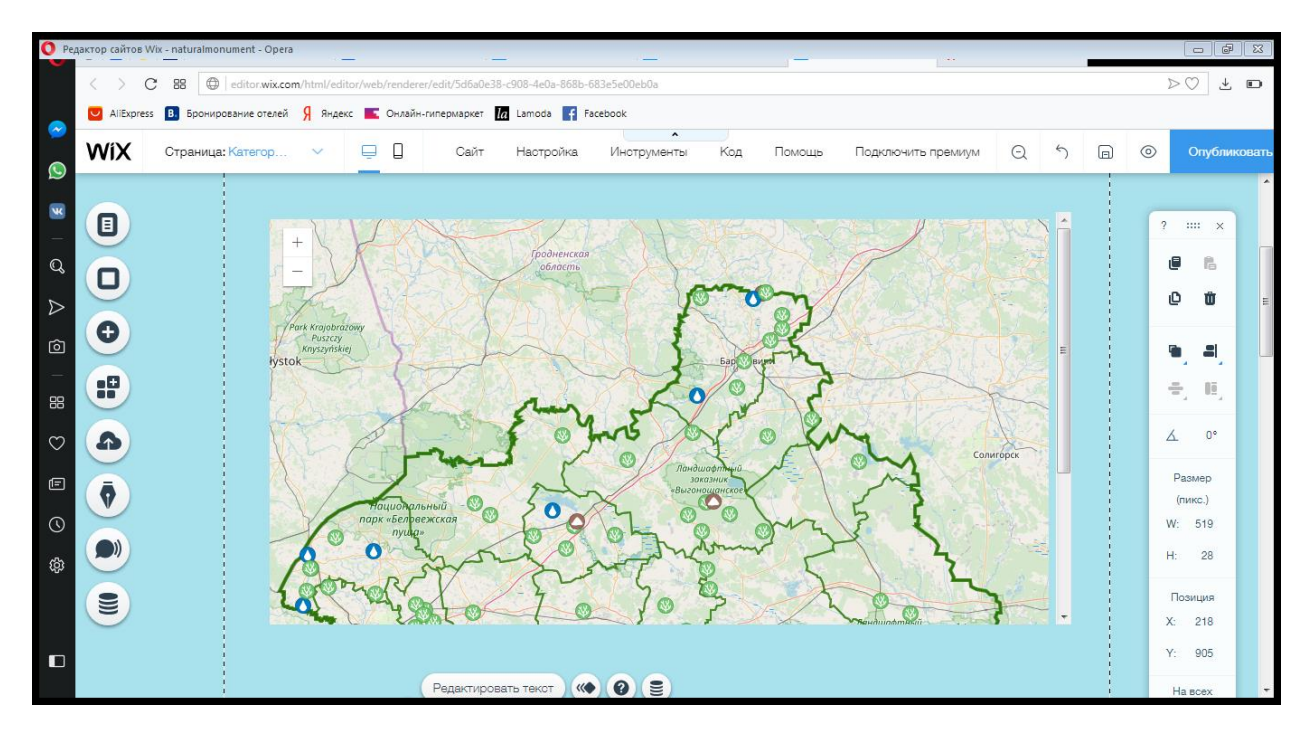

К встроенным страницам можно добавить названия в в виде текста с гиперссылкой на эту страницу в отдельном окне. Также можно добавлять к таким страницам пояснительный текст и фотографии.

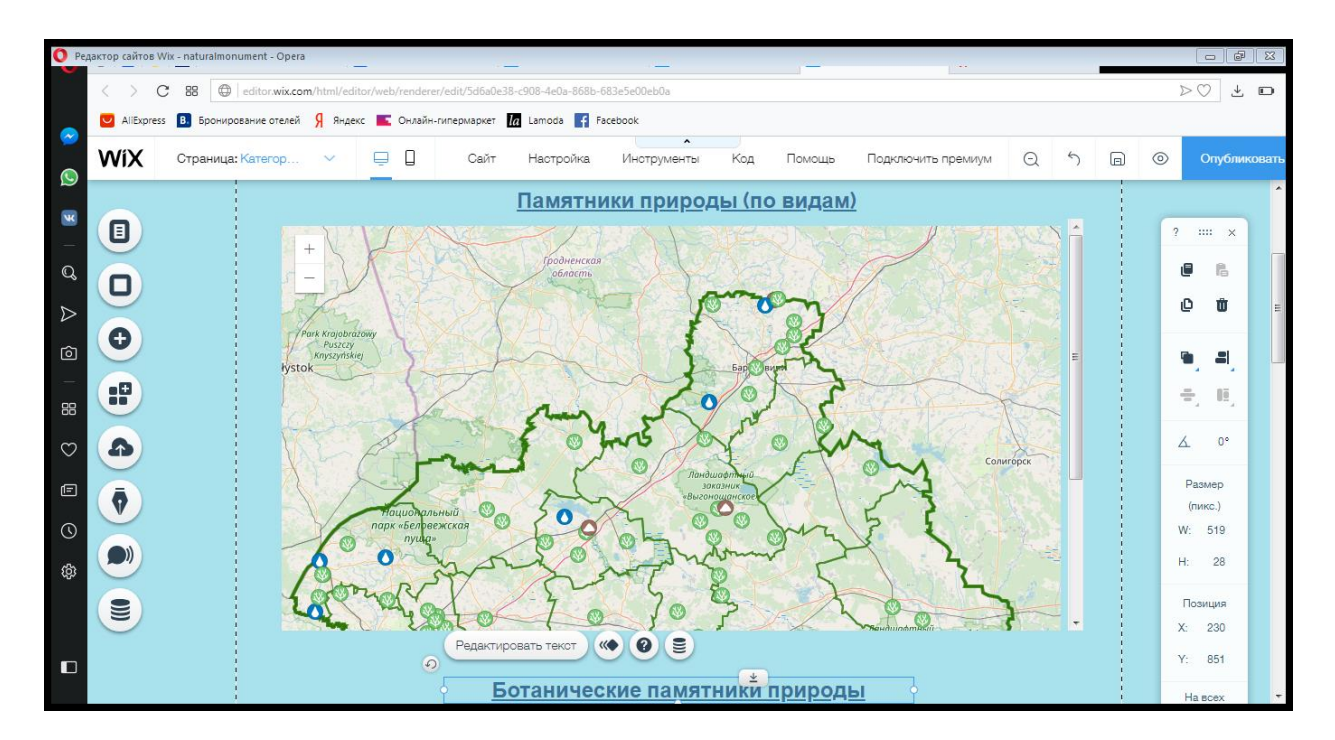

Кроме того, разрабатывая Ваш сайт, Вы можете создать страницу, посвященную Вашему проекту, перейдя на которую пользователи смогут узнать об идее создания проекта, его авторах разработчиках. На данной странице Вы можете использовать текстовое описание с акцентированием внимания в виде цветов шрифта, либо его стилей, вставлять гиперссылки, фигуры, фотографии авторов-разработчиков и др.

Вот, пример такого раздела, реализованного для сайта памятников природы.

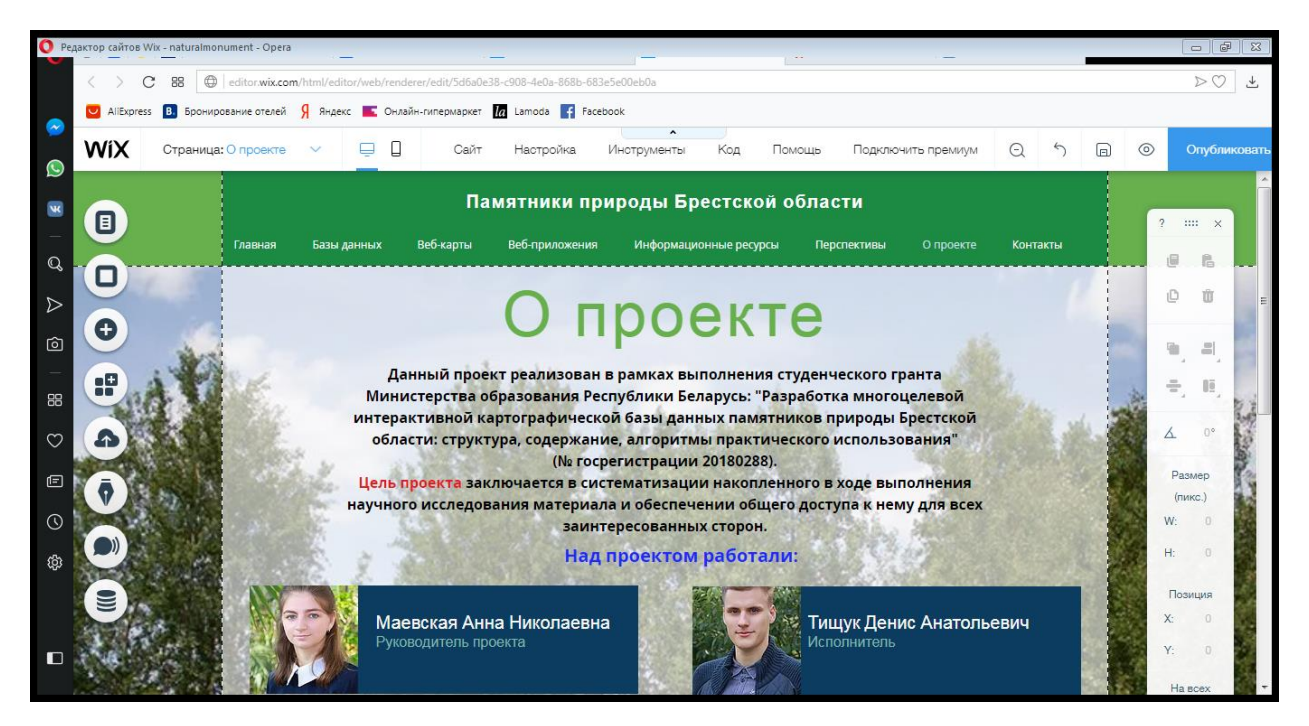

Немаловажным для проекта является раздел Контакты. В большинстве шаблонов данный раздел встроен изначально, поэтому Вам достаточно перейти по данной вкладке и заполнить раздел Вашими данными.

| O Pegakrop cairtos Wix - naturalmonument - Opera |                     |                                                                                        |                       |                |                 |              |                                                   |         |     |                 |         |
|--------------------------------------------------|---------------------|----------------------------------------------------------------------------------------|-----------------------|----------------|-----------------|--------------|---------------------------------------------------|---------|-----|-----------------|---------|
|                                                  | $\langle \rangle$ c | C 88 elitor.wix.com/html/editor/web/renderer/edit/5d6a0e38-e908-4e0a-868b-683e5e00eb0a |                       |                |                 |              |                                                   |         |     |                 |         |
|                                                  | AliExpress          | AllExpress 🖪 Бронирование отелей 🦻 Яндекс 📧 Онлайн-гипермаркет 🌆 Lamoda 😭 Facebook     |                       |                |                 |              |                                                   |         |     |                 |         |
|                                                  | WiX                 | Страница: Главная                                                                      | <ul> <li>□</li> </ul> | Сайт Настройка | Инструменты     | Код Помощь   | Подключить премиум                                |         | a ( | > Опубли        | иковать |
| 9                                                |                     |                                                                                        |                       |                |                 |              |                                                   |         |     |                 | ^       |
| ×                                                |                     |                                                                                        |                       |                | TECI            |              |                                                   |         |     | ? ×             |         |
| Q                                                |                     |                                                                                        |                       |                |                 | ысп          | AIVIVI                                            |         |     |                 |         |
| ⊳                                                | U                   |                                                                                        |                       |                |                 |              |                                                   |         |     | ĊŬ              |         |
| ۔<br>آھا                                         | Ð                   |                                                                                        | 8                     |                |                 |              | 1046 5                                            |         |     |                 |         |
| _                                                |                     | Ľ9                                                                                     | Bapatenica            |                | 3               | с.<br>Бул. К | осмонавтов, 21, каб. 7                            | /23     |     |                 |         |
| 88                                               |                     | 25                                                                                     | Kpachor               |                |                 | СНИГ конс    | труктивной географи<br><u>snig.kgigis@mail.ru</u> | и и ГИС |     | T, E,           |         |
| $\bigcirc$                                       | <b>A</b>            |                                                                                        | ha.                   | мы здесь ×     | an k            |              |                                                   |         |     | ۰° ک            |         |
| Ē                                                |                     |                                                                                        |                       | are you        | Bunnunce. On Sp | Имя *        |                                                   |         |     | Размер          |         |
| $\odot$                                          |                     |                                                                                        | yn. opawo.            |                | or              | Email *      |                                                   |         |     | (пикс.)<br>W: 0 |         |
| ŝ                                                |                     |                                                                                        |                       | 611. Ka        | ĸ               | Тема         |                                                   |         |     | H: 0            | =       |
|                                                  |                     | Парк                                                                                   |                       | Hanna          |                 | Сообщение    |                                                   |         |     | Позиция         |         |
|                                                  |                     | ьтуры и<br>іха 1 мая                                                                   | Yn Treet              |                |                 |              |                                                   |         |     | <b>X</b> : 0    |         |
|                                                  |                     |                                                                                        |                       |                | 1               |              |                                                   |         |     | Y: 0            |         |
|                                                  |                     |                                                                                        |                       |                | Mauepor         |              |                                                   |         | 1   | На всех         | -       |

В разделе «Контакты» обычно встроена форма обратной связи, которую Вы также можете настроить по своему усмотрению. Для этого нужно кликнуть на нее и появятся кнопки редактирования.

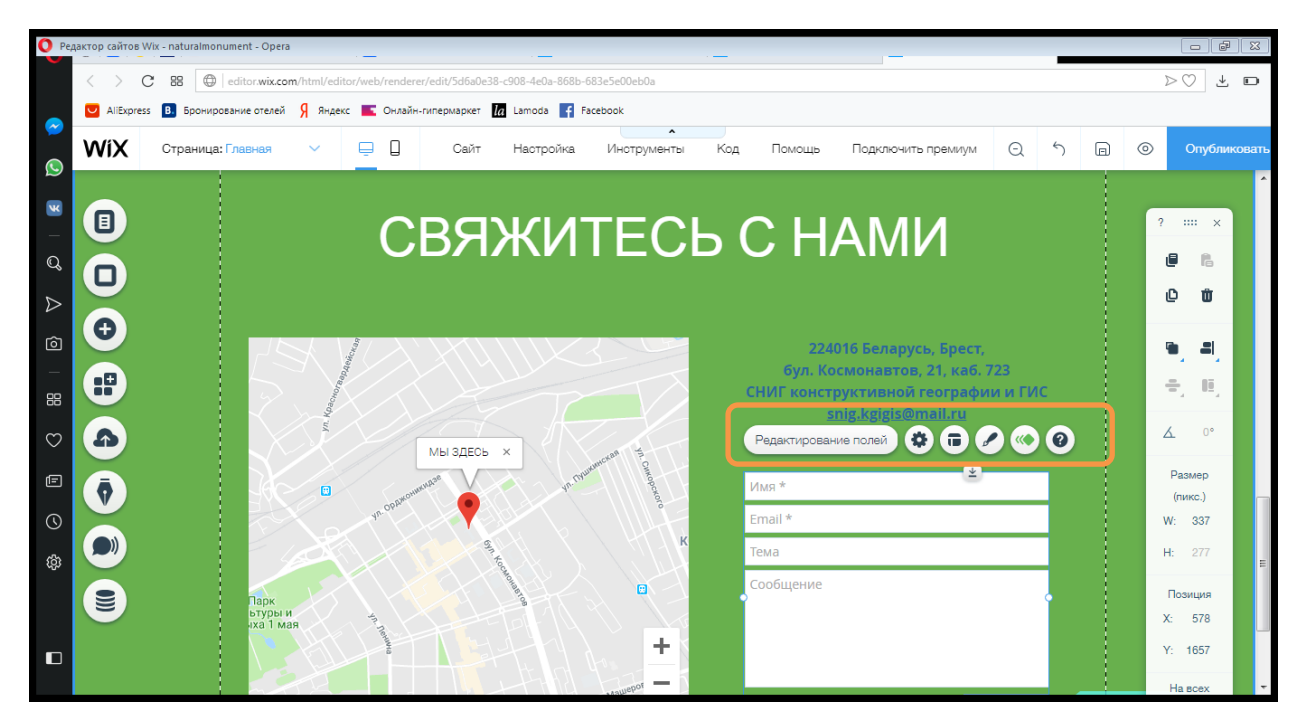

В целом, можно отметить, что функций в конструкторе сайта достаточно много, их выбор зависит от тематики реализуемого Вами проекта, групп пользователей, на которых ориентирован Ваш сайт. Так, например Вы можете встроить в свой проект панель Блога и публиковать в нем различные посты. Если Ваш сайт связан с продажами, в конструкторе встраивается панель «Магазин». Если Вы оперируете большими массивами данных, Вы можете встроить конструктор таблиц.

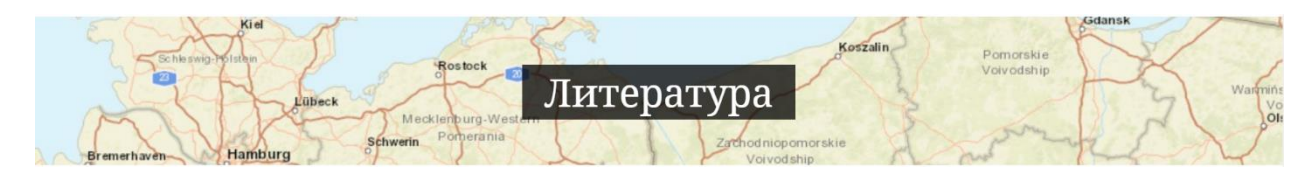

## Основная

1. Геоэкологическое картографирование / Б. И. Кочуров [и др.] ; ред. Б. И. Кочуров. - М. : Академия, 2009. - 192 с.

2. Картоведение / [А. М. Берлянт и др.]; под ред. А. М. Берлянта. - М. : Аспект Пресс, 2003. - 477 с.

3. Лурье, И. К Геоинформационное картографирование: методы геоинформатики и цифровой обработки космических снимков / И. К Лурье. – М. : Книжный Дом "Университет", 2010. – 424 с.

4. Токарчук, С.М. ГИС-технологии / С.М. Токарчук. – Брест : Альтернатива, 2010. – 40 с.

#### Дополнительная

1. Андреева, Т. А. Региональный портал «Невский край»: структура, содержание и технология создания / Т. А. Андреева [и др.] // Вестник СП-б. ун-та. – 2015. – № 3. – С. 74–83.

2. Генин, В. А. Проектирование геопортала национального парка «Нарочанский» / В. А. Генин, С. Г. Мышляков, Н. В. Клебанович // ГИС-технологии в науках о Земле : материалы конкурса ГИС-проектов студентов и аспирантов УВО Респ. Беларусь, проведенный в рамках празднования Международного Дня ГИС 2013, Минск, 16 ноя. 2013 г. / БГУ ; редкол.: Д. М. Курлович (отв. ред.) [и др.]. – Минск, 2013. – С. 100–104.

3. Дмитриева, Е. В. Атласное ГИС-картографирование (на примере национального парка «Нарочанский») / Е. В. Дмитриева // Современные технологии в деятельности ООПТ (ГИС-Нарочь 2017) : материалы междунар. научно-практ. конф., к.п. Нарочь, 15–19 мая 2017 г. / НП «Нарочанский», 2017. – С. 117–119.

4. Загребин, Г. И. Геопортал как средство хранения и поиска геопространственной информации в образовательной научно-технической деятельности / Г. И. Загребин, А. В. Дворников // Интерэкспо гео-Сибирь. – 2016. – Т.1, № 1. – С. 175–178.

5. Ивановская В. В. [и др.] Разработка атласа Каспийского моря на основе геопортальных технологий // ArcReview. – 2018. – № 2(85).

6. Пиньде, Ф. Веб-ГИС: принципы и применение / Ф. Пиньде, С. Цзюлинь. – М. : Дата+, 2013. – 356 с.

7. Стишевский, И. Геопортал земельно-информационной системы Республики Беларусь / И. Стишевский // Земля Беларуси. – 2015, № 2. – С. 3–7. Шабхазян, Т. 3. Геоинформационный портал особо охраняемых природных территорий Ставропольского края как пример геоинформационного моделирования геосистем / Т. 3. Шабхазян // Научные достижения и открытия современной молодежи : сб. ст. Ш междунар. науч-практ. конф., Пенза, 17 февраля 2018 г. / МЦНС «Наука и просвещение» ; редкол.: Г. Ю. Гуляев (гл. ред.) [и др.]. – Пенза, 2018. – С. 307–310.

## Интернет страницы

1. Дата+ Геоинформационные системы для бизнеса и общества http://dataplus.ru/

2. ArcReview: https://www.dataplus.ru/news/arcreview/all.php

3. GIS-Lab. http://gis-lab.info/

4. Геоинформационный портал ГИС-ассоциации http://www.gisa.ru/

5. ArcGIS https://www.arcgis.com/home/index.html

6. ArcGIS Online https://www.esri.com/software/arcgis/arcgisonline

7. Карты историй http://storymaps.arcgis.com/ru/

8. Конструктор сайтов WIX.com

Выполненные электронные атласы

1. Вахильчук А.О. Электронный агроэкотуристический атлас Ивацевичского района / А.О. Вахильчук, С.М. Токарчук [Электронный ресурс]. – Электрон. данные и прогр. (2,4 Мб). – Брест :БрГУ, 2016. – Режим доступа : http://lib.brsu.by/node/1261

2. Маевская, А. Н. Электронный природоохранный атлас Жабинковского района / А. Н. Маевская, С. М. Токарчук, О.В. Токарчук [Электронный ресурс] / Библиотека Брестского государственного университета имени А.С. Пушкина. – Режим доступа: http://rep.brsu.by/handle/123456789/362

### Выполненные геопорталы

1. Памятники природы Брестской области [Электронный ресурс]. – Режим доступа: https://maevskayaanna.wixsite.com/naturalmonument

2. Природоохранный портал Жабинковского района [Электронный ресурс]. – Режим доступа: https://maevskayaanna.wixsite.com/zhabincadistrict

3. Пикник [Электронный ресурс]. – Режим

доступа: https://maevskayaanna.wixsite.com/picnic

4. Геоинформационный портал о земельных ресурсах Брестской

области [Электронный ресурс]. – Режим доступа: https://zputxb7.wixsite.com/gisproducts Авторские публикации

1. Токарчук, С. М. Разработка и создание электронного атласа памятников природы Брестской области с использованием облачной платформы картографирования / С. М. Токарчук, А. Н. Маевская // Псковский регионологический журнал. – 2019. – №23/2019. – С. 33–50.

2. Маевская, А. Н. Электронный природоохранный атлас Жабинковского района / А. Н. Маевская, О. В. Токарчук, С. М. Токарчук // География. – 2019. - № \_\_\_. - С. \_\_\_\_

3. Маевская А. Н. ГИС-портал «Памятники природы Брестской области» / А. Н. Маевская, С. М. Токарчук // Актуальные проблемы наук о Земле. – Брест, 2019.

4. Маевская, А. Н. Природоохранный портал Жабинковского района / А. Н. Маевская // XX Респ. науч.-практ. конф. молодых ученых, Брест, 10 мая 2019 г. / Брест. гос. ун-т им. А.С. Пушкина. – Брест, 2019.

5. <u>Маевская, А. Н. Создание электронного атласа административного района по</u> результатам комплексных геоэкологических исследований / А. Н. Маевская, О. И. Новик // ГИС-технологии в науках о Земле : сб. материалов конкурса ГИС-проектов студентов и аспирантов УВО РБ, проведенный в рамках празднования Международного Дня ГИС 2017, Минск, 15 ноября 2017 г. / БГУ ; редкол.: Н. В. Жуковская (отв. ред.). – Минск, 2017. – С. 111–115.